# Konfigurieren Sie AnyConnect VPN auf FTD mithilfe der Cisco ISE als RADIUS-Server mit der Root CA von Windows Server 2012.

# Inhalt

Inhalt Einführung Voraussetzungen Anforderungen Verwendete Komponenten Konfigurieren Netzwerkdiagramm Konfiguration Exportieren des Zertifikats der Stammzertifizierungsstelle aus Windows Server Installieren des Root CA-Zertifikats auf Windows-/Mac-PCs der Mitarbeiter Erstellen Sie einen CSR auf FTD, lassen Sie CSR von der Root-CA des Windows-Servers signieren, und installieren Sie dieses signierte Zertifikat auf FTD. Laden Sie das AnvConnect-Image und den AnvConnect Profile Editor herunter, und erstellen Sie ein XML-Profil. Konfigurieren von AnyConnect VPN auf FTD (Verwendung des Zertifikats der Stammzertifizierungsstelle) Konfigurieren Sie die FTD NAT-Regel, um den VPN-Datenverkehr von der NAT auszunehmen, da er ohnehin entschlüsselt wird, und erstellen Sie Zugriffskontrollrichtlinien/-regeln. Hinzufügen von FTD als Netzwerkgerät und Konfigurieren der Richtlinie auf der Cisco ISE (RADIUS Shared geheim verwenden) Herunterladen, Installieren und Herstellen einer Verbindung zum FTD über AnyConnect VPN Client auf Windows-/Mac-PCs von Mitarbeitern Überprüfen FTD **Cisco ISE AnyConnect VPN-Client** Fehlerbehebung DNS Zertifikatstärke (zur Browser-Kompatibilität) Konnektivität und Firewall-Konfiguration

# Inhalt

# Einführung

In diesem Dokument wird beschrieben, wie AnyConnect VPN (Virtual Private Network) auf einer FTD (FirePOWER Threat Defense)-Firewall mithilfe der Cisco ISE (Identity Services Engine) als

RADIUS-Server konfiguriert wird. Wir verwenden Windows Server 2012 als Root CA (Certificate Authority), um die Kommunikation über VPN durch Zertifikate zu sichern, d. h. der Mitarbeiter PC vertraut dem Zertifikat des FTD, da das FTD VPN-Zertifikat von unserer Windows Server 2012 Root CA signiert wurde.

# Voraussetzungen

# Anforderungen

In Ihrem Netzwerk müssen folgende Ressourcen bereitgestellt und ausgeführt werden:

- Bereitstellung von FirePOWER Management Center und Firepower Threat Defense-Firewall mit einfacher Konnektivität
- Bereitstellung und Ausführung der Cisco ISE im Netzwerk
- Bereitstellung von Windows Server (mit Active Directory) und Beitritt der Windows-/Mac-PCs der Mitarbeiter zur AD-Domäne (Active Directory)

In unserem Beispiel unten öffnen Mitarbeiter den AnyConnect-Client auf ihrem Windows/Mac-PC und stellen mithilfe ihrer Anmeldeinformationen sicher eine Verbindung zur externen Schnittstelle des FTD über VPN her. Die FTD prüft ihren Benutzernamen und ihr Kennwort anhand der Cisco ISE (die sich mit Windows Server Active Directory in Verbindung setzt, um ihren Benutzernamen, ihr Kennwort und ihre Gruppe zu überprüfen. Das heißt, nur Benutzer der AD-Gruppe 'Employees' können eine VPN-Verbindung zum Unternehmensnetzwerk herstellen.

# Verwendete Komponenten

Die Informationen in diesem Dokument basieren auf den folgenden Softwareversionen:

- FirePOWER Management Center und FirePOWER Threat Defense mit 6.2.3
- Cisco Identity Services Engine mit 2.4
- Cisco AnyConnect Secure Mobility Client mit 4.6.03049
- Windows Server 2012 R2 mit Active Directory und Zertifikatsdiensten (dies ist unsere Root CA für alle Zertifikate)
- Windows 7, Windows 10, Mac-PCs

# Konfigurieren

# Netzwerkdiagramm

# Topology

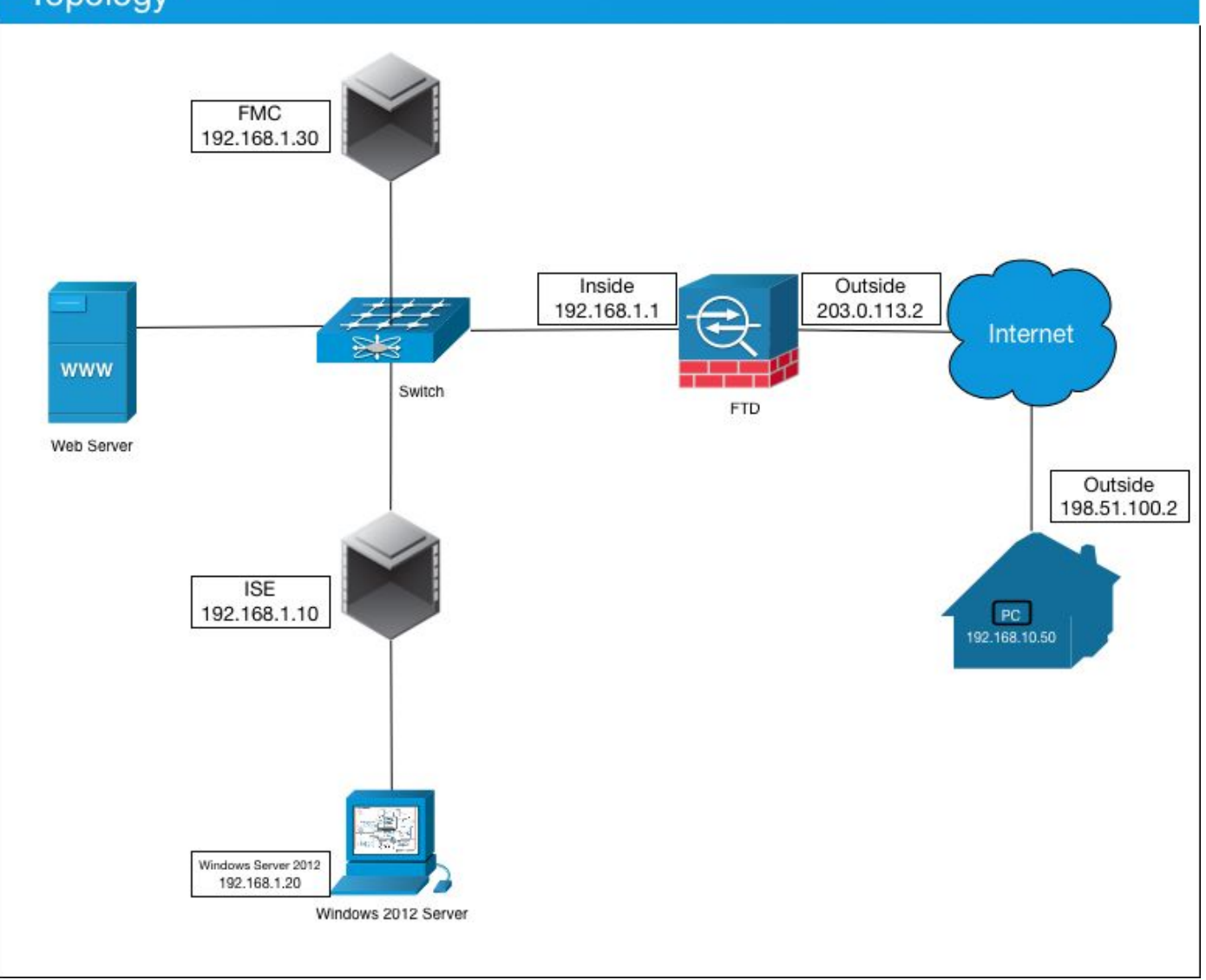

In diesem Anwendungsfall stellt der Windows-/Mac-PC des Mitarbeiters, auf dem der AnyConnect VPN Client ausgeführt wird, eine Verbindung zur externen öffentlichen IP-Adresse der FTD-Firewall her. Die Cisco ISE gewährt diesen dynamisch eingeschränkten oder vollständigen Zugriff auf bestimmte interne oder Internetressourcen (konfigurierbar), sobald sie über VPN verbunden sind, je nachdem, welcher AD-Gruppe sie im Active Directory angehören

| Gerät               | Hostname/FQDN      | Öffentliche IP-Adresse | Private IP-Adresse | AnyConnect IP-Adr |
|---------------------|--------------------|------------------------|--------------------|-------------------|
| Windows-PC          | -                  | 198,51,100,2           | 10.0.0.1           | 192.168.10.50     |
| FTD                 | ciscofp3.cisco.com | 203,0,113,2            | 192.168.1.1        | -                 |
| FMC                 | -                  | -                      | 192.168.1.30       | -                 |
| Cisco ISE           | ciscoise.cisco.com | -                      | 192.168.1.10       | -                 |
| Windows Server 2012 | ciscodc.cisco.com  | -                      | 192.168.1.20       | -                 |
| Interne Server      | -                  | -                      | 192.168.1.x        | -                 |

# Konfiguration

### Exportieren des Zertifikats der Stammzertifizierungsstelle aus Windows Server

In diesem Dokument wird Microsoft Windows Server 2012 als Root CA für Zertifikate verwendet. Die Client-PCs vertrauen dieser Root-CA, um eine sichere Verbindung mit dem FTD über VPN herzustellen (siehe die Schritte unten). Dadurch wird sichergestellt, dass sie sicher über das Internet eine Verbindung zum FTD herstellen und von zu Hause aus auf interne Ressourcen zugreifen können. Ihr PC vertraut der Verbindung in ihrem Browser und dem AnyConnect Client.

Gehen Sie zu <u>http://192.168.1.20/certsrv</u> und befolgen Sie die folgenden Schritte, um das Windows Server-Stammzertifizierungszertifikat herunterzuladen:

Klicken Sie auf Zertifizierungsstellenzertifikat, Zertifikatskette oder CRL herunterladen.

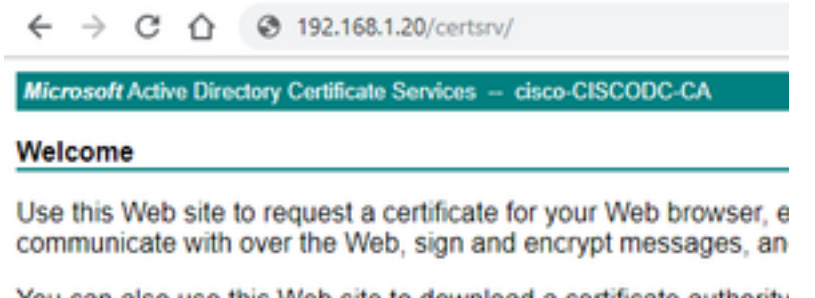

You can also use this Web site to download a certificate authority pending request.

For more information about Active Directory Certificate Services,

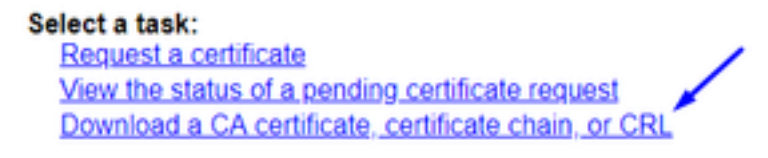

Klicken Sie auf Zertifikat herunterladen, und benennen Sie es in 'RootCAcert3.cer' um.

← → C ☆ ③ 192.168.1.20/certsrv/certcarc.asp

Microsoft Active Directory Certificate Services - cisco-CISCODC-CA

Download a CA Certificate, Certificate Chain, or CRL

To trust certificates issued from this certification authority, install this CA certificate.

To download a CA certificate, certificate chain, or CRL, select the certificate and encoding method.

CA certificate:

| Current [cisco-CISCODC-CA] | ٠ |
|----------------------------|---|
|                            | Ŧ |

Encoding method:

DER
 Base 64

Install CA certificate Download CA certificate Download CA certificate chain Download latest base CRL Download latest delta CRL

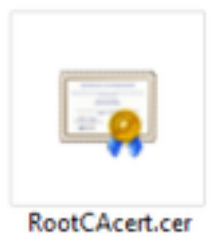

## Installieren des Root CA-Zertifikats auf Windows-/Mac-PCs der Mitarbeiter

**Methode 1:** Installieren Sie das Zertifikat auf allen PCs des Mitarbeiters, indem Sie es über die Windows Server Group Policy (Richtlinie für Windows Server-Gruppen) drücken (ideal für mehr als 10 VPN-Benutzer):

Verwenden von Windows Server zum Verteilen von Zertifikaten an Clientcomputer mithilfe von Gruppenrichtlinien

**Methode 2:** Installieren Sie das Zertifikat auf allen Mitarbeitern-PCs, indem Sie es auf jedem PC einzeln installieren (ideal zum Testen eines VPN-Benutzers):

Klicken Sie mit der rechten Maustaste auf das Zertifikat auf dem Windows/Mac-PC Ihrer Mitarbeiter, und klicken Sie auf **Zertifikat installieren.** 

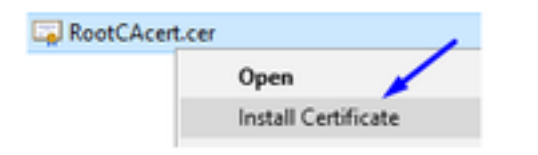

Wählen Sie "Aktueller Benutzer" aus.

| 6 8 | Certificate Import Wizard                                                                                      |                                                                                                    |
|-----|----------------------------------------------------------------------------------------------------|----------------------------------------------------------------------------------------------------|
|     | Welcome to the Cert                                                                                            | ificate Import Wizard                                                                                                    |
|     | This wizard helps you copy certifi<br>lists from your disk to a certificate                                    | cates, certificate trust lists, and certificate revocation<br>e store.                                                                                     |
|     | A certificate, which is issued by a<br>and contains information used to<br>connections. A certificate store is | certification authority, is a confirmation of your identity<br>protect data or to establish secure network<br>the system area where certificates are kept. |
|     | Store Location                                                                                                 |                                                                                                    |
|     | O Local Machine                                                                                                |                                                                                                    |
|     | To continue, dick Next.                                                                                        |                                                                                                    |
|     |                                                                                                    |                                                                                                    |
|     |                                                                                                    |                                                                                                    |
|     |                                                                                                    | Next Cano                                                                                                    |

Wählen Sie Alle Zertifikate im folgenden Speicher ablegen aus, und wählen Sie Vertrauenswürdige Stammzertifizierungsstellen aus, klicken Sie auf OK, klicken Sie auf Weiter, und klicken Sie auf Fertig stellen.

| Certificate stores are system                                                                           | areas where certifi                            | cates are kept.    |                      |
|----------------------------------------------------------------------------------------------------|------------------------------------------------|--------------------|----------------------|
| Windows can automatically se                                                                            | lect a certificate st                          | ore, or you can sp | ecify a location for |
| Automatically select the                                                                                | certificate store h                            | aced on the tune   | of certificate       |
| Place all certificates in t                                                                             | he following store                             | over on the type   | ALCO DIGUE           |
| Certificate store:                                                                                      | in the second second                           |                    |                      |
|                                                                                                    |                                                |                    | Browse               |
|                                                                                                    |                                                | _                  | 1                    |
| Select Certificate Store                                                                                |                                                | ×                  | ·                    |
|                                                                                                    | want to use.                                   |                    |                      |
| Select the certificate store you                                                                        |                                                |                    |                      |
| Select the certificate store you                                                                        |                                                | _                  |                      |
| Select the certificate store you                                                                        | tion Authorities                               | ^                  |                      |
| Select the certificate store you Personal Trusted Root Certificate Enterprise Trust                     | tion Authorities                               | î ,                |                      |
| Select the certificate store you Personal Personal Enterprise Trust Active Directory Lines              | tion Authorities                               |                    |                      |
| Select the certificate store you Personal Trusted Root Certifica Enterprise Trust Active Directory User | tion Authorities<br>tion Authorities<br>Object | Î                  |                      |

Erstellen Sie einen CSR auf FTD, lassen Sie CSR von der Root-CA des Windows-Servers signieren, und installieren Sie dieses signierte Zertifikat auf FTD.

Gehen Sie zu **Objects > Object Management > PKI > Cert** Enrollment, und klicken Sie auf Add Cert Enrollment (Zertifizierungsanmeldung hinzufügen).

| Overview Analysis | Policies | Devices | Objects   | AMP        | Intelligence | Deploy       | 0 System | Help 🔻 | admin 🕶 |
|-------------------|----------|---------|-----------|------------|--------------|--------------|----------|--------|---------|
| Device Management | NAT VP   | N V Qos | 5 Platfor | rm Setting | s FlexConfig | Certificates |          |        |         |
|                   |          |         |           |            |              |              |          | - 0    | Add     |
| Name              |          |         | D         | omain      | Enro         | oliment Type | Status   |        |         |

Klicken Sie auf die Schaltfläche Zertifizierung hinzufügen.

| Add New Certificate                                |                                           | ? ×                           |
|----------------------------------------------------|-------------------------------------------|-------------------------------|
| Add a new certificate to the identify certificate. | e device using cert enrollment object whi | ch is used to generate CA and |
| Device*:                                           | ciscofp3                                  | ×                             |
| Cert Enrollment*:                                  | <u> </u>                                  | ▼ ③                           |
|                                                    |                                           | Add Cancel                    |

# Wählen Sie Anmeldetyp > Manuell aus

Wie in der Abbildung unten gezeigt, müssen Sie hier unser Zertifikat für die Root-Zertifizierungsstelle einfügen:

| ou cert chroinnei                    | n (                                                                   |                     | 10 |
|--------------------------------------|-----------------------------------------------------------------------|---------------------|----|
| Name:"<br>Description:               | FTDVPNServerCert                                                      |                     |    |
| CA Information                       | Certificate Parameters Key Revocation                                 |                     |    |
| Enrollment Type:<br>CA Certificate:* | Manual<br>Paste certificate here                                      | *                   |    |
|                                      | Paste the Root CA Certificate in<br>here (we will do this in the step | Base-64 text format |    |
| llow Overrides:                      |                                                                       |                     |    |
|                                      |                                                                       |                     | -  |

Hier erfahren Sie, wie Sie Ihr Root CA-Zertifikat herunterladen, es im Textformat anzeigen und in das obige Feld einfügen:

Besuchen Sie http://192.168.1.20/certsrv

Klicken Sie auf Zertifizierungsstellenzertifikat, Zertifikatskette oder CRL herunterladen.

#### ← → C ☆ ③ 192.168.1.20/certsrv/

Microsoft Active Directory Certificate Services -- cisco-CISCODC-CA

#### Welcome

Use this Web site to request a certificate for your Web browser, e communicate with over the Web, sign and encrypt messages, an

You can also use this Web site to download a certificate authority pending request.

For more information about Active Directory Certificate Services,

#### Select a task:

Request a certificate View the status of a pending certificate request Download a CA certificate, certificate chain, or CRL

Klicken Sie auf die Schaltfläche Base 64 > klicken Sie auf CA-Zertifikat herunterladen.

← → C ☆ ③ 192.168.1.20/certsrv/certcarc.asp

Microsoft Active Directory Certificate Services - cisco-CISCODC-CA

#### Download a CA Certificate, Certificate Chain, or CRL

To trust certificates issued from this certification authority, install this CA certificate.

To download a CA certificate, certificate chain, or CRL, select the certificate and encoding method.

CA certificate:

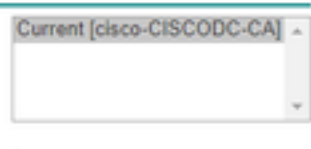

Encoding method:

DER
 Base 64

Install CA certificate Download CA certificate Download CA certificate chain Download latest base CRL Download latest delta CRL

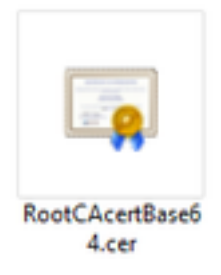

Öffnen Sie die Datei RootCAcertBase64.cer im Editor.

Kopieren Sie den .cer-Inhalt (Root CA-Zertifikat) von Windows AD Server, und fügen Sie ihn hier ein:

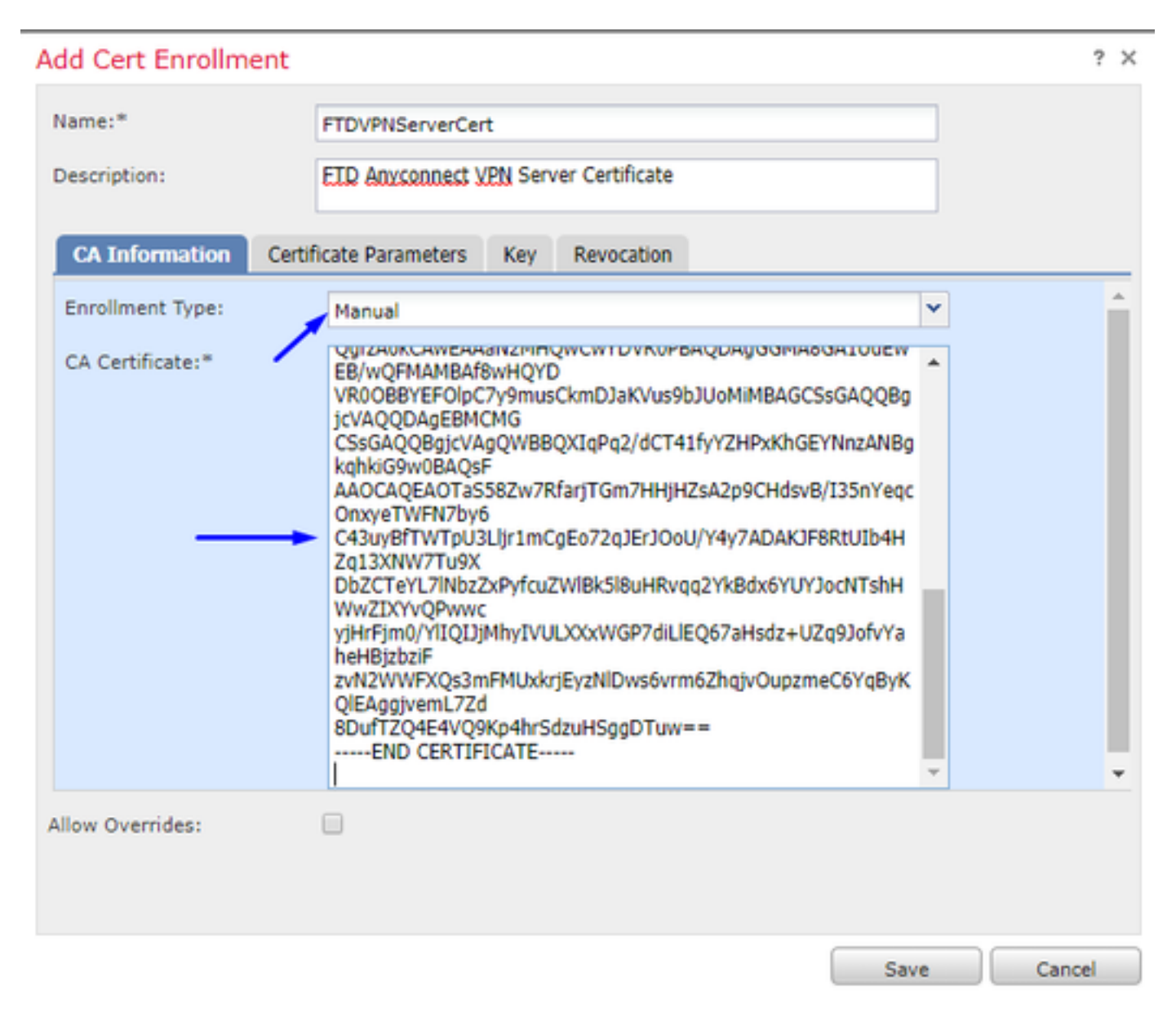

Klicken Sie auf die Registerkarte **Zertifikatparameter** >> und geben Sie Ihre Zertifikatsinformationen ein.

Hinweis:

Das benutzerdefinierte FQDN-Feld muss der FQDN Ihres FTD sein.

Das Feld "Common Name" muss der FQDN Ihrer FTD sein.

| A | dd Cert Enrollment          |                                       | ? ×    |
|---|-----------------------------|---------------------------------------|--------|
|   | Name:*                      | FTDVPNServerCert                      |        |
|   | Description:                | ETD AnyConnect VPN Server Certificate |        |
|   | CA Information Cert         | ificate Parameters Key Revocation     |        |
|   | Include FQDN:               | Custom FQDN                           | •      |
|   | Custom FQDN:                | ciscofp3.cisco.com                    |        |
|   | Include Device's IP Address | 8                                     |        |
|   | Common Name (CN):           | ciscofp3.cisco.com                    |        |
|   | Organization Unit (OU):     | TAC                                   |        |
|   | Organization (O):           | Cisco                                 |        |
|   | Locality (L):               | San Jose                              |        |
|   | State (ST):                 | CA                                    |        |
|   | Country Code (C):           | US                                    |        |
|   | Email (E):                  | tac@cisco.com                         |        |
|   | Include Device's Serial N   | umber                                 | *      |
| 1 | Allow Overrides:            |                                       |        |
|   |                             |                                       |        |
|   |                             |                                       |        |
|   |                             | Save                                  | Cancel |

Tipp: Sie können den FQDN Ihrer FTD abrufen, indem Sie den folgenden Befehl in der FTD-CLI eingeben:

> show network ========[ System Information ]========== Hostname : ciscofp3.cisco.com Domains : cisco DNS Servers : 192.168.1.20 Management port : 8305 IPv4 Default route Gateway : 192.168.1.1 =======[ br1 ]============ State : Enabled Channels : Management & Events Mode : Non-Autonegotiation MDI/MDIX : Auto/MDIX MTU : 1500 MAC Address : 00:0C:29:4F:AC:71 -----[ IPv4 ]-----Configuration : Manual Address : 192.168.1.2 Netmask : 255.255.255.0 Klicken Sie auf die Registerkarte Schlüssel, und geben Sie einen beliebigen Schlüsselnamen ein.

| dd Cert Enrollm                      | ent                                                                                                    | ? ×   |
|--------------------------------------|----------------------------------------------------------------------------------------------------|-------|
| Name:*                               | FTDVPNServerCert                                                                                                |       |
| Description:                         | ETD AnyConnect VPN Server Certificate                                                                           |       |
| CA Information                       | Certificate Parameters Key Revocation                                                                           |       |
| Key Type:                            | ● RSA ○ ECDSA                                                                                                   |       |
| Key Name:*                           | CiscoTACRSAkey                                                                                                  |       |
| Key Size:                            | 2048 👻                                                                                                    |       |
| ☐ Ignore IPsec Ki<br>Do not validate | <b>:y Usage</b><br>values in the Key Usage and extended Key Usage extensions of IPsec remote client certificate | 15.   |
| Allow Overrides:                     |                                                                                                    |       |
|                                      | Save                                                                                                    | ancel |

### Klicken Sie auf Speichern

Wählen Sie Ihr oben erstelltes FTDVPNServerCert aus und klicken Sie auf Hinzufügen

| Add New Certificat                                | te                                  | ? ×                                    |
|---------------------------------------------------|-------------------------------------|----------------------------------------|
| Add a new certificate to<br>identify certificate. | the device using cert enrollment of | bject which is used to generate CA and |
| Device*:                                          | ciscofp3                            | ¥                                      |
| Cert Enrollment*:                                 | FTDVPNServerCert                    | <ul> <li>✓ </li> </ul>                 |
| Cert Enrollment Details                           |                                     |                                        |
| Name:                                             | FTDVPNServerCert                    |                                        |
| Enrollment Type:                                  | Manual                              |                                        |
| SCEP URL:                                         | NA                                  |                                        |
|                                                   |                                     | Add Cancel                             |

Tipp: Warten Sie etwa 10-30 Sekunden, bis das FMC + FTD das Zertifikat der Stammzertifizierungsstelle überprüft und installiert hat (klicken Sie auf das Symbol "Aktualisieren",

wenn es nicht angezeigt wird).

Klicken Sie auf die Schaltfläche ID:

| Overview Analysis Policies Devices O | bjects AMP Intelligence   | 1                |                                                                                                    | Deploy      | ) | System | Help 🔻 | admin 🔻 |
|--------------------------------------|---------------------------|------------------|----------------------------------------------------------------------------------------------------|-------------|---|--------|--------|---------|
| Device Management NAT VPN • QoS      | Platform Settings FlexCon | fig Certificates |                                                                                                    |             |   |        |        |         |
|                                      |                           |                  |                                                                                                    |             |   |        |        | Add     |
| Name                                 | Domain                    | Enrollment Type  | Status                                                                                                    |             |   |        |        |         |
| ⊿ III ciscofp3                       |                           |                  |                                                                                                    |             |   |        |        |         |
| FTDVPNServerCertificate              | Global                    | Manual           | 🔍 CA 🔺 ID 📐 Identity certificate impo                                                                              | rt required |   |        | P      | Φ 🗎     |
|                                      |                           |                  | CSR generation and Identity certific<br>import is pending.<br>Please click here to import identity<br>certificate. | ate         |   |        |        | t       |

Kopieren Sie diesen CSR, und fügen Sie ihn in Ihre Root-CA für Windows Server ein:

| Overview Analysis Policies Device | objects AMP Intelligen                                                                   | ice                                                                        |                                         | Deploy   | System | Help 🔻 | admin 🔻 |
|-----------------------------------|------------------------------------------------------------------------------------------|----------------------------------------------------------------------------|-----------------------------------------|----------|--------|--------|---------|
| Device Management NAT VPN -       | QoS Platform Settings Flexe                                                              | Config Certificates                                                        |                                         |          |        |        |         |
|                                   |                                                                                          |                                                                            |                                         |          |        |        | Add     |
| Name                              | Domain                                                                                   | Enrollment Type                                                            | Status                                  |          |        |        |         |
| ⊿ III ciscofp3                    |                                                                                          |                                                                            |                                         |          |        |        |         |
| FTDVPNServerCertificate           | Global                                                                                   | Manual                                                                     | 🔍 CA 🔝 ID 🛕 Identity certificate import | required |        | £      | Φ 🖥     |
|                                   | Import Identity Certificate                                                              |                                                                            | ?                                       | ×        |        |        |         |
|                                   | Step 1<br>Send Certificate Signing Request (                                             | CSR) to the Certificate Autl                                               | nority.                                 |          |        |        |         |
|                                   | Certificate Signing Request (Copy                                                        | the CSR below and send to                                                  | the Certificate Authority):             |          |        |        |         |
|                                   | ——BEGIN CERTIFICATE REQUEST<br>MIIDLzCCAhcCAQAwgakxHDAaBgk<br>BgNVBAYTAIVTMOswCQYDVOOIEw | ahkiG9w0BCOEWDXRhY0Bia<br>DOTERMA8GA1UEBxMIU2P                             | XNibv5ib20xCzA1<br>uIEovc2UxGzAZBaNV    |          |        |        |         |
|                                   | BAMTEmNpc2NvZnAzLmNpc2NvLm<br>A1RB0zEhMB8GCSqGSIb3D0E1Ahy                                | NvbTEOMAwGA1UEChMF02<br>(SY2lzY29mcDMuY2lzY28uY2<br>CAOEAp2trg278D/4pC10E0 | IzY28xDDAKBaNVBAsT<br>9tMIIBIIANBaka    |          |        |        |         |
|                                   | aPodWhaPvZv14tz/P9lWi1ONICN9v<br>a+k9I6XfMAaE8PAwYb4L/+BOtnOt                            | Hmp40IdCZd17OJZnAsixa62<br>J2wvcBO82sIXNEE1ycHR7vU                         | VhzWCJ29i5HJ<br>JasXs/muFN+4SQ          |          |        |        |         |
|                                   | X51a1Z34+oA3rq3dG7vwCcTK93d1<br>IPYc1wdY6wT3i+5/L5HOBHcqaYEq1                            | wdB8LNmUuyDsKx9FzmxY9<br>GVBnIAPhMnxTCmOT4a10L1                            | 1hVf5d)Xsc3l3ia<br>fTZW9nFto8al IMc     |          |        |        |         |
|                                   | Step 2<br>Once certificate authority respond:                                            | s back with identity certifica                                             | ate file, import it to device.          |          |        |        |         |
|                                   | Identity Certificate File:                                                               |                                                                            | Browse Identity Certificate             |          |        |        |         |
|                                   |                                                                                          |                                                                            | Import Cancel                           |          |        |        |         |
|                                   |                                                                                          |                                                                            |                                         |          |        |        |         |

Besuchen Sie http://192.168.1.20/certsrv

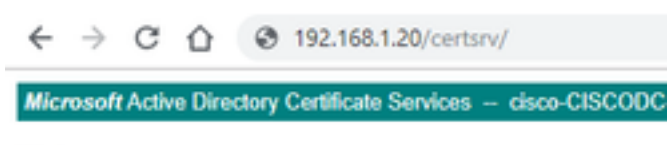

#### Welcome

Use this Web site to request a certificate for your Web t communicate with over the Web, sign and encrypt mes:

You can also use this Web site to download a certificate pending request.

For more information about Active Directory Certificate

Select a task: <u>Request a certificate</u> <u>View the status of a pending certificate request</u> <u>Download a CA certificate, certificate chain, or CRL</u>

# Klicken Sie auf Erweiterte Zertifikatsanforderung.

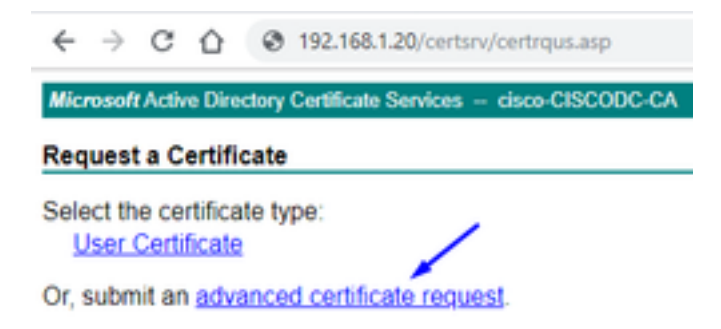

Fügen Sie Ihre CSR-Anfrage (Certificate Signing Request) in das Feld unten ein, und wählen Sie **Webserver** als Zertifikatvorlage aus.

| $\leftrightarrow$ $\rightarrow$ C (                                           | 192.168.1.20/certsrv/certrqxt.asp                                                                                                    |  |  |  |  |  |  |  |  |  |
|-------------------------------------------------------------------------------|----------------------------------------------------------------------------------------------------|--|--|--|--|--|--|--|--|--|
| Microsoft Active [                                                            | Directory Certificate Services - cisco-CISCODC-CA                                                                                                    |  |  |  |  |  |  |  |  |  |
| Submit a Certificate Request or Renewal Request                               |                                                                                                    |  |  |  |  |  |  |  |  |  |
| To submit a sav<br>(such as a Web                                             | ed request to the CA, paste a base-64-encoded CMC server) in the Saved Request box.                                                                                              |  |  |  |  |  |  |  |  |  |
| Saved Request:                                                                |                                                                                                    |  |  |  |  |  |  |  |  |  |
| Base-64-encoded<br>certificate request<br>(CMC or<br>PKCS #10 or<br>PKCS #7): | DbZCTeYL7lNbzZxPyfcuZWl8k5l8uHRvqq2Yk8<br>yHrFim0/Yl1QIJiMhyIVULXXxWGP7diLlEQ67<br>zvN2WWFXQs3mFMUxkriEyzNlDws6vrm6ZhqivO<br>8DufTZQ4E4VQ9Kp4hrSdzuHSggDTuw==<br>END CERTIFICATE |  |  |  |  |  |  |  |  |  |
| Certificate Templa                                                            | te:                                                                                                    |  |  |  |  |  |  |  |  |  |
|                                                                               | Web Server                                                                                                    |  |  |  |  |  |  |  |  |  |
| Additional Attribu                                                            | tes:                                                                                                    |  |  |  |  |  |  |  |  |  |
| Attributes:                                                                   |                                                                                                    |  |  |  |  |  |  |  |  |  |
|                                                                               | Submit >                                                                                                    |  |  |  |  |  |  |  |  |  |

Klicken Sie auf **Senden** 

Klicken Sie auf die Schaltfläche Base 64 codiert, und klicken Sie auf Zertifikat herunterladen.

### **Certificate Issued**

The certificate you requested was issued to you.

DER encoded or 
 Base 64 encoded

 Download certificate
 Download certificate chain

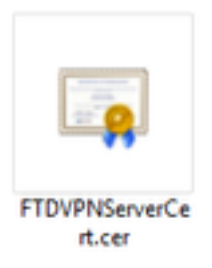

Klicken Sie auf **Identitätszertifikat durchsuchen** und wählen Sie das gerade heruntergeladene Zertifikat aus.

| Overview Analysis Policies Device | S Objects AMP Intelligen                                                                                                    | ice                                                                                                    |                                                                                                    | Deploy   | <ul> <li>System</li> </ul> | Help 🔻 | admin 🔻 |
|-----------------------------------|----------------------------------------------------------------------------------------------------|----------------------------------------------------------------------------------------------------|----------------------------------------------------------------------------------------------------|----------|----------------------------|--------|---------|
| Device Management NAT VPN -       | QoS Platform Settings Flex(                                                                                                    | Config Certificates                                                                                                    |                                                                                                    |          |                            |        |         |
|                                   |                                                                                                    |                                                                                                    |                                                                                                    |          |                            | ٢      | Add     |
| Name                              | Domain                                                                                                    | Enrollment Type                                                                                                    | Status                                                                                                    |          |                            |        |         |
| ₄ ∭ ciscofp3                      |                                                                                                    |                                                                                                    |                                                                                                    |          |                            |        |         |
| FTDVPNServerCertificate           | Global                                                                                                    | Manual                                                                                                    | 🔍 CA 🔝 🛕 ID 🛕 Identity certificate import                                                                                                    | required |                            | P      | ¢ 🛙     |
|                                   | Import Identity Certificate                                                                                                    |                                                                                                    | ?                                                                                                    | ×        |                            |        |         |
|                                   | Step 1<br>Send Certificate Signing Request (<br>Certificate Signing Request (Copy<br>BEGIN CERTIFICATE REQUEST<br>MIIDL2CCAACAAwaabxHDAABAK<br>BatWBAXTA/MITMOSwCOPVDOIDE                                                | CSR) to the Certificate Aut<br>the CSR below and send to<br><br>ahkiG9w0BCOEWDXRhY0Bja<br>JDOTERMASGA1UEBXMU22                                                                      | the Certificate Authority):                                                                                                    |          |                            |        |         |
|                                   | BAMTEmMoc2NVZnAzLmNoc2NvLm<br>A1RBOZEhMB8GCSqGSIb3DOEJAhy<br>hkiG3wUBACEFAAOCAQBAMIIECAK<br>qPodVhq2vZvJ4tz/P9IW1ONICN9v<br>a+S416XMAdESBAw19d4 + P6DTOQ<br>XS1a1Z34+9A3rg3dG7vwCcTK93dT<br>PYC1wdY6wT31+5/L5HOBHcnaYEn1 | NybTEOMAwGA1UEChMEO2<br>(SY212Y29mcDMuY2E/2BuY2<br>(CAQEApZtq232BD/4hC10FF<br>Hmp401dC2d12012Aska62<br>)2wycB082sIXNEE1ycHR7yU<br>(wdB8LMmUuyDsKx9Ezmx)/9<br>GVBnIAPhMnxICmOT4n1011 | IZY28XDDAKBANVBAST<br>91MIIBIIANBaka<br>91MIIBIIANBaka<br>101SIVVB4D1LSSoVW<br>VhzWC2915HJ<br>1035X/mUEH-45Q<br>1hVf5dJXsc3J3ia<br>17ZW9nFtoRoUMc |          |                            |        |         |
|                                   | Step 2<br>Once certificate authority responds                                                                                                    | s back with identity certifica                                                                                                    | ate file, import it to device.                                                                                                    |          |                            |        |         |
|                                   | Identity Certificate File: FTDV                                                                                                    | PNServerCert.cer                                                                                                    | Browse Identity Certificate                                                                                                    |          |                            |        |         |
|                                   |                                                                                                    | /                                                                                                    | Import Cancel                                                                                                    |          |                            |        |         |

Das FTD VPN-Serverzertifikat (signiert von der Root-CA des Windows-Servers) wurde erfolgreich installiert.

| Overview Analysis Policies Devices Object | s AMP Intelligence    | e                 |        | Deploy | 0 | System | Help 🔻 | admin <del>v</del> |
|-------------------------------------------|-----------------------|-------------------|--------|--------|---|--------|--------|--------------------|
| Device Management NAT VPN - QoS Pla       | tform Settings FlexCo | nfig Certificates |        |        |   |        |        |                    |
|                                           |                       |                   |        |        |   |        |        | Add                |
| Name                                      | Domain                | Enrollment Type   | Status |        |   |        |        |                    |
| ⊿ III ciscofp3                            |                       |                   |        |        |   |        |        |                    |
| FTDVPNServerCertificate                   | Global                | Manual            | CA ID  |        |   |        | P      | Φ 🖥                |

Laden Sie das AnyConnect-Image und den AnyConnect Profile Editor herunter, und erstellen Sie ein XML-Profil.

Herunterladen und Installieren des Cisco AnyConnect Profile Editor

| Profile Editor (Windows)                            | 20-SEP-2018 | 7.74 MB |
|-----------------------------------------------------|-------------|---------|
| tools-anyconnect-win-4.6.03049-profileeditor-k9.msi |             |         |

Öffnen des AnyConnect-Profil-Editors

Klicken Sie auf Server List > klicken Sie auf Add...

Geben Sie einen **Anzeigenamen** und den **FQDN** der IP-Adresse der externen FTD-Schnittstelle ein. Einträge in der Serverliste sollten angezeigt werden.

| VPN                                                                                                    | Server List<br>Profile: Unt                                                                   | itled                                      |                          |                           |                                                                              |                                      |                   |
|----------------------------------------------------------------------------------------------------|-----------------------------------------------------------------------------------------------|--------------------------------------------|--------------------------|---------------------------|------------------------------------------------------------------------------|--------------------------------------|-------------------|
| Backup Servers     Certificate Pinning     Certificate Pinning     Certificate Matching     Certificate Enrollment     Certificate Enrollment     Mobile Policy     Server List | Hostname                                                                                      | Host Address                               | User Group               | Backup Server List        | SCEP                                                                         | Mobile Settings                      | Certificate Pins  |
|                                                                                                    | Note: it is highly                                                                            | recommended that at l                      | least one server be      | defined in a profile.     |                                                                              | Add<br>Edit                          | Delete<br>Details |
|                                                                                                    | Server List Entry<br>Server Load Balar                                                        | ncing Servers SCEP N                       | Nobile Certificate F     | inning                    |                                                                              |                                      |                   |
|                                                                                                    | Primary Server<br>Display Name<br>FQDN or IP A<br>ciscofp3.cisc<br>Group URL<br>ciscofp3.cisc | e (required) ciscofp3<br>Address<br>50.com | .cisco.com<br>User Group | Conner<br>Prima<br>A<br>I | tion Information ry Protocol SA gateway uth Method During Œ Identity (IOS ga | →<br>IKE Negotiation<br>ateway only) | EAP-AnyConnect 🗸  |
|                                                                                                    |                                                                                               | Backup Servers<br>Host Address             |                          |                           |                                                                              | Add<br>Move Up                       |                   |
|                                                                                                    |                                                                                               |                                            |                          |                           |                                                                              | Move Down<br>Delete                  |                   |
| and the first second second second second second second second second second second second second second second                                                                 |                                                                                               |                                            |                          | OK Can                    | cel                                                                          |                                      |                   |

#### 🐴 AnyConnect Profile Editor - VPN

\_

| VPN<br>Preferences (Part 1)<br>Preferences (Part 2)<br>Backup Servers<br>Certificate Pinning<br>Certificate Matching<br>Certificate Enrollment<br>Mobile Policy<br>Server List | Server List<br>Profile: Untitle | Server List<br>Profile: Untitled   |                     |                                 |      |                 |                  |  |  |  |  |  |
|----------------------------------------------------------------------------------------------------|---------------------------------|------------------------------------|---------------------|---------------------------------|------|-----------------|------------------|--|--|--|--|--|
|                                                                                                    | Hostname<br>ciscofp3.cisco.com  | Host Address<br>ciscofp3.cisco.com | User Group          | Backup Server List<br>Inherited | SCEP | Mobile Settings | Certificate Pins |  |  |  |  |  |
|                                                                                                    | Note: it is highly re           | commended that at le               | ast one server be o | defined in a profile.           |      | Add             | Delete           |  |  |  |  |  |

Klicken Sie auf OK und Datei > Speichern unter..

# VPNprofile.xml

## Laden Sie Windows- und Mac .pkg-Bilder von hier herunter

| AnyConnect Headend Deployment Package (Windows)<br>anyconnect-win-4.6.03049-webdeploy-k9 pkg | 20-SEP-2018 | 41.34 MB |
|----------------------------------------------------------------------------------------------|-------------|----------|
| AnyConnect Headend Deployment Package (Mac OS)  anyconnect-macos-4.6.03049-webdeploy-k9.pkg  | 20-SEP-2018 | 41.13 MB |

Gehen Sie zu **Objekte > Objektmanagement > VPN > AnyConnect-Datei >** klicken Sie auf **AnyConnect-Datei hinzufügen.** 

| Name:*       AnyConnect_Windows_4.6.03049         File Name:*       anyconnect-win-4.6.03049-webdeploy-k9.pk       Browse         File Type:*       AnyConnect Client Image       Description:       Cisco AnyConnect Image for Windows PCs         Description:       Cisco AnyConnect Image for Windows PCs       Save       Car         AnyConnect File       Save       Car         Name:*       AnyConnect_Mac_4.6.03049       Browse         File Name:*       anyconnect-macos-4.6.03049-webdeploy-k9       Browse         File Type:*       AnyConnect Client Image       Car         Connect:*       Car       Car         Connect:*       AnyConnect_Mac_4.6.03049       Browse         Second Connect:*       Car       Car         Car       Car       Car       Car         AnyConnect File       Second Car       Car         Second Car       Car       Car       Car         Car       Car       Car       Car         Car       Car       Car       Car         Second Car       Car       Car       Car         Car       Car       Car       Car         Car       Car       Car       Car         Car       Car | t AnyConnec                                                         | t File                                                                                                    |
|----------------------------------------------------------------------------------------------------|---------------------------------------------------------------------|----------------------------------------------------------------------------------------------------|
| File Name:*       anyconnect-win-4.6.03049-webdeploy-k9.pk       Browse         File Type:*       AnyConnect Client Image       Description:       Cisco AnyConnect Image for Windows PCs         Description:       Cisco AnyConnect Image for Windows PCs       Car         AnyConnect File       Save       Car         Name:*       AnyConnect_Mac_4.6.03049       Browse         File Name:*       anyconnect-macos-4.6.03049       Browse         File Type:*       AnyConnect Client Image       Description:         Cisco AnyConnect Image for Mac PCs       Cisco AnyConnect Image for Mac PCs                                                                                                    | Name:*                                                              | AnyConnect_Windows_4.6.03049                                                                                                    |
| File Type:*       AnyConnect Client Image         Description:       Cisco AnyConnect Image for Windows PCs         Save       Car         AnyConnect File       Save         Name:*       AnyConnect_Mac_4.6.03049         File Name:*       anyconnect-macos-4.6.03049-webdeploy-k9.         Browse.       File Type:*         AnyConnect Client Image       Browse.         Cisco AnyConnect Image for Mac PCs       Cisco AnyConnect Image for Mac PCs                                                                                                    | File Name:*                                                         | anyconnect-win-4.6.03049-webdeploy-k9.pk Browse                                                                                                    |
| Description: Cisco AnyConnect Image for Windows PCs Save Cas AnyConnect File Name:* AnyConnect_Mac_4.6.03049 File Name:* anyconnect-macos-4.6.03049-webdeploy-k9 Browse. File Type:* AnyConnect Client Image Description: Cisco AnyConnect Image for Mac PCs                                                                                                    | File Type:*                                                         | AnyConnect Client Image                                                                                                    |
| Save       Car         AnyConnect File         Name:*       AnyConnect_Mac_4.6.03049         File Name:*       anyconnect-macos-4.6.03049-webdeploy-k9         Browse.         File Type:*       AnyConnect Client Image         Description:       Cisco AnyConnect Image for Mac PCs                                                                                                    | Description:                                                        | Cisco AnyConnect Image for Windows PCs                                                                                                    |
| Name:*       AnyConnect_Mac_4.6.03049         File Name:*       anyconnect-macos-4.6.03049-webdeploy-k9.       Browse.         File Type:*       AnyConnect Client Image         Description:       Cisco AnyConnect Image for Mac PCs                                                                                                    |                                                                     | Save Cance                                                                                                    |
| File Name:*       anyconnect-macos-4.6.03049-webdeploy-k9.       Browse.         File Type:*       AnyConnect Client Image       Browse.         Description:       Cisco AnyConnect Image for Mac PCs                                                                                                    | l AnyConnec                                                         | Save Cance                                                                                                    |
| File Type:" AnyConnect Client Image Description: Cisco AnyConnect Image for Mac PCs                                                                                                    | I AnyConnec                                                         | Save Cance<br>t File<br>AnyConnect_Mac_4.6.03049                                                                                                    |
| Description: Cisco AnyConnect Image for Mac PCs                                                                                                    | I AnyConnec<br>Name:*<br>File Name:*                                | Save Cance<br>t File<br>AnyConnect_Mac_4.6.03049<br>anyconnect-macos-4.6.03049-webdeploy-k9. Browse                                                                  |
|                                                                                                    | I AnyConnec<br>Name:*<br>File Name:*<br>File Type:*                 | Save Cance<br>t File<br>AnyConnect_Mac_4.6.03049<br>anyconnect-macos-4.6.03049-webdeploy-k9. Browse<br>AnyConnect Client Image                                       |
|                                                                                                    | I AnyConnec<br>Name:*<br>File Name:*<br>File Type:*<br>Description: | Save Cance<br>t File<br>AnyConnect_Mac_4.6.03049<br>anyconnect-macos-4.6.03049-webdeploy-k9. Browse<br>AnyConnect Client Image<br>Cisco AnyConnect Image for Mac PCs |

Konfigurieren von AnyConnect VPN auf FTD (Verwendung des Zertifikats der Stammzertifizierungsstelle)

Anmeldung beim FirePOWER Management Center

Klicken Sie auf System > Integration > Bereiche > klicken Sie auf Neuer Bereich >> klicken Sie auf die Registerkarte Directory (Verzeichnis) > klicken Sie auf Add directory (Verzeichnis hinzufügen).

| Overview       | Analysis    | Policies    | Devices        | Objects       | AMP | Intelligence | :     |         |       |           |           | Deploy     | 🕘 🏮 Sy   | stem Help  | ≠ admin <del>v</del>        |
|----------------|-------------|-------------|----------------|---------------|-----|--------------|-------|---------|-------|-----------|-----------|------------|----------|------------|-----------------------------|
|                |             |             |                |               | C   | onfiguration | Users | Domains | Integ | ration Up | dates     | Licenses 🔻 | Health 🔻 | Monitoring | <ul> <li>Tools •</li> </ul> |
| isetofm        | с           |             |                |               |     |              |       |         |       |           |           |            |          | 🔚 Save     | 😢 Cancel                    |
| Integrate Fire | POWER Manag | gement Cent | er with Active | Directory ser | ver |              |       |         |       |           |           |            |          |            |                             |
| Directory      | Realm Con   | figuration  | User Dow       | nload         |     |              |       |         |       |           |           |            |          |            |                             |
|                |             |             |                |               |     |              |       |         |       |           |           |            |          | C          | Add directory               |
| URL (Hostnar   | me/IP Addre | ss and Port | t)             |               |     |              |       |         |       | 1         | Encryptic | on         |          |            |                             |
| 10.201.214.22  | 8:389       |             |                |               |     |              |       |         |       | r         | none      |            |          |            | J                           |
|                |             |             |                |               |     |              |       |         |       |           |           |            |          |            |                             |
| Edit din       | ectory      |             |                |               |     |              |       |         | ? ×   |           |           |            |          |            |                             |
| Hostnan        | ne / IP     | 192.16      | 8.1.20         |               |     |              |       |         |       |           |           |            |          |            |                             |
| Port           |             | 389         |                |               |     |              |       |         |       |           |           |            |          |            |                             |
| Encrypti       | on          | STAP        | RTTLS (        | LDAPS         | No  | ine          |       |         |       |           |           |            |          |            |                             |
| SSL Cer        | tificate    |             |                | *             | 0   |              |       |         |       |           |           |            |          |            |                             |
|                |             |             |                |               | ж   | Ter          | at 🛛  | Cance   | s     |           |           |            |          |            |                             |

Klicken Sie auf die Registerkarte **Realm Configuration** (Bereichskonfiguration). Konfigurieren Sie hier die Informationen Ihres Domänencontrollers.

| Overview Analysis Policie                            | es Devices Objects AMI             | P Intelligence                  |                     | Deploy 🤑          | System Help 🔻 admin 👻  |
|------------------------------------------------------|------------------------------------|---------------------------------|---------------------|-------------------|------------------------|
|                                                      |                                    | Configuration Users Domains     | Integration Updates | Licenses 🔻 Health | ▼ Monitoring ▼ Tools ▼ |
| <b>isetofmc</b><br>Integrate FirePOWER Management Co | enter with Active Directory server |                                 |                     |                   | Save Cancel            |
| Directory Realm Configuration                        | on User Download                   |                                 |                     |                   |                        |
| AD Primary Domain *>                                 | cisco.com                          | ex: domain.com                  |                     |                   |                        |
| AD Join Username                                     | administrator@cisco.com            | ex: user@domain                 |                     |                   |                        |
| AD Join Password                                     | •••••                              | Test AD Join                    |                     |                   |                        |
| Directory Username *>                                | administrator@cisco.com            | ex: user@domain                 |                     |                   |                        |
| Directory Password *>                                | •••••                              |                                 |                     |                   |                        |
| Base DN *                                            | DC=cisco,DC=com                    | ex: ou=user,dc=cisco,dc=com     |                     |                   |                        |
| Group DN *                                           | DC=cisco,DC=com                    | ex: ou=group,dc=cisco,dc=com    |                     |                   |                        |
| Group Attribute                                      | Member 💙                           |                                 |                     |                   |                        |
| User Session Timeout                                 |                                    |                                 |                     |                   |                        |
| User Agent and ISE/ISE-PIC<br>Users                  | 1440                               | minutes until session released. |                     |                   |                        |
| TS Agent Users                                       | 1440                               | minutes until session released. |                     |                   |                        |
| Captive Portal Users                                 | 1440                               | minutes until session released. |                     |                   |                        |
| Failed Captive Portal Users                          | 1440                               | minutes until session released. |                     |                   |                        |
| Guest Captive Portal Users                           | 1440                               | minutes until session released. |                     |                   |                        |
| * Required Field                                     |                                    |                                 |                     |                   |                        |

Hinweis: Im obigen Beispiel wird ein AD-Benutzername mit 'Domain Admin'-Berechtigungen im Windows AD-Server verwendet. Wenn Sie einen Benutzer mit spezifischeren, minimalen Berechtigungen für das FMC konfigurieren möchten, um der Active Directory-Domäne für Ihre Realm-Konfiguration beizutreten, können Sie die Schritte <u>hier</u> sehen

Klicken Sie auf die Registerkarte **User Download** (Benutzerdownload **herunterladen**) - stellen Sie sicher, dass der Benutzerdownload erfolgreich ist.

| Overview Analysis Policies Devices Object                                                                                                    | ts AMP Intell                          | igence             |         |             |       | Deploy                                               | 0 Syste                                         | m Help 🔻                   | admin 🔻 |
|----------------------------------------------------------------------------------------------------|----------------------------------------|--------------------|---------|-------------|-------|------------------------------------------------------|-------------------------------------------------|----------------------------|---------|
|                                                                                                    | Configura                              | ation Users        | Domains | Integration | Updat | tes Licenses 🔻                                       | Health 🔻                                        | Monitoring 🔻               | Tools 🔻 |
| isetofmc<br>Integrate FirePOWER Management Center with Active Director<br>Directory Realm Configuration User Download                                                                                                    | / server                               |                    |         |             |       | LDAP Download<br>Download users,<br>LDAP download su | Dismiss<br>/groups from is<br>ccessful: 51 grou | setofmc<br>ups, 25 users o | Cancel  |
| Download users and groups Begin automatic download at     PM     America/I     Download Now                                                                                                    | lew York Repeat Eve                    | ry 24 💙 Hours      |         |             |       |                                                      |                                                 |                            |         |
| Available Groups 😋                                                                                                    |                                        | Groups to Includ   | e (0)   |             |       | Groups to Exclude                                    | (0)                                             |                            |         |
| 🔍 Search by name                                                                                                    |                                        |                    |         |             |       |                                                      |                                                 |                            |         |
| Enterprise Admins     Enterprise Administrators     Fuper-V Administrators     Group Policy Creator Owners     Gording Policy Creator Owners     Gording Policy Creator Owners     Gording Policy Creator Owners     Conceable Domain Controllers     Distributed COM Users     Allowed RODC Password Replication Group     Cryptographic Operators     Server Operators     Server Operators     NinRMRemoteWMIUsers     VinRMRemoteWMIUsers     Substrators     Windows Authorization Access Group     Enterprise Read-only Domain Controllers     Domain Admins     Domain Users | Add to<br>Include<br>Add to<br>Exclude |                    |         |             |       |                                                      |                                                 |                            |         |
| A Pre-Windows 2000 Compatible Access                                                                                                    | •                                      | Enter User Inclusi | on      |             | Add   | Enter User Exclusion                                 | 1                                               |                            | Add     |

# Klicken Sie auf Geräte > VPN > Remotezugriff > klicken Sie auf Hinzufügen

| Overview Analysis | Policies Devices Objects | AMP       | Intelligence       |              | Deploy       | e, | System | Help 👻 | admin <del>v</del> |
|-------------------|--------------------------|-----------|--------------------|--------------|--------------|----|--------|--------|--------------------|
| Device Management | NAT VPN + Remote Access  | Qo5       | Platform Settings  | FlexConfig   | Certificates |    |        |        |                    |
|                   | 1                        |           |                    |              |              |    |        | 0      | Add                |
| Name              |                          | status    |                    | Last Mo      | dified       |    | /      |        |                    |
|                   | No con                   | figuratio | on available Add a | a new config | guration     |    |        |        |                    |

No configuration available Add a new configuration

Geben Sie einen Namen, eine Beschreibung ein, und klicken Sie auf Hinzufügen, um das FTD-Gerät auszuwählen, auf dem Sie AnyConnect VPN konfigurieren möchten.

| Overview Analysis Policies          | Devices Objects AMP                 | Intelligence                                           | Deploy 🧕 System H                                                                                                    | ielp 🔻 admin 🔻 |
|-------------------------------------|-------------------------------------|--------------------------------------------------------|----------------------------------------------------------------------------------------------------|----------------|
| Device Management NAT VI            | PN + Remote Access QoS              | Platform Settings FlexConfig Certificates              |                                                                                                    |                |
| Remote Access VPN Polic             | cy Wizard                           |                                                        |                                                                                                    | _              |
| 1 Policy Assignment                 | ) Connection Profile $>$ (3         | AnyConnect 🔰 🗿 Access & Certificate 📏                  | S Summary                                                                                                    |                |
| Targeted Devic                      | es and Protocols                    |                                                        |                                                                                                    | -              |
| This wizard will gui                | ide you through the required minima | I steps to configure the Remote Access VPN policy with | Before You Start                                                                                                    |                |
| a new user-denned                   | connection prome.                   |                                                        | Before you start, ensure the following<br>configuration elements to be in place to<br>complete Remote Access VPN Policy.                                                             |                |
| Name:                               | FIDAnyConnectVPN                    |                                                        | Authentication Server                                                                                                    |                |
| Description:                        | AnyConnect VPN configuration for    | this FTD                                               | Configure Realm or RADIUS Server Group                                                                                                    |                |
| VPN Protocols:<br>Targeted Devices: | SSL IPsec-IKEv2                     | Selected Devices                                       | to authenticate VPN clients.<br>AnyConnect Client Package<br>Make sure you have AnyConnect package<br>for VPN client develoaded or you have                                          |                |
|                                     | 🔍 Search                            | 10.201.214.134                                         | the relevant Cisco credentials to download                                                                                                    |                |
|                                     | 10.201.214.134                      | Add                                                    | Device Interface<br>Interfaces should be already configured on<br>targeted <u>devices</u> so that they can be used<br>as a security zone or interface group to<br>enable VPN access. |                |

Klicken Sie auf Hinzufügen für den Authentifizierungsserver, und wählen Sie RADIUS Server

Group aus - dies ist Ihr Cisco Identity Services Engine-PSN (Policy Services Node).

| Overview Analysis Policies Devices Objects AMP Intelligence                             |                                                                                                    | Deploy 🧛 | System Hel | p <del>v</del> admin |   |
|-----------------------------------------------------------------------------------------|----------------------------------------------------------------------------------------------------|----------|------------|----------------------|---|
| Device Management NAT VPN + Remote Access QoS Platform Settings FlexConfig Certificates |                                                                                                    |          |            |                      | _ |
| Remote Access VPN Policy Wizard                                                         |                                                                                                    |          |            |                      |   |
| 1 Policy Assignment 2 Connection Profile 3 AnyConnect 3 Access & Certificate            | S Summary                                                                                                    |          |            |                      |   |
| Remote User AryConnect Clarit                                                           | Listenet October Unite Listenet Corporate Resources                                                                                                    |          |            |                      |   |
| Connection Profile:                                                                     |                                                                                                    |          |            |                      |   |
| Connection Profiles specify the tunne<br>accomplished and how addresses an              | i group policies for a VPN connection. These policies pertain to creating the tunnel itself, how AAA is<br>assigned. They also include user attributes, which are defined in group policies. |          |            |                      | 1 |
| Connection Profile Name:*                                                               | FTDAnyConnectVPN                                                                                                    |          |            |                      | 1 |
|                                                                                         | This name is configured as a connection allas, it can be used to connect to the VPN gateway                                                                                                  |          |            |                      | 1 |
| Authentication, Authorization & A                                                       | Accounting (AAA):                                                                                                    |          |            |                      | 1 |
| Specify the method of authentication                                                    | (AAA, certificates or both), and the AAA servers that will be used for VPN connections.                                                                                                    |          |            |                      | 1 |
| Authentication Method:                                                                  | AAA Only                                                                                                    |          |            |                      | 1 |
| Authentication Server:*                                                                 | V Q. (Realm or RADIUS)                                                                                                    |          |            |                      | 1 |
| Authorization Server:                                                                   | Use same authentication server 👻 Realm                                                                                                    |          |            |                      | 1 |
| Accounting Server:                                                                      | RADIUS Server Group                                                                                                    |          |            |                      | 1 |
| Client Address Assignment:                                                              |                                                                                                    |          |            |                      | 1 |
| Client IP address can be assigned for<br>assignment is tried in the order of A          | m AAA server, DHCP server and IP address pools. When multiple options are selected, IP address<br>AA server, DHCP server and IP address pool.                                                |          |            |                      | 1 |
| Use AAA Server (RADIUS                                                                  | only) D                                                                                                    |          |            |                      | 1 |
| Use DHCP Servers                                                                        |                                                                                                    |          |            |                      |   |
| 🗹 Use IP Address Pools                                                                  |                                                                                                    |          |            |                      |   |
| IPv4 Address Pools:                                                                     | 0                                                                                                    |          |            |                      |   |
| IPv6 Address Pools:                                                                     | u                                                                                                    |          |            |                      |   |
| Group Policy:                                                                           |                                                                                                    |          |            |                      |   |
| A group policy is a collection of user-<br>or create a Group Policy object.             | oriented session attributes which are assigned to client when a VPN connection is established. Select                                                                                        |          |            |                      |   |
| Group Policy:**                                                                         | DftGrpPolicy V                                                                                                    |          |            |                      |   |
|                                                                                         | Edit Group Policy                                                                                                    |          |            |                      |   |
|                                                                                         |                                                                                                    |          |            |                      |   |
|                                                                                         |                                                                                                    | Back     | Next       | Cancel               |   |

Geben Sie einen **Namen** für den RADIUS-Server ein. Wählen Sie Ihren oben konfigurierten **Bereich aus** Klicken Sie auf **Hinzufügen** 

| ame:"                       | CiscoISE               |                                         |               |        |
|-----------------------------|------------------------|-----------------------------------------|---------------|--------|
| escription:                 | Cisco ISE (Joined to V | Cisco ISE (Joined to Windows AD Server) |               |        |
| roup Accounting Mode:       | Single                 | ~                                       |               |        |
| etry Interval:*             | 10                     | ()                                      | 1-10) Seconds |        |
| ealms:                      | isetofmc               | ~                                       |               |        |
| Enable authorize only       |                        |                                         |               |        |
| Enable interim account upda | ite                    |                                         |               |        |
| Interval:*                  |                        | (1                                      | 1-120) hours  |        |
| Enable dynamic authorizatio | n                      |                                         |               |        |
| Port:*                      |                        | (1                                      | 1024-65535)   |        |
| ADIUS Servers (Maximum 16   | servers)               |                                         |               | 1      |
| IP Address/Hostname         |                        |                                         |               |        |
|                             | No records to d        | isplay                                  |               |        |
|                             |                        |                                         |               |        |
|                             |                        |                                         |               |        |
|                             |                        |                                         |               |        |
|                             |                        |                                         | Save          | Cancel |

Geben Sie die folgenden Informationen für Ihren Cisco ISE-Knoten ein: IP-Adresse/Hostname: IP-Adresse des Cisco ISE PSN (Policy Service Node) - hier werden die Authentifizierungsanforderungen angezeigt. Schlüssel: Cisco 123 Schlüssel bestätigen: Cisco 123

**Vorsicht:** oben ist der Schlüssel für den gemeinsamen RADIUS-Schlüssel - dieser Schlüssel wird später verwendet.

| P Address/Hostname:* | 192.168.1.10                                  |                          |
|----------------------|-----------------------------------------------|--------------------------|
|                      | Configure DVS at Threat Defense Platform Sett | ings to resolve hostname |
| uthentication Port:* | 1812                                          | (1-65535)                |
| ey:"                 | •••••                                         |                          |
| onfirm Key:*         | •••••                                         |                          |
| ccounting Port:      | 1813                                          | (1-65535)                |
| imeout:              | 10                                            | (1-300) Second           |
| onnect using:        | Routing O Specific Interface ()               |                          |
|                      |                                               | v 0.                     |
| edirect ACL:         |                                               | -0                       |

Hinweis: Wenn der Endbenutzer versucht, über AnyConnect VPN eine Verbindung zur FTD herzustellen, wird der von ihm eingegebene Benutzername + Kennwort als Authentifizierungsanfrage an diese FTD gesendet. Die FTD leitet diese Anforderung zur Authentifizierung an den Cisco ISE PSN-Knoten weiter (Cisco ISE überprüft dann Windows Active Directory auf diesen Benutzernamen und das Kennwort und setzt die Zugriffskontrolle/den Netzwerkzugriff in Abhängigkeit von der aktuell in der Cisco ISE konfigurierten Bedingung durch).

| Name:*                      | CiscoISE               |                |                |   |   |
|-----------------------------|------------------------|----------------|----------------|---|---|
| Description:                | Cisco ISE (joined to ) | Vindows AD ser | ver)           |   |   |
| Group Accounting Mode:      | Single                 | *              |                |   |   |
| Retry Interval:"            | 10                     |                | (1-10) Seconds |   |   |
| Realms:                     | isetofmd               | ~              |                |   |   |
| Enable authorize only       |                        |                |                |   |   |
| Enable interim account upda | de .                   |                |                |   |   |
|                             |                        |                | (1-120) hours  |   |   |
| Enable dynamic authorizatio | a                      |                |                |   |   |
| Parts *                     |                        |                | (1024-65535)   |   |   |
| RADIUS Servers (Maximum 16  | servers)               |                |                |   | 0 |
| IP Address/Hostname         |                        |                |                |   |   |
| 192.168.1.10                |                        |                |                | 0 | 9 |
|                             |                        |                |                |   |   |
|                             |                        |                |                |   |   |

Klicken Sie auf **Speichern** Klicken Sie auf **Bearbeiten** für **IPv4-Adresspool.** 

| Overview Analysis Policies Devices Objects AMP Intelligence                             |                                                                                                    | Deploy 🍳 System Help 🔻 admin 🛪         |
|-----------------------------------------------------------------------------------------|----------------------------------------------------------------------------------------------------|----------------------------------------|
| Device Management NAT VPN + Remote Access QoS Platform Settings FlexConfig Certificates |                                                                                                    |                                        |
| Remote Access VPN Policy Wizard                                                         |                                                                                                    |                                        |
| 1 Policy Assignment 2 Connection Profile 3 AnyConnect 4 Access & Certificate            | 5) Summary                                                                                                    |                                        |
| Remote User AnyConnect Client                                                           |                                                                                                    | tion -                                 |
| Connection Profiles                                                                     |                                                                                                    |                                        |
| Connection Profiles specify the turn<br>accompliance and how addresses a                | I group policies for a VPN connection. These policies pertain to creating the tunnel itself, how AAA is<br>assigned. They also include user attributes, which are defined in group policies. |                                        |
| Connection Profile Name:*                                                               | FTDAnyConnectVPN                                                                                                    |                                        |
|                                                                                         | This name is configured as a connection alias, it can be used to connect to the VPN gateway                                                                                                  |                                        |
| Authentication, Authorization &                                                         | accounting (AAA):                                                                                                    |                                        |
| Specify the method of authentication                                                    | (AAA, certificates or both), and the AAA servers that will be used for VPN connections.                                                                                                    |                                        |
| Authentication Method:                                                                  | AAA Only                                                                                                    |                                        |
| Authentication Server:*                                                                 | CiscoISE V (Realm or RADSUS)                                                                                                    |                                        |
| Authorization Server:                                                                   | Use same authentication server 👻 🥥 (RADSUS)                                                                                                    |                                        |
| Accounting Server:                                                                      | <ul> <li>Q (RADUS)</li> </ul>                                                                                                    |                                        |
| Client Address Assignment:                                                              |                                                                                                    |                                        |
| Client IP address can be assigned fi<br>assignment is tried in the order of A           | m AAA server, DHCP server and IP address pools. When multiple options are selected, IP address<br>A server, DHCP server and IP address pool.                                                 |                                        |
| Use AAA Server (BADIUS                                                                  |                                                                                                    |                                        |
| Use DHCP Servers                                                                        | 1                                                                                                    |                                        |
| Use IP Address Pools                                                                    |                                                                                                    |                                        |
| 1Pv4 Address Pools:                                                                     | <i>1</i>                                                                                                    |                                        |
| IPv6 Address Pools:                                                                     | 100 C                                                                                                    |                                        |
| Group Policy:                                                                           |                                                                                                    |                                        |
| A group policy is a collection of use<br>or create a Group Policy object.               | oriented session attributes which are assigned to client when a VPN connection is established. Select                                                                                        |                                        |
| Group Policy:*                                                                          | DfttGrpPolicy V                                                                                                    |                                        |
|                                                                                         | Edit Group Policy                                                                                                    |                                        |
|                                                                                         |                                                                                                    | (management) (management) (management) |
|                                                                                         |                                                                                                    | Back Next Cancel                       |
| Last login on Wednesday, 2018-10-10 at 10:30:14 AM from 10:132:21:157                   | How-Tos                                                                                                    | allalla                                |
|                                                                                         |                                                                                                    | CISCO                                  |

Klicken Sie auf Hinzufügen

| Address Pools            | 7 ×                 |
|--------------------------|---------------------|
| Available IPv4 Pools C O | Selected IPv4 Pools |
|                          | Add                 |
|                          |                     |
|                          |                     |
|                          |                     |
|                          |                     |
|                          |                     |
|                          | OK. Cancel          |

Geben Sie einen Namen, IPv4-Adressbereich und eine Subnetzmaske ein.

| Add IPv4 Pool                                  |                                                                                    |                     | ? ×          |
|------------------------------------------------|------------------------------------------------------------------------------------|---------------------|--------------|
| Name:*                                         | Inside-Pool                                                                        |                     |              |
| IPv4 Address Range:*                           | 192.168.10.50-192.168.10.250                                                       |                     |              |
|                                                | Format: ipaddr-ipaddr e.g., 10.72.1.1-10.72.1.150                                  |                     |              |
| Mask:                                          | 255.255.255.0                                                                      |                     |              |
| Description:                                   | IP Addresses that the Windows/Mac PC will get when they connect via VPN to the ETD |                     |              |
| Allow Overrides: 🕑                             |                                                                                    |                     |              |
| Oconfigure device over<br>shared across multip | errides in the address pool object to avoid IP address co<br>le devices            | onflicts in case of | of object is |
| Override (0)                                   |                                                                                    |                     |              |
|                                                | E                                                                                  | Save                | Cancel       |

Wählen Sie Ihren IP-Adresspool aus, und klicken Sie auf OK.

| Address Pools          |   |               | ? :                                           |
|------------------------|---|---------------|-----------------------------------------------|
| Available IPv4 Pools 🖒 | 0 | Selected IPv4 | Pools                                         |
| 🔍 Search               |   | Inside-Poo    | N 🗐                                           |
| Pra Imide-Pod          |   | Ins<br>192    | i <b>de-Pool</b><br>.168.10.50-192.168.10.250 |
|                        | 6 | ad            |                                               |
|                        |   |               |                                               |
|                        |   |               |                                               |
|                        |   |               |                                               |
|                        |   |               |                                               |

# Klicken Sie auf Edit Group Policy.

| Overview Analysis Policies Devices Objects AMP Intelligence                     | Deploy                                                                                                    |
|---------------------------------------------------------------------------------|----------------------------------------------------------------------------------------------------|
| Device Management NAT VPN • Remote Access QoS Platform Set                      | tings FlexConfig Certificates                                                                                                    |
| Remote Access VPN Policy Wizard                                                 |                                                                                                    |
| 1 Policy Assignment 2 Connection Profile 3 AnyConnect                           | Access & Certificate S Summary                                                                                                    |
| Connection DeaDle Homes                                                         | for the for the second second s |
| Connection Prome Name:                                                          | FTDAnyConnectVPN                                                                                                    |
|                                                                                 | This name is configured as a connection alias, it can be used to connect to the VPN gateway                                                                                                    |
| Authentication, Authorization & A                                               | Accounting (AAA):                                                                                                    |
| Specify the method of addrenication                                             | (AAA, certificates of both), and the AAA servers that will be used for VPN connections.                                                                                                    |
| Authentication Method:                                                          | AAA Only                                                                                                    |
| Authentication Server:*                                                         | CiscoISE Y (Realm 🖸 RADIUS)                                                                                                    |
| Authorization Server:                                                           | Use same authentication server 💙 🥥 (RADIUS)                                                                                                    |
| Accounting Server:                                                              | (RADIUS)                                                                                                    |
| Client Address Assignment:                                                      |                                                                                                    |
| Client IP address can be assigned fro<br>assignment is tried in the order of A4 | m AAA server, DHCP server and IP address pools. When multiple options are selected, IP address<br>AA server, DHCP server and IP address pool.                                                                                                    |
| Use AAA Server (RADIUS                                                          | only) 🕔                                                                                                    |
| Use DHCP Servers                                                                |                                                                                                    |
| Use IP Address Pools                                                            |                                                                                                    |
| IPv4 Address Pools:                                                             | Inside-Pool                                                                                                    |
| IPv6 Address Pools:                                                             | l d d d d d d d d d d d d d d d d d d d                                                                                                    |
| Group Policy:                                                                   |                                                                                                    |
| A group policy is a collection of user-<br>or create a Group Policy object.     | oriented session attributes which are assigned to client when a VPN connection is established. Select                                                                                                    |
| Group Policy:"                                                                  | DiltGrpPolicy C                                                                                                    |

Klicken Sie auf die Registerkarte AnyConnect > Profile > klicken Sie auf Hinzufügen

| Fr | lit. | Gr  | OUT | -    | Dali | C14 |
|----|------|-----|-----|------|------|-----|
|    | 11.  | OI. | UU. | P. 1 | Our  | Cγ  |

| Name:"         | DfitGrpPolic | r]                                                                                               |                                                                               |
|----------------|--------------|--------------------------------------------------------------------------------------------------|-------------------------------------------------------------------------------|
| escription:    |              |                                                                                                  |                                                                               |
| General        | AnyConnect   | Advanced                                                                                         |                                                                               |
| Profiles       |              | AnyConnect profiles contains settings for the                                                    | VPN client functionality and optional                                         |
| SSL Settings   |              | eatures. FTD deploys the profiles during Any                                                     | Connect client connection.                                                    |
| Connection Set | tings        | lient Profile:                                                                                   | - O                                                                           |
|                |              | itandalone profile editor can be used to crea<br>profile. You can download the profile editor fi | te a new or modify existing Anyconnect<br>rom Cisco Software Download Center. |

Geben Sie einen **Namen ein**, klicken Sie auf **Durchsuchen**.., und wählen Sie Ihre Datei VPNprofile.xml aus Schritt 4 aus.

| Overview Analysis Policies Devices Objects Device Management NAT VPN + Remote Access | AMP Intelligence<br>QoS Platform Settings FlexConfig Certificates                                                                                                    | Deploy 🧕 System Help 🔹 admin 🔹 |
|--------------------------------------------------------------------------------------|----------------------------------------------------------------------------------------------------|--------------------------------|
| Remote Access VPN Policy Wizard                                                      |                                                                                                    |                                |
| Policy Assignment     O Connection Profil                                            | Edit Group Policy ? ×                                                                                                    |                                |
| Authe<br>Specifi                                                                     | Name:" DhttgrpPolicy Description:                                                                                                    |                                |
| Client<br>Client<br>assign                                                           | General         AnyConnect         Advanced           Profiles         Add AnyConnect File         ? ×         anal           SSL Settings         Name:*         AnyConnect_XHL_Profile         ? ×         anal           Name:*         AnyConnect_XHL_Profile         ? ×         anal         anal           File Name:*         VPNprofile.xml         Browse         anarch         anarch           File Type:*         AnyConnect Client Profile         >         anarch         anarch           Description:         XHL profile we created using Profile Editor earlier         anarch         anarch |                                |
| Group<br>A grou<br>or crea                                                           | Save Cancel st                                                                                                    |                                |
|                                                                                      | Save Cancel                                                                                                    | Back Next Cancel               |

Klicken Sie auf Speichern und dann auf Weiter.

Aktivieren Sie die Kontrollkästchen für Ihre AnyConnect Windows/Mac-Datei in Schritt 4 oben.

| Overview Ana        | alysis Policies Devices Objects AMP Intelligence                                            | Deploy 🧕 System Help 👻 admin 👻 |
|---------------------|---------------------------------------------------------------------------------------------|--------------------------------|
| Device Managem      | nent NAT VPN - Remote Access QoS Platform Settings FlexConfig Certi                         | ificates                       |
| Remote Acc          | ess VPN Policy Wizard                                                                       |                                |
| 1 Policy Assi       | ignment > 2 Connection Profile 3 AnyConnect 4 Access & Certifi                              | icate S Summary                |
| Any<br>The<br>initi | User AnyConnect Client Internet Outside VPN Device Internet                                 | vPN connection is              |
| Dow                 | wnload AnyConnect Client packages from Cisco Software Download Center.<br>Show Re-order but | ittons 💿                       |
|                     | AnyConnect File Object Name AnyConnect Client Package Name Operating Syst                   | tem                            |
|                     | AnyConnect_Mac_4.603049 anyconnect-macos-4.6.03049-webdeploy-k9 Mac OS                      | *                              |
|                     | AnyConnect_Windows_4.6.03049 anyconnect-win-4.6.03049-webdeploy-k9.pkg Windows              | ~                              |
|                     |                                                                                             | Back Next Cancel               |

Klicken Sie auf Weiter

Wählen Sie Schnittstellengruppe/Sicherheitszone als Außenbereich aus.

Wählen Sie die **Zertifikatsregistrierung** als Ihr Zertifikat aus, das wir in Schritt 3 oben ausgestellt haben.

| Overview Analysis Policies Devices Objects AMP Intelligence                                                                                                    | Deploy 🧕 System Help 🕶 admin 🕶 |
|----------------------------------------------------------------------------------------------------|--------------------------------|
| Device Management NAT VPN + Remote Access Qos Platform Settings FlexConfig Certificates                                                                                                    |                                |
| Remote Access VPN Policy Wizard                                                                                                    |                                |
| Policy Assignment     O Connection Profile     O AryConnect     O Access & Certificat     S Summary                                                                                                    |                                |
| Remote User AnyConnect Clent Outside Will Device Data                                                                                                    |                                |
| AGA<br>Network Interface for Incoming VPN Access<br>Select or create as Interface Group or a Security Zone that contains the network interfaces users will access for VPN                                                             |                                |
| Interface aroun/Security Zone,** One-side V @-                                                                                                    |                                |
| Crable DTLS on member interfaces                                                                                                    |                                |
| Device. Certificates<br>Device conficite (also called Identity certificate) identifies the VPR gateway to the remote access clients. Select a<br>certificate which a used to authenticate the VPR gateway.                            |                                |
| Certificate Enroliment:" PTD/INServerCert V                                                                                                    |                                |
| Access Control for VPN Traffic<br>All decrypted traffic in the VPN tunnel is subjected to the Access Control Policy by default. Select this option to<br>bypass decrypted traffic from the Access Control Policy.                     |                                |
| Bypass Access Control action for storayster traffic (spass permit-yen)<br>The action fragment the Access Control Prior Index Storay Control Action and authorization ACL downloaded from<br>AAA surver are abil applied to VM public. |                                |
|                                                                                                    | ~                              |
|                                                                                                    |                                |
|                                                                                                    | Back Next Cancel               |

Überprüfen Sie Ihre Konfiguration, und klicken Sie auf Weiter.

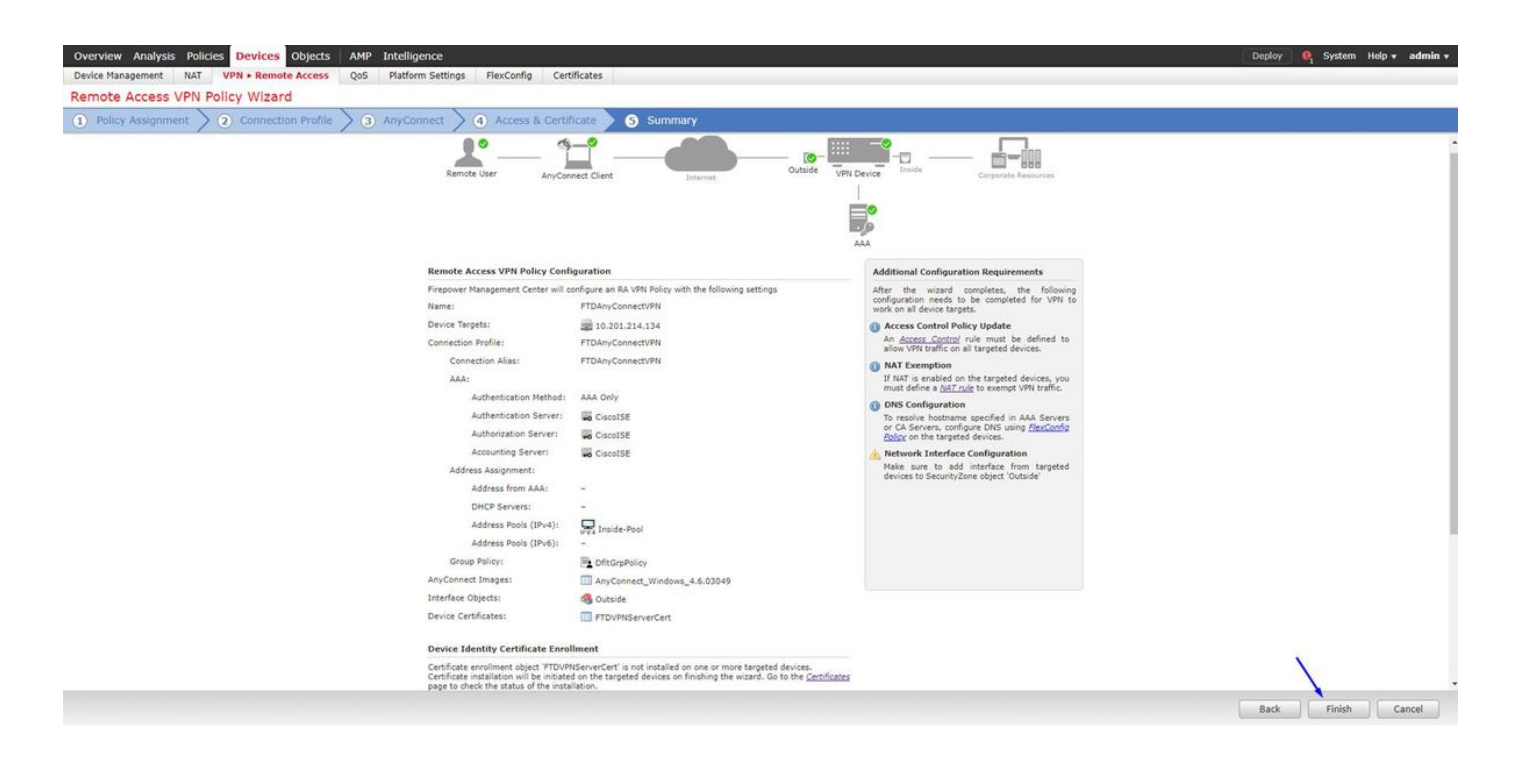

Konfigurieren Sie die FTD NAT-Regel, um den VPN-Datenverkehr von der NAT auszunehmen, da er ohnehin entschlüsselt wird, und erstellen Sie Zugriffskontrollrichtlinien/-regeln.

Erstellen Sie eine statische **NAT-Regel**, um sicherzustellen, dass der VPN-Datenverkehr nicht NAT'd erhält (FTD entschlüsselt bereits die AnyConnect-Pakete, die zur externen Schnittstelle kommen. Daher ist es so, als ob sich dieser PC bereits hinter der internen Schnittstelle befindet und *bereits* über eine private IP-Adresse verfügt. Für diesen VPN-Datenverkehr müssen wir noch eine NAT-Exempt-Regel (No-NAT) konfigurieren:

Gehen Sie zu Objekte > klicken Sie auf Netzwerk hinzufügen > klicken Sie auf Objekt hinzufügen.

| Edit Network     | Objects ?                                               | ×  |
|------------------|---------------------------------------------------------|----|
| Name:            | inside-subnet                                           |    |
| Description:     |                                                         |    |
| Network:         | 192.168.1.0/24                                          |    |
| Allow Overrides: | Format: ipaddr or ipaddr/len o<br>range (ipaddr-ipaddr) | or |
|                  | Save Cancel                                             |    |

| E             | dit Net           | wor       | k Obje                      | cts                              |                           | ? ×                              |                      |                       |                                |                        |                                           |           |
|---------------|-------------------|-----------|-----------------------------|----------------------------------|---------------------------|----------------------------------|----------------------|-----------------------|--------------------------------|------------------------|-------------------------------------------|-----------|
| 1             | Name:             |           | outs                        | ide-subne                        | t-anvconne                | ct-pool                          |                      |                       |                                |                        |                                           |           |
| 1             | Descriptio        | n:        |                             |                                  |                           |                                  |                      |                       |                                |                        |                                           |           |
|               | Network:          |           | 192                         | .168.10.0/                       | 24                        |                                  |                      |                       |                                |                        |                                           |           |
|               | Allow Ove         | rride     | Fori<br>rang<br>s:          | mat: ipad<br>ge (ipadd           | ldr or ipad<br> r-ipaddr) | dr/len or                        |                      |                       |                                |                        |                                           |           |
|               |                   |           | (                           | Save                             |                           | Cancel                           |                      |                       |                                |                        |                                           |           |
| Over          | view Analysis Pol | licies De | vices Objects A             | MP Intelligence                  |                           |                                  |                      |                       |                                | Deploy                 | System Help                               | v admin v |
| Exa<br>NAT po | e Management NAT  | NAT       | Qos Platform S              | ettings FlexConfig               | Certificates              |                                  |                      |                       |                                |                        | E Save                                    | Cancel    |
| Rules         | by Device         |           |                             |                                  |                           |                                  |                      |                       |                                |                        | 0                                         | Add Dula  |
| ud tatel      | ay a critica      |           |                             |                                  |                           | Original Packet                  |                      |                       | Translated Packet              |                        |                                           | And unit  |
| #             | Direction         | Туре      | Source<br>Interface Objects | Destination<br>Interface Objects | Original<br>Sources       | Original<br>Destinations         | Original<br>Services | Translated<br>Sources | Translated<br>Destinations     | Translated<br>Services | Options                                   |           |
| ▼ NAT         | Rules Before      |           |                             |                                  |                           |                                  |                      |                       |                                |                        |                                           |           |
| 1             | *                 | Static    | 👬 Inside                    | 🚑 Outside                        | 👼 inside-subnet           | 📄 outside-subnet-anyconnect-pool |                      | 🚌 inside-subnet       | autside-subnet-anyconnect-pool | -                      | Ons:false<br>route-lookup<br>on-proxy-arp | /8        |
| ▼ Auto        | NAT Rules         |           |                             |                                  |                           |                                  |                      |                       |                                |                        |                                           |           |
| *             | +                 | Dynamic   | 👬 Inside                    | 🚠 Outside                        | inside-subnet             |                                  |                      | 🥞 Interface           |                                |                        | 🍓 Dns:false                               | J         |
| T NAT         | Pular After       |           |                             |                                  |                           |                                  |                      |                       |                                |                        |                                           |           |

Darüber hinaus müssen Sie zulassen, dass der Datenverkehr nach dem Einlassen des VPNs des Benutzers fließt. Sie haben zwei Möglichkeiten:

a) Erstellen von Regeln Zulassen oder Verweigern, um VPN-Benutzern den Zugriff auf bestimmte Ressourcen zu gestatten oder zu verweigern

b) Aktivieren Sie "Zugriffskontrollrichtlinie für entschlüsselten Datenverkehr umgehen". Diese Funktion ermöglicht jedem, der erfolgreich über VPN-Bypass-ACLs eine Verbindung zum FTD herstellen und auf irgendetwas hinter dem FTD zugreifen kann, ohne in der Zugriffskontrollrichtlinie die Regeln Zulassen oder Verweigern durchlaufen zu müssen.

Aktivieren Sie die Zugriffskontrollrichtlinie für die Umgehung von entschlüsseltem Datenverkehr unter: Geräte > VPN > Remote-Zugriff > VPN-Profil > Zugriffsschnittstellen:

#### Access Control for VPN Traffic

Bypass Access Control policy for decrypted traffic (sysopt permit-vpn) Decrypted traffic is subjected to Access Control Policy by default. This option bypasses the inspection, but VPN Filter ACL and authorization ACL downloaded from AAA server are still applied to VPN traffic.

Hinweis: Wenn Sie diese Option nicht aktivieren, gehen Sie zu Richtlinien > Zugriffskontrollrichtlinie und erstellen Sie Regeln für den VPN-Zugriff auf Dinge im Inneren oder bei der DMZ zulassen.

Klicken Sie oben rechts im FirePOWER Management Center auf Bereitstellen.

Hinzufügen von FTD als Netzwerkgerät und Konfigurieren der Richtlinie auf der Cisco ISE (RADIUS Shared geheim verwenden)

Melden Sie sich bei der Cisco Identity Services Engine an, und klicken Sie auf Administration > Network Devices > klicken Sie auf Hinzufügen

| dentity Services Engine          | Home    | Context V      | isibility   | Operations    | + Policy   | - Administration | ► Work Centers           |              |                      |
|----------------------------------|---------|----------------|-------------|---------------|------------|------------------|--------------------------|--------------|----------------------|
| System      Identity Management  | • Netwo | ork Resources  | Device Po   | rtal Managem  | ent pxGrid | Services + Feed  | Service + Threat Centric | NAC          |                      |
| Network Devices Network Device G | roups   | Network Device | Profiles 8  | External RADI | US Servers | RADIUS Server Se | quences NAC Managers     | External MDM | Location Services    |
| Network Devices                  | Nel     | twork Device   | 5           |               |            |                  |                          |              |                      |
| Device Convels Colliner          | 1       | Edit 🕂 Add 🕻   | Duplicate   | Import        | Export +   | Generate PAC     | X Delete +               |              |                      |
| Device Security Securitys        |         | Name           | Profile Na  | me            |            | Location         | Type                     |              | Description          |
|                                  |         | ASAv2          | atta Cisco  | 0             | 0          | All Locations    | Cisco Devic              | :es          | asa lab              |
|                                  |         | CatalystSwitch | atta Cisco  | 0             |            | All Locations    | All Device               | Types        | Catalyst 3850 Switch |
|                                  |         | CiscoWLC       | tte Cisco   | 0             |            | All Locations    | All Device               | Types        | Cisco 3504 WLC       |
|                                  |         | CiscoWLC2      | titte Cisco | Ð             |            | All Locations    | All Device               | Types        | WLC at desk          |

Geben Sie einen **Namen ein**, geben Sie die **IP-Adresse** Ihrer FTD ein, und geben Sie Ihren **RADIUS Shared Secret** aus den obigen Schritten ein.

Vorsicht: Dabei muss es sich um die Schnittstelle/IP-Adresse handeln, über die die FTD Ihre Cisco ISE (RADIUS-Server) erreichen kann, d. h. die FTD-Schnittstelle, über die Ihre Cisco ISE die FTD erreichen kann.

| dentity Services Engine Home             | Context Visibility      Operations     Policy     Administration | tion   Work Centers                 |
|------------------------------------------|------------------------------------------------------------------|-------------------------------------|
| System      Identity Management     Vetw | ork Resources                                                    | ed Service                          |
| Network Devices Network Device Groups    | Network Device Profiles External RADIUS Servers RADIUS Server    | Sequences NAC Managers External MDM |
| G Net                                    | work Devices List > FTDVPN                                       |                                     |
| Network Devices Network                  | twork Devices                                                    |                                     |
| Default Device                           | * Name FTDVPN                                                    |                                     |
| Device Security Settings                 | Description                                                      |                                     |
|                                          | p <sup>2</sup> 20                                                |                                     |
|                                          | IP Address + "IP: 192.168.1.1                                    | / 32                                |
|                                          | × ×                                                              |                                     |
|                                          | ×                                                                |                                     |
|                                          | * Device Profile 📄 AlcatelWired 👻 🕀                              |                                     |
|                                          | Model Name                                                       |                                     |
|                                          | Software Version                                                 |                                     |
|                                          |                                                                  |                                     |
|                                          | * Network Device Group                                           |                                     |
|                                          |                                                                  |                                     |
|                                          | All Locations                                                    |                                     |
|                                          | IPSEC No O Set To Default                                        |                                     |
|                                          | Device Type All Device Types 📀 Set To Default                    |                                     |
|                                          |                                                                  |                                     |
|                                          |                                                                  |                                     |
|                                          |                                                                  |                                     |
|                                          | RADIUS UDP Settings                                              | 1                                   |
|                                          | Protocol RADIU                                                   |                                     |
|                                          | Shared Secret discol:                                            | 13 Hide                             |
|                                          | Use Second Shared Secret                                         |                                     |
|                                          |                                                                  | Show                                |
|                                          | CoA Port 1700                                                    | Set To Default                      |
|                                          | RADIUS DTLS Settings (j)                                         |                                     |
|                                          | DTLS Required 🔲 🎲                                                |                                     |
|                                          | Shared Secret radius/                                            | ilis (j)                            |
|                                          | CoA Port 2083                                                    | Set To Default                      |

# Klicken Sie auf Policy > Policy Set > Create a Policy Set (Richtlinie > Richtliniensatz erstellen) für alle Authentifizierungsanforderungen, die vom folgenden Typ stammen:

# Radius-NAS-Port-Typ ÄQUALS Virtual

Dies bedeutet, dass alle RADIUS-Anfragen, die in die ISE kommen und wie VPN-Verbindungen aussehen, diesen Richtliniensatz erreichen.

| -dude 10<br>Entre 10 | entity Se<br>ets Pr | ervices Engine Home |                    | tons • P | Rey  Administration  Work Centers   | (1) Lionise Warning A               | e 4  | •       | • •    |
|----------------------|---------------------|---------------------|--------------------|----------|-------------------------------------|-------------------------------------|------|---------|--------|
| Policy               | Sets                |                     |                    |          |                                     |                                     |      | Reset   | Save   |
| ۲                    | Status              | Policy Set Name     | Description        | Con      | stons                               | Allowed Protocols / Server Sequence | HIS  | Actions | e View |
| Search               | 0                   | OuestSSID           |                    | Ŷ        | Amespace Amespace Mian-Id EQUALS 1  | Default Network Access              | 181  | ٥       | >      |
|                      | 0                   | EmployeeSSID        |                    | Ŷ        | Amespace Amespace-Wan-M EQUALS 2    | Default Network Access * * *        | 685  | ٥       | >      |
| 1                    | 0                   | VPN Users           |                    | 33       | Radius NAS-Port-Type EGUALS Virtual | Dafaut Network Access ••• +         |      | ٥       | >      |
|                      | 0                   | Default             | Default policy set |          |                                     | Default Network Access * * +        | 1360 | ٥       | >      |
|                      |                     |                     |                    |          |                                     |                                     | 6    | Reset   | Save   |

Hier finden Sie diese Bedingung in der Cisco ISE:

#### Editor

| 2 | Select a | stribute | for cone  | stion |   |    |           |    |   |   |    |      | 14 |
|---|----------|----------|-----------|-------|---|----|-----------|----|---|---|----|------|----|
|   | •        |          | 0         | ₽     | ନ | 32 | 2         | 凰  | © | 1 | •  | Ŀ    | Ŧ  |
|   | 1        | Dictio   | nary      |       |   | At | ribute    |    |   | 1 | D  | Info |    |
|   |          | AI D     | ctionarie | 8     |   | N  | AŞ        |    |   | × | 0  |      |    |
|   | 80       | Radiu    | ř.        |       |   | NA | S-Port-Id |    |   |   | 17 | Ø    | 0  |
|   | =        | Radiu    | i.        |       |   | NA | S-Port-Ty | pe |   | 3 | 11 | 0    |    |

Bearbeiten Sie den oben erstellten Policy Set.

Fügen Sie eine Regel über der Standardblockregel hinzu, um den Personen nur dann das Autorisierungsprofil "**Zugriff zulassen**" zuzuweisen, wenn sie sich in der Active Directory-Gruppe befinden, die als "**Mitarbeiter**" bezeichnet wird:

| Hore Identity Services Engine Hore           | me + Context Visibility + Operations + Policy + Administration + Work Centers | (1) License Warning A 9, 0 0         |        |
|----------------------------------------------|-------------------------------------------------------------------------------|--------------------------------------|--------|
| Profiling Posture Client                     | Provisioning    Policy Elements                                               |                                      |        |
| olicy Sets → VPN Users                       |                                                                               | Reset                                | Save   |
| Status Policy Set Name                       | Description Conditions                                                        | Allowed Protocols / Server Sequence  | Hits   |
| learch                                       |                                                                               |                                      |        |
| VPN Users                                    | Radus NAS-Port-Type EQUALS Virtual                                            | Default Network Access * * +         | 52     |
| Authentication Policy (2)                    |                                                                               |                                      |        |
| + Status Rule Name                           | Conditions                                                                    | Use Hits Ac                          | ctions |
| Search                                       |                                                                               |                                      |        |
| -                                            |                                                                               | All_User_ID_Stores × *               | -      |
| O Dot1X                                      | Wireless_802.1X                                                               | > Options                            | ¢      |
| (a) before                                   |                                                                               | All_User_JD_Stores * *               | ~      |
| U Desous                                     |                                                                               | > Options                            | *      |
| Authorization Policy - Local Exception       | ons                                                                           |                                      |        |
| Authorization Policy - Global Except         | lions                                                                         |                                      |        |
| <ul> <li>Authorization Policy (2)</li> </ul> |                                                                               |                                      |        |
|                                              |                                                                               | Results                              |        |
| Status Rule Name                             | Conditions                                                                    | Profiles Security Groups Hits Ac     | ctions |
| Search                                       |                                                                               | N                                    |        |
| @ Default                                    |                                                                               | *DenyAccess + Select from list • + 2 | ¢      |
|                                              |                                                                               | Insert new row abov                  | ve.    |
|                                              |                                                                               |                                      | _      |

Im Folgenden sehen Sie, wie Ihre Regel aussieht, wenn sie abgeschlossen ist.

| cisco Identity S | ervices Engine Home +                             | Context Visibility            |              | Administration     | Work Centers |  |  |  |              |                |   |         | License Warnin | ng 🔺      | Q,        | 0     | 0 0     |
|------------------|---------------------------------------------------|-------------------------------|--------------|--------------------|--------------|--|--|--|--------------|----------------|---|---------|----------------|-----------|-----------|-------|---------|
| Policy Sets Pro  | ofiling Posture Client Provisioning               | Policy Elements               |              |                    |              |  |  |  |              |                |   |         |                |           |           |       |         |
| Policy Sets 🔿    | VPN Users                                         |                               |              |                    |              |  |  |  |              |                |   |         |                |           | Re        | set   | Save    |
| Status           | Policy Set Name                                   | Description                   | Conditions   |                    |              |  |  |  |              |                |   |         | Allowed Proto  | cols / Se | erver Seq | uence | Hits    |
| Search           |                                                   |                               |              |                    |              |  |  |  |              |                |   |         |                |           |           |       |         |
| 0                | VPN Users                                         |                               | 🖾 Radiu      | NAS-Port-Type EQ   | UALS Virtual |  |  |  |              |                |   |         | Default Networ | k Access  | ×         | • +   | 88      |
| ✓ Authenticatio  | on Policy (2)                                     |                               |              |                    |              |  |  |  |              |                |   |         |                |           |           |       |         |
| + Status         | s Rule Name                                       | Conditions                    |              |                    |              |  |  |  |              |                |   | Use     |                |           |           | Hits  | Actions |
| Search           |                                                   |                               |              |                    |              |  |  |  |              |                |   |         |                |           |           |       |         |
| 0                | DettX                                             | Wireless 802.1X               |              |                    |              |  |  |  |              |                |   | AILU    | er_ID_Stores   |           | * *       | 0     |         |
|                  |                                                   |                               |              |                    |              |  |  |  |              |                |   | > 0     | ptions         |           |           | Č.    | Ĩ       |
| 0                | Default                                           |                               |              |                    |              |  |  |  |              |                |   | AILU    | er_ID_Stores   |           | * *       | 48    | 0       |
| Ŭ                |                                                   |                               |              |                    |              |  |  |  |              |                |   | > 0     | ptions         |           |           |       |         |
| > Authorization  | Policy - Local Exceptions                         |                               |              |                    |              |  |  |  |              |                |   |         |                |           |           |       |         |
| > Authorization  | Policy - Global Exceptions                        |                               |              |                    |              |  |  |  |              |                |   |         |                |           |           |       |         |
| ✓ Authorization  | Policy (2)                                        |                               |              |                    |              |  |  |  |              |                |   |         |                |           |           |       |         |
|                  |                                                   |                               |              |                    |              |  |  |  |              | Results        |   |         |                |           |           |       |         |
| + Status         | s Rule Name                                       | Conditions                    |              |                    | ,            |  |  |  | $\mathbf{x}$ | Profiles       |   | Securi  | y Groups       |           |           | Hits  | Actions |
| Search           |                                                   |                               |              |                    |              |  |  |  |              |                |   |         |                |           |           |       |         |
| / 0              | Allow FTD VPN connections if AD<br>Group VPNusers | Las ciscodo External Groups E | QUALS cisco. | om/Users/Employees |              |  |  |  |              | × PermitAccess | - | Selec   | from list      | ٣         | +         | 22    | ٥       |
| 0                | Default                                           |                               |              |                    |              |  |  |  |              | × DenyAccess   | 4 | • Selec | from list      | ٣         | +         | 2     | ۰       |
|                  |                                                   |                               |              |                    |              |  |  |  |              |                |   |         |                |           |           |       |         |
|                  |                                                   |                               |              |                    |              |  |  |  |              |                |   |         |                |           | Po        | rot . | Caura   |

# Herunterladen, Installieren und Herstellen einer Verbindung zum FTD über AnyConnect VPN Client auf Windows-/Mac-PCs von Mitarbeitern

Öffnen Sie Ihren Browser auf dem Windows-/Mac-PC des Mitarbeiters, und gehen Sie zur externen Adresse Ihres FTD in Ihrem Browser.

← → C ③ https://ciscofp3.cisco.com

Geben Sie Ihren Active Directory-Benutzernamen und Ihr Kennwort ein.

- 76 19 😡

| Group    | FTDAnyConnectVPN • |
|----------|--------------------|
| Username | smith              |
| Password |                    |
|          | Logon              |

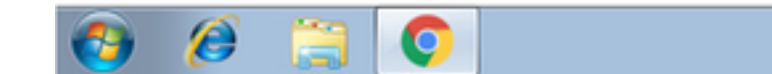

# Klicken Sie auf Herunterladen

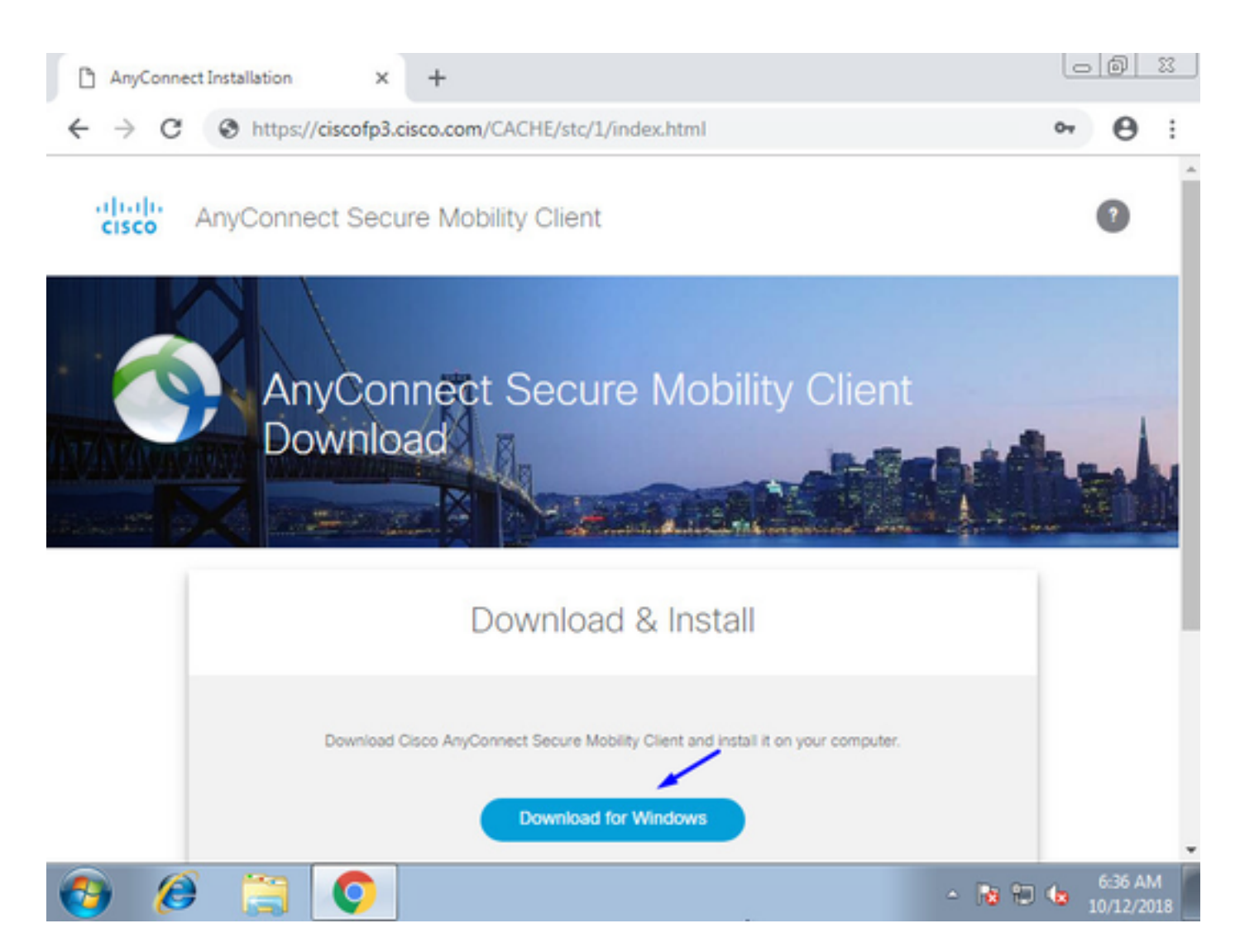

Installation und Ausführung des AnyConnect VPN Secure Mobility Client auf Windows/Mac PC

| 🕙 Cisco AnyCo | nnect Secure Mobility Client                    |   |         |                 |
|---------------|-------------------------------------------------|---|---------|-----------------|
|               | VPN:<br>Ready to connect.<br>ciscofp3.cisco.com | • | Connect |                 |
| <b>\$</b> ()  |                                                 |   | _       | allada<br>Cisco |

Geben Sie bei Aufforderung Ihren Active Directory-Benutzernamen und Ihr Kennwort ein.

Sie erhalten eine IP-Adresse aus dem oben in Schritt 5 erstellten IP-Adresspool und ein Standard-Gateway der .1 in diesem Subnetz.

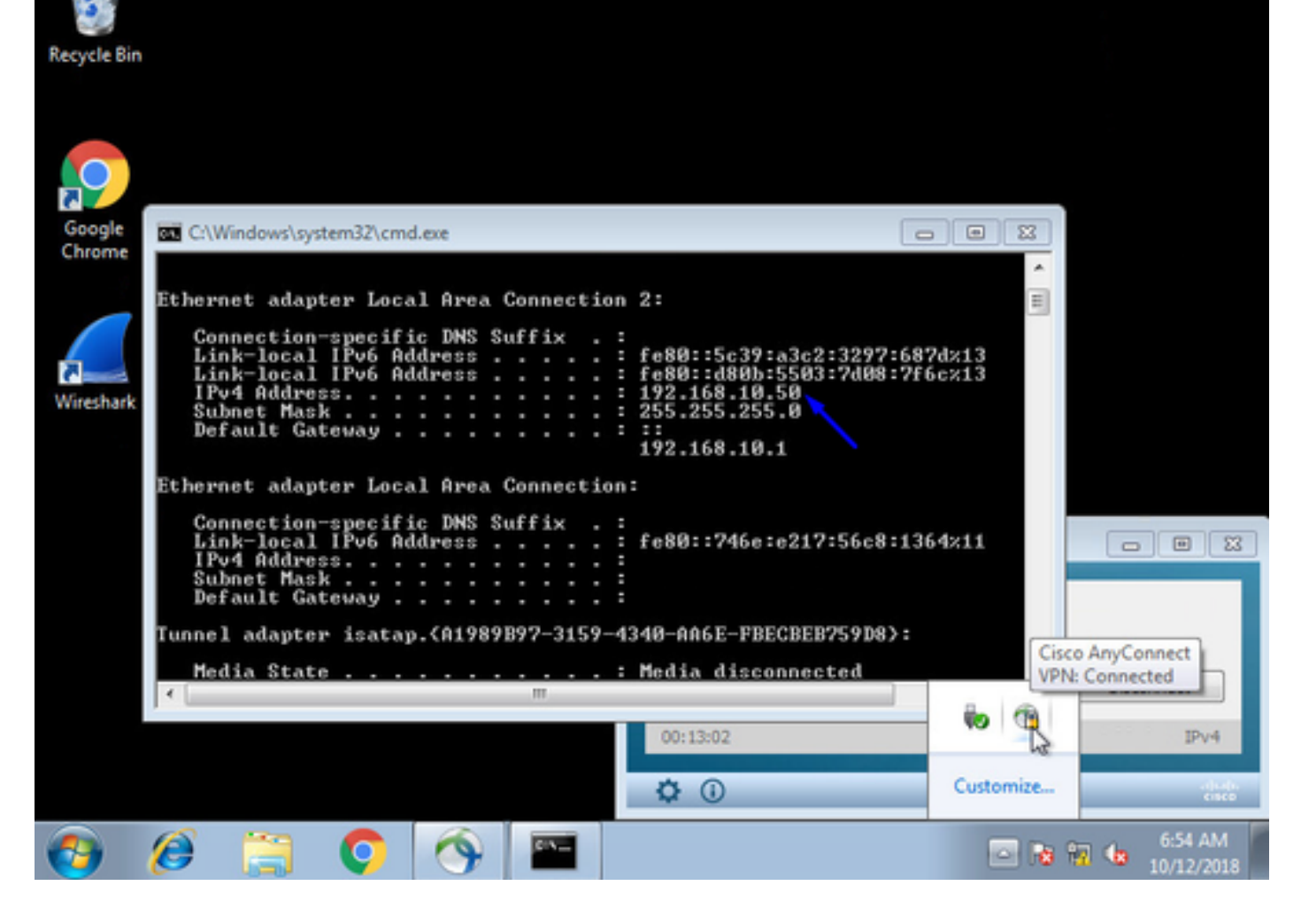

# Überprüfen

# FTD

### Befehle anzeigen

License : AnyConnect Premium

Überprüfen Sie bei FTD, ob der Endbenutzer mit AnyConnect VPN verbunden ist:

> show ip System IP Addresses: Interface Name IP address Subnet mask Method GigabitEthernet0/0 inside 192.168.1.1 255.255.255.240 CONFIG GigabitEthernet0/1 outside 203.0.113.2 255.255.255.240 CONFIG Current IP Addresses: IP address Subnet mask Interface Name Method GigabitEthernet0/0 inside 192.168.1.1 255.255.255.240 CONFIG GigabitEthernet0/1 outside 203.0.113.2 255.255.255.240 CONFIG > show vpn-sessiondb detail anyconnect Session Type: AnyConnect Detailed Username : jsmith Index : 2 Assigned IP : 192.168.10.50 Public IP : 198.51.100.2 Protocol : AnyConnect-Parent SSL-Tunnel DTLS-Tunnel

Encryption : AnyConnect-Parent: (1)none SSL-Tunnel: (1)AES-GCM-256 DTLS-Tunnel: (1)AES256

Hashing : AnyConnect-Parent: (1)none SSL-Tunnel: (1)SHA384 DTLS-Tunnel: (1)SHA1 Bytes Tx : 18458 Bytes Rx : 2706024 Pkts Tx : 12 Pkts Rx : 50799 Pkts Tx Drop : 0 Pkts Rx Drop : 0 Group Policy : DfltGrpPolicy Tunnel Group : FTDAnyConnectVPN Login Time : 15:08:19 UTC Wed Oct 10 2018 Duration : 0h:30m:11s Inactivity : 0h:00m:00s VLAN Mapping : N/A VLAN : none Audt Sess ID : 0ac9d68a000020005bbe15e3 Security Grp : none Tunnel Zone : 0 AnyConnect-Parent Tunnels: 1 SSL-Tunnel Tunnels: 1 DTLS-Tunnel Tunnels: 1 AnyConnect-Parent: Tunnel ID : 2.1 Public IP : 198.51.100.2 Encryption : none Hashing : none TCP Src Port : 53956 TCP Dst Port : 443 Auth Mode : userPassword Idle Time Out: 30 Minutes Idle TO Left : 0 Minutes Client OS : win Client OS Ver: 6.1.7601 Service Pack 1 Client Type : AnyConnect Client Ver : Cisco AnyConnect VPN Agent for Windows 4.6.03049 Bytes Tx : 10572 Bytes Rx : 289 Pkts Tx : 6 Pkts Rx : 0 Pkts Tx Drop : 0 Pkts Rx Drop : 0 SSL-Tunnel: Tunnel ID : 2.2 Assigned IP : 192.168.10.50 Public IP : 198.51.100.2 Encryption : AES-GCM-256 Hashing : SHA384 Ciphersuite : ECDHE-RSA-AES256-GCM-SHA384 Encapsulation: TLSv1.2 TCP Src Port : 54634 TCP Dst Port : 443 Auth Mode : userPassword Idle Time Out: 30 Minutes Idle TO Left : 29 Minutes Client OS : Windows Client Type : SSL VPN Client Client Ver : Cisco AnyConnect VPN Agent for Windows 4.6.03049 Bytes Tx : 7886 Bytes Rx : 2519 Pkts Tx : 6 Pkts Rx : 24 Pkts Tx Drop : 0 Pkts Rx Drop : 0 DTLS-Tunnel: Tunnel ID : 2.3 Assigned IP : 192.168.10.50 Public IP : 198.51.100.2 Encryption : AES256 Hashing : SHA1 Ciphersuite : DHE-RSA-AES256-SHA Encapsulation: DTLSv1.0 UDP Src Port : 61113 UDP Dst Port : 443 Auth Mode : userPassword Idle Time Out: 30 Minutes Idle TO Left : 30 Minutes Client OS : Windows Client Type : DTLS VPN Client Client Ver : Cisco AnyConnect VPN Agent for Windows 4.6.03049 Bytes Tx : 0 Bytes Rx : 2703216 Pkts Tx : 0 Pkts Rx : 50775 Pkts Tx Drop : 0 Pkts Rx Drop : 0

Wenn Sie auf dem Windows 7-PC auf dem Cisco AnyConnect-Client auf "Verbindung trennen" klicken, erhalten Sie:

#### > show vpn-sessiondb detail anyconnect

INFO: There are presently no active sessions

#### Erfassung

Wie eine funktionierende Erfassung auf der externen Schnittstelle aussieht, wenn Sie auf Connect auf dem AnyConnect-Client klicken

Beispiel:

Die öffentliche IP-Adresse des Endbenutzers ist beispielsweise die öffentliche IP-Adresse des Routers zu Hause.

ciscofp3# capture capin interface outside trace detail trace-count 100 match ip any host

<now hit Connect on AnyConnect Client from employee PC> ciscofp3# show cap capture capin type raw-data trace detail trace-count 100 interface outside [Buffer Full - 524153 bytes] match ip any host 198.51.100.2

Zeigen Sie die Pakete an, die zur externen Schnittstelle des FTD am PC des Endbenutzers kamen, um sicherzustellen, dass sie auf unserer externen FTD-Schnittstelle eintreffen:

| ciscofp3# show cap capin                                                          |                                                                        |
|-----------------------------------------------------------------------------------|------------------------------------------------------------------------|
| 2375 packets captured                                                             |                                                                        |
| 1: 17:05:56.580994                                                                | 198.51.100.2.55928 > 203.0.113.2.443: S 2933933902:2933933902(0) win   |
| 8192 <mss 1460,="" nop,="" td="" wscale<=""><td>e 8,nop,nop,sackOK&gt;</td></mss> | e 8,nop,nop,sackOK>                                                    |
| 2: 17:05:56.581375                                                                | 203.0.113.2.443 > 198.51.100.2.55928: S 430674106:430674106(0) ack     |
| 2933933903 win 32768 <mss< td=""><td>s 1460&gt;</td></mss<>                       | s 1460>                                                                |
| 3: 17:05:56.581757                                                                | 198.51.100.2.55928 > 203.0.113.2.443: . ack 430674107 win 64240        |
| 4: 17:05:56.582382                                                                | 198.51.100.2.55928 > 203.0.113.2.443: P 2933933903:2933934036(133) ack |
| 430674107 win 64240                                                               |                                                                        |
| 5: 17:05:56.582458                                                                | 203.0.113.2.443 > 198.51.100.2.55928: . ack 2933934036 win 32768       |
| 6: 17:05:56.582733                                                                | 203.0.113.2.443 > 198.51.100.2.55928: P 430674107:430675567(1460) ack  |
| 2933934036 win 32768                                                              |                                                                        |
| 7: 17:05:56.790211                                                                | 198.51.100.2.55928 > 203.0.113.2.443: . ack 430675567 win 64240        |
| 8: 17:05:56.790349                                                                | 203.0.113.2.443 > 198.51.100.2.55928: P 430675567:430676672(1105) ack  |
| 2933934036 win 32768                                                              |                                                                        |
| 9: 17:05:56.791691                                                                | 198.51.100.2.55928 > 203.0.113.2.443: P 2933934036:2933934394(358) ack |
| 430676672 win 63135                                                               |                                                                        |
| 10: 17:05:56.794911                                                               | 203.0.113.2.443 > 198.51.100.2.55928: P 430676672:430676763(91) ack    |
| 2933934394 win 32768                                                              |                                                                        |
| 11: 17:05:56.797077                                                               | 198.51.100.2.55928 > 203.0.113.2.443: P 2933934394:2933934703(309) ack |
| 430676763 win 63044                                                               |                                                                        |
| 12: 17:05:56.797169                                                               | 203.0.113.2.443 > 198.51.100.2.55928: . ack 2933934703 win 32768       |
| 13: 17:05:56.797199                                                               | 198.51.100.2.55928 > 203.0.113.2.443: P 2933934703:2933935524(821) ack |
| 430676763 win 63044                                                               |                                                                        |
| 14: 17:05:56.797276                                                               | 203.0.113.2.443 > 198.51.100.2.55928: . ack 2933935524 win 32768       |
| 15: 17:05:56.798634                                                               | 203.0.113.2.443 > 198.51.100.2.55928: P 430676763:430677072(309) ack   |
| 2933935524 win 32768                                                              |                                                                        |
| 16: 17:05:56.798786                                                               | 203.0.113.2.443 > 198.51.100.2.55928: P 430677072:430677829(757) ack   |
| 2933935524 win 32768                                                              |                                                                        |
| 17: 17:05:56.798817                                                               | 203.0.113.2.443 > 198.51.100.2.55928: P 430677829:430677898(69) ack    |
| 2933935524 win 32768                                                              |                                                                        |
| 18: 17:05:56.799397                                                               | 198.51.100.2.55928 > 203.0.113.2.443: . ack 430677898 win 64240        |
|                                                                                   |                                                                        |

19: 17:05:56.810215 198.51.100.2.55928 > 203.0.113.2.443: P 2933935524:2933935593(69) ack 430677898 win 64240 20: 17:05:56.810398 203.0.113.2.443 > 198.51.100.2.55928: . ack 2933935593 win 32768 198.51.100.2.55928 > 203.0.113.2.443: F 2933935593:2933935593(0) ack 21: 17:05:56.810428 430677898 win 64240 22: 17:05:56.810489 203.0.113.2.443 > 198.51.100.2.55928: . ack 2933935594 win 32768 23: 17:05:56.810627 203.0.113.2.443 > 198.51.100.2.55928: FP 430677898:430677898(0) ack 2933935594 win 32768 198.51.100.2.55928 > 203.0.113.2.443: . ack 430677899 win 64240 24: 17:05:56.811008 25: 17:05:59.250566 198.51.100.2.56228 > 203.0.113.2.443: S 2614357960:2614357960(0) win 8192 <mss 1460, nop, wscale 8, nop, nop, sackOK> 26: 17:05:59.250963 203.0.113.2.443 > 198.51.100.2.56228: S 3940915253:3940915253(0) ack 2614357961 win 32768 <mss 1460> 27: 17:05:59.251406 198.51.100.2.56228 > 203.0.113.2.443: . ack 3940915254 win 64240 28: 17:05:59.252062 198.51.100.2.56228 > 203.0.113.2.443: P 2614357961:2614358126(165) ack 3940915254 win 64240 29: 17:05:59.252138 203.0.113.2.443 > 198.51.100.2.56228: . ack 2614358126 win 32768 30: 17:05:59.252458 203.0.113.2.443 > 198.51.100.2.56228: P 3940915254:3940915431(177) ack 2614358126 win 32768 31: 17:05:59.253450 198.51.100.2.56228 > 203.0.113.2.443: P 2614358126:2614358217(91) ack 3940915431 win 64063 32: 17:05:59.253679 203.0.113.2.443 > 198.51.100.2.56228: . ack 2614358217 win 32768 33: 17:05:59.255235 198.51.100.2.56228 > 203.0.113.2.443: P 2614358217:2614358526(309) ack 3940915431 win 64063 34: 17:05:59.255357 203.0.113.2.443 > 198.51.100.2.56228: . ack 2614358526 win 32768 198.51.100.2.56228 > 203.0.113.2.443: P 2614358526:2614359555(1029) 35: 17:05:59.255388 ack 3940915431 win 64063 203.0.113.2.443 > 198.51.100.2.56228: . ack 2614359555 win 32768 36: 17:05:59.255495 37: 17:05:59.400110 203.0.113.2.443 > 198.51.100.2.56228: P 3940915431:3940915740(309) ack 2614359555 win 32768 38: 17:05:59,400186 203.0.113.2.443 > 198.51.100.2.56228: P 3940915740:3940917069(1329) ack 2614359555 win 32768 198.51.100.2.56228 > 203.0.113.2.443: . ack 3940917069 win 64240 39: 17:05:59.400675 40: 17:05:59.400736 203.0.113.2.443 > 198.51.100.2.56228: P 3940917069:3940918529(1460) ack 2614359555 win 32768 41: 17:05:59.400751 203.0.113.2.443 > 198.51.100.2.56228: P 3940918529:3940919979(1450) ack 2614359555 win 32768 42: 17:05:59.401544 198.51.100.2.56228 > 203.0.113.2.443: . ack 3940919979 win 64240 203.0.113.2.443 > 198.51.100.2.56228: P 3940919979:3940921439(1460) 43: 17:05:59.401605 ack 2614359555 win 32768 44: 17:05:59.401666 203.0.113.2.443 > 198.51.100.2.56228: P 3940921439:3940922899(1460) ack 2614359555 win 32768 45: 17:05:59.401727 203.0.113.2.443 > 198.51.100.2.56228: P 3940922899:3940923306(407) ack 2614359555 win 32768 46: 17:05:59.401743 203.0.113.2.443 > 198.51.100.2.56228: P 3940923306:3940923375(69) ack 2614359555 win 32768 47: 17:05:59.402185 198.51.100.2.56228 > 203.0.113.2.443: . ack 3940923375 win 64240 198.51.100.2.56228 > 203.0.113.2.443: P 2614359555:2614359624(69) ack 48: 17:05:59.402475 3940923375 win 64240 49: 17:05:59.402597 203.0.113.2.443 > 198.51.100.2.56228: . ack 2614359624 win 32768 50: 17:05:59.402628 198.51.100.2.56228 > 203.0.113.2.443: F 2614359624:2614359624(0) ack 3940923375 win 64240 51: 17:05:59.402673 203.0.113.2.443 > 198.51.100.2.56228: . ack 2614359625 win 32768 52: 17:05:59.402765 203.0.113.2.443 > 198.51.100.2.56228: FP 3940923375:3940923375(0) ack 2614359625 win 32768 53: 17:05:59.413384 198.51.100.2.56228 > 203.0.113.2.443: . ack 3940923376 win 64240 198.51.100.2.56280 > 203.0.113.2.443: S 1903869753:1903869753(0) win 54: 17:05:59.555665 8192 <mss 1460,nop,wscale 8,nop,nop,sackOK> 55: 17:05:59.556154 203.0.113.2.443 > 198.51.100.2.56280: S 2583094766:2583094766(0) ack 1903869754 win 32768 <mss 1460> 56: 17:05:59.556627 198.51.100.2.56280 > 203.0.113.2.443: . ack 2583094767 win 64240 57: 17:05:59.560502 198.51.100.2.56280 > 203.0.113.2.443: P 1903869754:1903869906(152) ack 2583094767 win 64240 58: 17:05:59.560578 203.0.113.2.443 > 198.51.100.2.56280: . ack 1903869906 win 32768

59: 17:05:59.563996 203.0.113.2.443 > 198.51.100.2.56280: P 2583094767:2583096227(1460) ack 1903869906 win 32768 60: 17:05:59.780034 198.51.100.2.56280 > 203.0.113.2.443: . ack 2583096227 win 64240 203.0.113.2.443 > 198.51.100.2.56280: P 2583096227:2583097673(1446) 61: 17:05:59.780141 ack 1903869906 win 32768 198.51.100.2.56280 > 203.0.113.2.443: . ack 2583097673 win 62794 62: 17:05:59.998376 63: 17:06:14.809253 198.51.100.2.56280 > 203.0.113.2.443: P 1903869906:1903870032(126) ack 2583097673 win 62794 203.0.113.2.443 > 198.51.100.2.56280: P 2583097673:2583097724(51) ack 64: 17:06:14.809970 1903870032 win 32768 65: 17:06:14.815768 198.51.100.2.56280 > 203.0.113.2.443: P 1903870032:1903870968(936) ack 2583097724 win 64240 66: 17:06:14.815860 203.0.113.2.443 > 198.51.100.2.56280: . ack 1903870968 win 32768 203.0.113.2.443 > 198.51.100.2.56280: P 2583097724:2583099184(1460) 67: 17:06:14.816913 ack 1903870968 win 32768 68: 17:06:14.816928 203.0.113.2.443 > 198.51.100.2.56280: P 2583099184:2583099306(122) ack 1903870968 win 32768 69: 17:06:14.816959 203.0.113.2.443 > 198.51.100.2.56280: P 2583099306:2583100766(1460) ack 1903870968 win 32768 70: 17:06:14.816974 203.0.113.2.443 > 198.51.100.2.56280: P 2583100766:2583100888(122) ack 1903870968 win 32768 71: 17:06:14.816989 203.0.113.2.443 > 198.51.100.2.56280: P 2583100888:2583102142(1254) ack 1903870968 win 32768 198.51.100.2.56280 > 203.0.113.2.443: . ack 2583102142 win 64240 72: 17:06:14.817554 73: 17:06:14.817615 203.0.113.2.443 > 198.51.100.2.56280: P 2583102142:2583103602(1460) ack 1903870968 win 32768 74: 17:06:14.817630 203.0.113.2.443 > 198.51.100.2.56280: P 2583103602:2583103930(328) ack 1903870968 win 32768 75: 17:06:14.817630 203.0.113.2.443 > 198.51.100.2.56280: P 2583103930:2583104052(122) ack 1903870968 win 32768 76: 17:06:14.817645 203.0.113.2.443 > 198.51.100.2.56280: P 2583104052:2583105512(1460) ack 1903870968 win 32768 203.0.113.2.443 > 198.51.100.2.56280: P 2583105512:2583105634(122) ack 77: 17:06:14.817645 1903870968 win 32768 78: 17:06:14.817660 203.0.113.2.443 > 198.51.100.2.56280: P 2583105634:2583105738(104) ack 1903870968 win 32768 79: 17:06:14.818088 198.51.100.2.56280 > 203.0.113.2.443: . ack 2583105512 win 64240 80: 17:06:14.818530 198.51.100.2.56280 > 203.0.113.2.443: . ack 2583105738 win 64014 81: 17:06:18.215122 198.51.100.2.58944 > 203.0.113.2.443: udp 99 82: 17:06:18.215610 203.0.113.2.443 > 198.51.100.2.58944: udp 48 83: 17:06:18.215671 198.51.100.2.56280 > 203.0.113.2.443: P 1903870968:1903872025(1057) ack 2583105738 win 64014 203.0.113.2.443 > 198.51.100.2.56280: . ack 1903872025 win 32768 84: 17:06:18.215763 85: 17:06:18.247011 198.51.100.2.58944 > 203.0.113.2.443: udp 119 86: 17:06:18.247728 203.0.113.2.443 > 198.51.100.2.58944: udp 188 87: 17:06:18.249285 198.51.100.2.58944 > 203.0.113.2.443: udp 93 88: 17:06:18.272309 198.51.100.2.58944 > 203.0.113.2.443: udp 93 198.51.100.2.58944 > 203.0.113.2.443: udp 93 89: 17:06:18.277680 90: 17:06:18.334501 198.51.100.2.58944 > 203.0.113.2.443: udp 221 91: 17:06:18.381541 198.51.100.2.58944 > 203.0.113.2.443: udp 109 92: 17:06:18.443565 198.51.100.2.58944 > 203.0.113.2.443: udp 109 93: 17:06:18.786702 198.51.100.2.58944 > 203.0.113.2.443: udp 157 94: 17:06:18.786870 198.51.100.2.58944 > 203.0.113.2.443: udp 157 95: 17:06:18.786931 198.51.100.2.58944 > 203.0.113.2.443: udp 157 96: 17:06:18.952755 198.51.100.2.58944 > 203.0.113.2.443: udp 109 198.51.100.2.58944 > 203.0.113.2.443: udp 109 97: 17:06:18.968272 198.51.100.2.58944 > 203.0.113.2.443: udp 109 98: 17:06:18.973902 198.51.100.2.58944 > 203.0.113.2.443: udp 109 99: 17:06:18.973994 100: 17:06:18.989267 198.51.100.2.58944 > 203.0.113.2.443: udp 109

Einzelheiten zu dem Paket anzeigen, das vom Endbenutzer in der Firewall eingeht

2943 packets captured 1: 17:05:56.580994 006b.fle7.6c5e 000c.294f.ac84 0x0800 Length: 66 198.51.100.2.55928 > 203.0.113.2.443: S [tcp sum ok] 2933933902:2933933902(0) win 8192 <mss 1460, nop, wscale 8, nop, nop, sackOK> (DF) (ttl 127, id 31008) Phase: 1 Type: CAPTURE Subtype: Result: ALLOW Config: Additional Information: Forward Flow based lookup yields rule: in id=0x2ace13beec90, priority=13, domain=capture, deny=false hits=2737, user\_data=0x2ace1232af40, cs\_id=0x0, l3\_type=0x0 src mac=0000.0000.0000, mask=0000.0000.0000 dst mac=0000.0000.0000, mask=0000.0000.0000 input\_ifc=outside, output\_ifc=any Phase: 2 Type: ACCESS-LIST Subtype: Result: ALLOW Config: Implicit Rule Additional Information: Forward Flow based lookup yields rule: in id=0x2ace107c8480, priority=1, domain=permit, deny=false hits=183698, user\_data=0x0, cs\_id=0x0, l3\_type=0x8 src mac=0000.0000.0000, mask=0000.0000.0000 dst mac=0000.0000.0000, mask=0100.0000.0000 input\_ifc=outside, output\_ifc=any Phase: 3 Type: ROUTE-LOOKUP Subtype: Resolve Egress Interface Result: ALLOW Config: Additional Information: found next-hop 203.0.113.2 using egress ifc identity Phase: 4 Type: ACCESS-LIST Subtype: Result: ALLOW Config: Implicit Rule Additional Information: Forward Flow based lookup yields rule: in id=0x2ace1199f680, priority=119, domain=permit, deny=false hits=68, user\_data=0x0, cs\_id=0x0, flags=0x0, protocol=6 src ip/id=0.0.0.0, mask=0.0.0.0, port=0, tag=any dst ip/id=0.0.0.0, mask=0.0.0.0, port=443, tag=any, dscp=0x0 input\_ifc=outside, output\_ifc=identity Phase: 5 Type: CONN-SETTINGS Subtype: Result: ALLOW Config: Additional Information:

ciscofp3# show cap capin packet-number 1 trace detail

Forward Flow based lookup yields rule: in id=0x2ace1199efd0, priority=8, domain=conn-set, deny=false hits=68, user\_data=0x2ace1199e5d0, cs\_id=0x0, reverse, flags=0x0, protocol=6 src ip/id=0.0.0.0, mask=0.0.0.0, port=0, tag=any dst ip/id=0.0.0.0, mask=0.0.0.0, port=443, tag=any, dscp=0x0 input\_ifc=outside, output\_ifc=identity Phase: 6 Type: NAT Subtype: per-session Result: ALLOW Config: Additional Information: Forward Flow based lookup yields rule: in id=0x2ace0fa81330, priority=0, domain=nat-per-session, deny=false hits=178978, user\_data=0x0, cs\_id=0x0, reverse, use\_real\_addr, flags=0x0, protocol=6 src ip/id=0.0.0.0, mask=0.0.0.0, port=0, tag=any dst ip/id=0.0.0.0, mask=0.0.0.0, port=0, tag=any, dscp=0x0 input\_ifc=any, output\_ifc=any Phase: 7 Type: IP-OPTIONS Subtype: Result: ALLOW Config: Additional Information: Forward Flow based lookup yields rule: in id=0x2ace107cdb00, priority=0, domain=inspect-ip-options, deny=true hits=174376, user\_data=0x0, cs\_id=0x0, reverse, flags=0x0, protocol=0 src ip/id=0.0.0.0, mask=0.0.0.0, port=0, tag=any dst ip/id=0.0.0.0, mask=0.0.0.0, port=0, tag=any, dscp=0x0 input\_ifc=outside, output\_ifc=any Phase: 8 Type: CLUSTER-REDIRECT Subtype: cluster-redirect Result: ALLOW Config: Additional Information: Forward Flow based lookup yields rule: in id=0x2ace107c90c0, priority=208, domain=cluster-redirect, deny=false hits=78, user\_data=0x0, cs\_id=0x0, flags=0x0, protocol=0 src ip/id=0.0.0.0, mask=0.0.0.0, port=0, tag=any dst ip/id=0.0.0.0, mask=0.0.0.0, port=0, tag=any, dscp=0x0 input\_ifc=outside, output\_ifc=identity Phase: 9 Type: TCP-MODULE Subtype: webvpn Result: ALLOW Config: Additional Information: Forward Flow based lookup yields rule: in id=0x2ace1199df20, priority=13, domain=soft-np-tcp-module, deny=false hits=58, user\_data=0x2ace061efb00, cs\_id=0x0, reverse, flags=0x0, protocol=6 src ip/id=0.0.0.0, mask=0.0.0.0, port=0, tag=any dst ip/id=0.0.0.0, mask=0.0.0.0, port=443, tag=any, dscp=0x0 input\_ifc=outside, output\_ifc=identity Phase: 10 Type: VPN Subtype: ipsec-tunnel-flow Result: ALLOW Config:

```
Additional Information:
Forward Flow based lookup yields rule:
in id=0x2ace11d455e0, priority=13, domain=ipsec-tunnel-flow, deny=true
hits=87214, user_data=0x0, cs_id=0x0, flags=0x0, protocol=0
src ip/id=0.0.0.0, mask=0.0.0.0, port=0, tag=any
dst ip/id=0.0.0.0, mask=0.0.0.0, port=0, tag=any, dscp=0x0
input_ifc=outside, output_ifc=any
Phase: 11
Type: CAPTURE
Subtype:
Result: ALLOW
Config:
Additional Information:
Forward Flow based lookup yields rule:
in id=0x2ace11da7000, priority=13, domain=capture, deny=false
hits=635, user_data=0x2ace1232af40, cs_id=0x2ace11f21620, reverse, flags=0x0, protocol=0
src ip/id=198.51.100.2, mask=255.255.255.255, port=0, tag=any
dst ip/id=0.0.0.0, mask=0.0.0.0, port=0, tag=any, dscp=0x0
input_ifc=outside, output_ifc=any
Phase: 12
Type: CAPTURE
Subtype:
Result: ALLOW
Config:
Additional Information:
Reverse Flow based lookup yields rule:
out id=0x2ace10691780, priority=13, domain=capture, deny=false
hits=9, user_data=0x2ace1232af40, cs_id=0x2ace11f21620, reverse, flags=0x0, protocol=0
src ip/id=0.0.0.0, mask=0.0.0.0, port=0, tag=any
dst ip/id=198.51.100.2, mask=255.255.255.255, port=0, tag=any, dscp=0x0
input_ifc=any, output_ifc=outside
Phase: 13
Type: FLOW-CREATION
Subtype:
Result: ALLOW
Config:
Additional Information:
New flow created with id 87237, packet dispatched to next module
Module information for forward flow ...
snp_fp_inspect_ip_options
snp_fp_tcp_normalizer
snp_fp_tcp_mod
snp_fp_adjacency
snp_fp_fragment
snp_fp_drop
Module information for reverse flow ...
snp_fp_inspect_ip_options
snp_fp_tcp_normalizer
snp_fp_adjacency
snp_fp_fragment
snp_ifc_stat
Result:
input-interface: outside
input-status: up
input-line-status: up
output-interface: NP Identity Ifc
Action: allow
1 packet shown
```

ciscofp3#

Kopieren Sie die Erfassung auf disk0: Ihrer FTD. Sie können es dann über SCP, FTP oder TFTP herunterladen.

(oder von der Web-Benutzeroberfläche des FirePOWER Management Center >> System >> Health >> Health Monitor >> klicken Sie auf Erweiterte Fehlerbehebung >> klicken Sie auf die Registerkarte Download File (Datei herunterladen))

ciscofp3# copy /pcap capture:capin disk0:/capin.pcap Source capture name [capin]? <hit Enter> Destination filename [capin.pcap]? <hit Enter> !!!!!!!!!!!!!!!! 207 packets copied in 0.0 secs

ciscofp3# dir Directory of disk0:/ 122 -rwx 198 05:13:44 Apr 01 2018 lina\_phase1.log 49 drwx 4096 21:42:20 Jun 30 2018 log 53 drwx 4096 21:42:36 Jun 30 2018 coredumpinfo 110 drwx 4096 14:59:51 Oct 10 2018 csm 123 -rwx 21074 01:26:44 Oct 10 2018 backup-config.cfg 124 -rwx 21074 01:26:44 Oct 10 2018 startup-config 125 -rwx 20354 01:26:44 Oct 10 2018 modified-config.cfg 160 -rwx 60124 17:06:22 Oct 10 2018 capin.pcap

#### ciscofp3# copy disk0:/capin.pcap tftp:/

Source filename [capin.pcap]? <hit Enter>
Address or name of remote host []? 192.168.1.25 (your TFTP server IP address (your PC if using
tftpd32 or Solarwinds TFTP Server))
Destination filename [capin.pcap]? <hit Enter>
113645 bytes copied in 21.800 secs (5411 bytes/sec)
ciscofp3#

(or from FirePOWER Management Center Web GUI >> System >> Health >> Health Monitor >> click Advanced Troubleshooting >> click Download File tab) Überprüfen Sie, ob die NAT-Regel richtig konfiguriert ist:

ciscofp3# packet-tracer input outside tcp 192.168.10.50 1234 192.168.1.30 443 detailed

Phase: 1
Type: CAPTURE
Subtype:
Result: ALLOW
Config:
Additional Information:
Forward Flow based lookup yields rule:
in id=0x2ace0fa90e70, priority=13, domain=capture, deny=false
hits=11145169, user\_data=0x2ace120c4910, cs\_id=0x0, 13\_type=0x0
src mac=0000.0000.0000, mask=0000.0000
dst mac=0000.0000.0000, mask=0000.0000
input\_ifc=outside, output\_ifc=any

Phase: 2 Type: ACCESS-LIST Subtype: Result: ALLOW Config: Implicit Rule Additional Information:

Forward Flow based lookup yields rule: in id=0x2ace107c8480, priority=1, domain=permit, deny=false hits=6866095, user\_data=0x0, cs\_id=0x0, l3\_type=0x8 src mac=0000.0000.0000, mask=0000.0000.0000 dst mac=0000.0000.0000, mask=0100.0000.0000 input\_ifc=outside, output\_ifc=any Phase: 3 Type: ROUTE-LOOKUP Subtype: Resolve Egress Interface Result: ALLOW Config: Additional Information: found next-hop 192.168.1.30 using egress ifc inside Phase: 4 Type: UN-NAT Subtype: static Result: ALLOW Config: nat (inside, outside) source static inside-subnet inside-subnet destination static outsidesubnet-anyconnect-po ol outside-subnet-anyconnect-pool no-proxy-arp route-lookup Additional Information: NAT divert to egress interface inside Untranslate 192.168.1.30/443 to 192.168.1.30/443 Phase: 5 Type: ACCESS-LIST Subtype: log Result: ALLOW Config: access-group CSM\_FW\_ACL\_ global access-list CSM\_FW\_ACL\_ advanced trust ip ifc outside any any rule-id 268436481 event-log flowend access-list CSM\_FW\_ACL\_ remark rule-id 268436481: PREFILTER POLICY: Example\_Company\_Prefilter\_Policy access-list CSM\_FW\_ACL\_ remark rule-id 268436481: RULE: AllowtoVPNOutsideinterface Additional Information: Forward Flow based lookup yields rule: in id=0x2ace0fa8f4e0, priority=12, domain=permit, trust hits=318637, user\_data=0x2ace057b9a80, cs\_id=0x0, use\_real\_addr, flags=0x0, protocol=0 src ip/id=0.0.0.0, mask=0.0.0.0, port=0, tag=any, ifc=outside dst ip/id=0.0.0.0, mask=0.0.0.0, port=0, tag=any, ifc=any, vlan=0, dscp=0x0 input\_ifc=any, output\_ifc=any . . . Phase: 7 Type: NAT Subtype: Result: ALLOW Config: nat (inside,outside) source static inside-subnet inside-subnet destination static outsidesubnet-anyconnect-po ol outside-subnet-anyconnect-pool no-proxy-arp route-lookup Additional Information: Static translate 192.168.10.50/1234 to 192.168.10.50/1234 Forward Flow based lookup yields rule: in id=0x2ace11975cb0, priority=6, domain=nat, deny=false hits=120, user\_data=0x2ace0f29c4a0, cs\_id=0x0, flags=0x0, protocol=0 src ip/id=192.168.10.0, mask=255.255.255.0, port=0, tag=any dst ip/id=10.201.214.128, mask=255.255.255.240, port=0, tag=any, dscp=0x0 input\_ifc=outside, output\_ifc=inside

Phase: 10 Type: VPN Subtype: ipsec-tunnel-flow Result: ALLOW Config: Additional Information: Forward Flow based lookup yields rule: in id=0x2ace11d455e0, priority=13, domain=ipsec-tunnelflow, deny=true hits=3276174, user\_data=0x0, cs\_id=0x0, flags=0x0, protocol=0 src ip/id=0.0.0.0, mask=0.0.0.0, port=0, tag=any dst ip/id=0.0.0.0, mask=0.0.0.0, port=0, tag=any, dscp=0x0 input\_ifc=outside, output\_ifc=any Phase: 11 Type: NAT Subtype: rpf-check Result: ALLOW Config: nat (inside,outside) source static inside-subnet inside-subnet destination static outsidesubnet-anyconnect-po ol outside-subnet-anyconnect-pool no-proxy-arp route-lookup Additional Information: Forward Flow based lookup yields rule: out id=0x2ace0d5a9800, priority=6, domain=nat-reverse, deny=false hits=121, user\_data=0x2ace1232a4c0, cs\_id=0x0, use\_real\_addr, flags=0x0, protocol=0 src ip/id=192.168.10.0, mask=255.255.255.0, port=0, tag=any dst ip/id=10.201.214.128, mask=255.255.255.240, port=0, tag=any, dscp=0x0 input\_ifc=outside, output\_ifc=inside . . . Phase: 14 Type: FLOW-CREATION Subtype: Result: ALLOW Config: Additional Information: New flow created with id 3279248, packet dispatched to next module Module information for reverse flow ... . . . Phase: 15 Type: ROUTE-LOOKUP Subtype: Resolve Egress Interface Result: ALLOW Config: Additional Information: found next-hop 192.168.1.30 using egress ifc inside Result: input-interface: **outside** input-status: up input-line-status: up output-interface: inside output-status: up output-line-status: up Action: allow ciscofp3#

Erfassung auf dem Mitarbeiter-PC des PCs, der über AnyConnect VPN erfolgreich mit dem FTD verbunden ist

|  | anyconnectinitiation.pcapng |
|--|-----------------------------|
|--|-----------------------------|

| File Ed | lit View | Go C | apture A | analyze | Statistics | Telephony             | Wireless | Tools | Help |
|---------|----------|------|----------|---------|------------|-----------------------|----------|-------|------|
|         | 10       | 010  | र 🖸 🤇    | ⇔ ⇒     | 2          | & <b>⊒</b>   <b>≡</b> | ⊕, ⊖, ∈  | 2 🏛   |      |

| .u.   | Time     | Source | Src port | Destination | Dst port | Protocol | Length Info                                                             |
|-------|----------|--------|----------|-------------|----------|----------|-------------------------------------------------------------------------|
| 129   | 3.685253 |        | 56501    |             | 443      | TCP      | 66 56501 → 443 [SYN] Seq=0 Win=8192 Len=0 MSS=1460 WS=256 SACK_PERM=1   |
| 130   | 3.685868 |        | 443      |             | 56501    | TCP      | 60 443 → 56501 [SYN, ACK] Seq=0 Ack=1 Win=32768 Len=0 MSS=1460          |
| 131   | 3.685917 |        | 56501    |             | 443      | тср      | 54 56501 → 443 [ACK] Seq=1 Ack=1 Win=64240 Len=0                        |
| 132   | 3.687035 |        | 56501    |             | 443      | TLSv1.2  | 187 Client Hello                                                        |
| 133 3 | 3.687442 |        | 443      |             | 56501    | TCP      | 60 443 → 56501 [ACK] Seq=1 Ack=134 Win=32768 Len=0                      |
| 134   | 3.687806 |        | 443      |             | 56501    | TLSv1.2  | 1514 Server Hello                                                       |
| 142   | 3.899719 |        | 56501    |             | 443      | тср      | 54 56501 → 443 [ACK] Seq=134 Ack=1461 Win=64240 Len=0                   |
| 143   | 3.900303 |        | 443      |             | 56501    | TLSv1.2  | 1159 Certificate, Server Hello Done                                     |
| 144   | 3.901003 |        | 56501    |             | 443      | TLSv1.2  | 412 Client Key Exchange, Change Cipher Spec, Encrypted Handshake Messag |
| 145   | 3.904245 |        | 443      |             | 56501    | TLSv1.2  | 145 Change Cipher Spec, Encrypted Handshake Message                     |
| 146   | 3.907281 |        | 56501    |             | 443      | TLSv1.2  | 363 Application Data                                                    |
| 147   | 3.907374 |        | 56501    |             | 443      | TLSv1.2  | 875 Application Data                                                    |
| 148   | 3.907797 |        | 443      |             | 56501    | TCP      | 60 443 → 56501 [ACK] Seq=2657 Ack=801 Win=32768 Len=0                   |
| 149   | 3.907868 |        | 443      |             | 56501    | TCP      | 60 443 → 56501 [ACK] Seq=2657 Ack=1622 Win=32768 Len=0                  |
| 150   | 3.909600 |        | 443      |             | 56501    | TLSv1.2  | 363 Application Data                                                    |
| 151   | 3.909759 |        | 443      |             | 56501    | TLSv1.2  | 811 Application Data                                                    |

Source Port: 56501

Destination Port: 443

# Sie können auch sehen, wie sich der DTLS-Tunnel später in derselben Erfassung bildet.

| 1.000                                                                          | i 🧟 🛛 📙 🛅 🗙 🕻                                                                                                    | ै ९ ७ ७ 🕾                                                                   | 1 🔬 📃 📃         | €, ⊖, €, ⊞                |                               |                                                                                                    |  |  |  |  |  |  |
|--------------------------------------------------------------------------------|----------------------------------------------------------------------------------------------------|-----------------------------------------------------------------------------|-----------------|---------------------------|-------------------------------|----------------------------------------------------------------------------------------------------|--|--|--|--|--|--|
| App                                                                            | oly a display filter <ctrl-></ctrl->                                                                                                    |                                                                             |                 |                           |                               |                                                                                                    |  |  |  |  |  |  |
| ).                                                                             | Time                                                                                                    | Source                                                                      | Src port Des    | tination Dst port         | Protocol                      | Length Info                                                                                        |  |  |  |  |  |  |
|                                                                                | 76 12:06:14.817645                                                                                                    |                                                                             | 443             | 56280                     | 0 TCP                         | 1514 443 → 56280 [PSH, ACK] Seq=9286 Ack=1215 Win=32768 Len=1460 [TCP segment of a reassembled PDU |  |  |  |  |  |  |
|                                                                                | 77 12:06:14.817645                                                                                                    |                                                                             | 443             | 56280                     | 0 TLSv1.2                     | 176 Application Data                                                                               |  |  |  |  |  |  |
|                                                                                | 78 12:06:14.817660                                                                                                    |                                                                             | 443             | 56280                     | 0 TLSv1.2                     | 158 Application Data                                                                               |  |  |  |  |  |  |
|                                                                                | 79 12:06:14.818088                                                                                                    |                                                                             | 56280           | 443                       | 3 TCP                         | 54 56280 → 443 [ACK] Seq=1215 Ack=10746 Win=64240 Len=0                                            |  |  |  |  |  |  |
|                                                                                | 80 12:06:14.818530                                                                                                    | A 46. 14 15                                                                 | 56280           | 443                       | 3 TCP                         | 54 56280 → 443 [ACK] Seq=1215 Ack=10972 Win=64014 Len=0                                            |  |  |  |  |  |  |
|                                                                                | 81 12:06:18.215122                                                                                                    | a an                                                                        | 58944           | 443                       | 3 DTLS 1.0 (OpenSSL pre 0.9.8 | f) 141 Client Hello                                                                                |  |  |  |  |  |  |
|                                                                                | 82 12:06:18.215610                                                                                                    |                                                                             | 443             | 58944                     | 4 DTLS 1.0 (OpenSSL pre 0.9.8 | <li>f) 90 Hello Verify Request</li>                                                                |  |  |  |  |  |  |
|                                                                                | 83 12:06:18.215671                                                                                                    |                                                                             | 56280           | 443                       | 3 TLSv1.2                     | 1111 Application Data                                                                              |  |  |  |  |  |  |
|                                                                                | 84 12:06:18.215763                                                                                                    |                                                                             | 443             | 56280                     | 0 TCP                         | 54 443 → 56280 [ACK] Seq=10972 Ack=2272 Win=32768 Len=0                                            |  |  |  |  |  |  |
|                                                                                | 85 12:06:18.247011                                                                                                    |                                                                             | 58944           | 443                       | 3 DTLS 1.0 (OpenSSL pre 0.9.8 | f) 161 Client Hello                                                                                |  |  |  |  |  |  |
|                                                                                | 86 12:06:18.247728                                                                                                    |                                                                             | 443             | 58944                     | 4 DTLS 1.0 (OpenSSL pre 0.9.8 | <li>f) 230 Server Hello, Change Cipher Spec, Encrypted Handshake Message</li>                      |  |  |  |  |  |  |
|                                                                                | 87 12:06:18.249285                                                                                                    |                                                                             | 58944           | 443                       | 3 DTLS 1.0 (OpenSSL pre 0.9.8 | <li>f) 135 Change Cipher Spec, Encrypted Handshake Message</li>                                    |  |  |  |  |  |  |
|                                                                                | 88 12:06:18.272309                                                                                                    |                                                                             | 58944           | 443                       | 3 DTLS 1.0 (OpenSSL pre 0.9.8 | f) 135 Application Data                                                                            |  |  |  |  |  |  |
|                                                                                | 89 12:06:18.277680                                                                                                    |                                                                             | 58944           | 443                       | 3 DTLS 1.0 (OpenSSL pre 0.9.8 | f) 135 Application Data                                                                            |  |  |  |  |  |  |
|                                                                                | 90 12:06:18.334501                                                                                                    | -                                                                           | 58944           | 443                       | 3 DTLS 1.0 (OpenSSL pre 0.9.8 | f) 263 Application Data                                                                            |  |  |  |  |  |  |
|                                                                                |                                                                                                    |                                                                             |                 |                           |                               |                                                                                                    |  |  |  |  |  |  |
| Ena                                                                            | ame 81: 141 bytes on                                                                                                    | wire (1128 bits)                                                            | . 141 bytes car | otured (1128 bits)        |                               |                                                                                                    |  |  |  |  |  |  |
| Eth                                                                            | hernet II. Src: Cisco                                                                                                    | o e7:6c:5e (00:6                                                            | :f1:e7:6c:5e).  | Dst: Vmware 4f:ac:84 (00: | :0c:29:4f:ac:84)              |                                                                                                    |  |  |  |  |  |  |
| Int                                                                            | ternet Protocol Versi                                                                                                    | ion 4. Src:                                                                 | , Dst:          |                           | ,                             |                                                                                                    |  |  |  |  |  |  |
| Use                                                                            | er Datagram Protocol.                                                                                                    | . Src Port: 58944                                                           | . Dst Port: 443 | 3                         |                               |                                                                                                    |  |  |  |  |  |  |
| Dat                                                                            | tagram Transport Lave                                                                                                    | er Security                                                                 |                 |                           |                               |                                                                                                    |  |  |  |  |  |  |
| ~                                                                              | DTLS 1.0 (OpenSSL pr                                                                                                    | re 0.9.8f) Record                                                           | Laver: Handsha  | ke Protocol: Client Hello | 0                             |                                                                                                    |  |  |  |  |  |  |
| V DTLS 1.0 (OpenSSL pre 0.9.8f) Record Layer: Handshake Protocol: Client Hello |                                                                                                    |                                                                             |                 |                           |                               |                                                                                                    |  |  |  |  |  |  |
| Content Type: Handshake (22)                                                   |                                                                                                    |                                                                             |                 |                           |                               |                                                                                                    |  |  |  |  |  |  |
|                                                                                |                                                                                                    |                                                                             | , , , , , , , , |                           |                               |                                                                                                    |  |  |  |  |  |  |
|                                                                                | Epoch: 0                                                                                                    |                                                                             |                 |                           |                               |                                                                                                    |  |  |  |  |  |  |
|                                                                                | Epoch: 0<br>Sequence Number:                                                                                                    | 0                                                                           |                 |                           |                               |                                                                                                    |  |  |  |  |  |  |
|                                                                                | Epoch: 0<br>Sequence Number:<br>Length: 86                                                                                                    | 0                                                                           |                 |                           |                               |                                                                                                    |  |  |  |  |  |  |
|                                                                                | Epoch: 0<br>Sequence Number:<br>Length: 86<br>♥ Handshake Protoco                                                                                       | 0<br>ol: Client Hello                                                       |                 |                           |                               |                                                                                                    |  |  |  |  |  |  |
|                                                                                | Epoch: 0<br>Sequence Number:<br>Length: 86<br>Y Handshake Protoco<br>Handshake Type                                                                     | 0<br>ol: Client Hello                                                       | 1)              |                           |                               |                                                                                                    |  |  |  |  |  |  |
|                                                                                | Epoch: 0<br>Sequence Number:<br>Length: 86<br>V Handshake Protoco<br>Handshake Type<br>Length: 74                                                       | 0<br>Dl: Client Hello<br>E: Client Hello (                                  | 1)              |                           |                               |                                                                                                    |  |  |  |  |  |  |
|                                                                                | Epoch: 0<br>Sequence Number:<br>Length: 86<br>> Handshake Protoco<br>Handshake Type<br>Length: 74<br>Message Sequen                                     | 0<br>bl: Client Hello<br>:: Client Hello (<br>pre: 0                        | 1)              |                           |                               |                                                                                                    |  |  |  |  |  |  |
|                                                                                | Epoch: 0<br>Sequence Number:<br>Length: 86<br>Y Handshake Protoco<br>Handshake Type<br>Length: 74<br>Message Sequen<br>Fragment Offse                   | 0<br>bl: Client Hello<br>:: Client Hello (<br>nce: 0<br>+t: 0               | 1)              |                           |                               |                                                                                                    |  |  |  |  |  |  |
|                                                                                | Epoch: 0<br>Sequence Number:<br>Length: 86<br>V Handshake Protoco<br>Handshake Type<br>Length: 74<br>Message Sequen<br>Fragment Offse<br>Fragment Offse | 0<br>bl: Client Hello<br>: Client Hello (<br>nce: 0<br>et: 0<br>: 0<br>: 12 | 1)              |                           |                               |                                                                                                    |  |  |  |  |  |  |

Erfassung über die externe Schnittstelle des FTD, die anzeigt, dass der AnyConnect PC erfolgreich eine Verbindung zum VPN herstellt

| 🦲 ci | 🚄 capin.pcap  |   |            |     |         |            |           |          |       |  |  |  |  |  |  |
|------|---------------|---|------------|-----|---------|------------|-----------|----------|-------|--|--|--|--|--|--|
| File | ile Edit View |   | Go Capture |     | Analyze | Statistics | Telephony | Wireless | Tools |  |  |  |  |  |  |
|      | <b>1</b>      | • |            | 🗙 🔁 | 9 .     | 1 😫 👔      |           | 0,0      | 1     |  |  |  |  |  |  |

|    | Apply a displa         | y filter <ctrl-></ctrl-> |                                        |             |                     |              |           |                                                                          |
|----|------------------------|--------------------------|----------------------------------------|-------------|---------------------|--------------|-----------|--------------------------------------------------------------------------|
| No | . Time                 | 2                        | Source                                 | Src port    | Destination         | Dst port     | Protocol  | Length Info                                                              |
|    | 1 12:                  | 05:56.580994             |                                        | 55928       |                     | 443          | TCP       | 66 55928 → 443 [SYN] Seq=0 Win=8192 Len=0 MSS=1460 WS=256 SACK_PERM=1    |
|    | 2 12:                  | 05:56.581375             |                                        | 443         |                     | 55928        | TCP       | 58 443 → 55928 [SYN, ACK] Seq=0 Ack=1 Win=32768 Len=0 MSS=1460           |
|    | 3 12:                  | 05:56.581757             |                                        | 55928       |                     | 443          | TCP       | 54 55928 → 443 [ACK] Seq=1 Ack=1 Win=64240 Len=0                         |
|    | 4 12:                  | 05:56.582382             |                                        | 55928       |                     | 443          | TLSv1.2   | 187 Client Hello                                                         |
|    | 5 12:                  | 05:56.582458             |                                        | 443         |                     | 55928        | TCP       | 54 443 → 55928 [ACK] Seq=1 Ack=134 Win=32768 Len=0                       |
|    | 6 12:                  | 05:56.582733             |                                        | 443         |                     | 55928        | TLSv1.2   | 1514 Server Hello                                                        |
|    | 7 12:                  | 05:56.790211             |                                        | 55928       |                     | 443          | TCP       | 54 55928 → 443 [ACK] Seq=134 Ack=1461 Win=64240 Len=0                    |
|    | 8 12:                  | 05:56.790349             |                                        | 443         |                     | 55928        | TLSV1.2   | 1159 Certificate, Server Hello Done                                      |
|    | 9 12:                  | 05:50.791091             |                                        | 55926       |                     | 443<br>55039 | TLSVI.2   | 412 Client Key Exchange, Change Cipher Spec, Encrypted Handshake Message |
|    | 10 12:                 | 05:56 707077             |                                        | 55028       |                     | 55920        | TISV1.2   | 363 Application Data                                                     |
|    | 12 12.                 | 05:56.797169             |                                        | 443         |                     | 55928        | TCP       | 54 443 → 55928 [4CK] Sec=2657 4ck=801 Win=32768 Len=0                    |
|    | 13 12:                 | 05:56.797199             |                                        | 55928       |                     | 443          | TLSv1.2   | 875 Application Data                                                     |
|    | 14 12:                 | 05:56.797276             |                                        | 443         |                     | 55928        | TCP       | 54 443 → 55928 [ACK] Seg=2657 Ack=1622 Win=32768 Len=0                   |
|    | 15 12:                 | 05:56.798634             |                                        | 443         |                     | 55928        | TLSv1.2   | 363 Application Data                                                     |
|    | 16 12:                 | 05:56.798786             |                                        | 443         |                     | 55928        | TLSv1.2   | 811 Application Data                                                     |
|    | Frame 6:               | 1514 bytes on            | wire (12112 bits)                      | . 1514 byt  | es captured (12112  | bits)        |           |                                                                          |
| >  | Ethernet               | II, Src: Vmwar           | re 4f:ac:84 (00:00                     | ::29:4f:ac: | 84), Dst: Cisco e7: | :6c:5e (00:  | 6b:f1:e7: | :6c:5e)                                                                  |
| >  | Internet               | Protocol Versi           | ion 4, Src:                            | , 1         | Dst:                |              |           |                                                                          |
| ~  | Transmiss              | ion Control Pr           | rotocol, Src Port:                     | 443, Dst    | Port: 55928, Seq: 1 | 1, Ack: 134  | , Len: 14 | 460                                                                      |
|    | Source                 | Port: 443                |                                        |             |                     |              |           |                                                                          |
|    | Destin                 | ation Port: 55           | 5928                                   |             |                     |              |           |                                                                          |
|    | [Stream                | m index: 0]              |                                        |             |                     |              |           |                                                                          |
|    | [TCP S                 | egment Len: 14           | 460]                                   |             |                     |              |           |                                                                          |
|    | Sequen                 | ce number: 1             | (relative seque                        | nce number) | )                   |              |           |                                                                          |
|    | [Next                  | sequence numbe           | er: 1461 (relat                        | ive sequent | ce number)]         |              |           |                                                                          |
|    | Acknow.                | ledgment numbe           | er: 134 (relati                        | ve ack num  | per)                |              |           |                                                                          |
|    | 0101 .                 | = Header L               | length: 20 bytes (                     | 5)          |                     |              |           |                                                                          |
|    | > Flags:               | 0x018 (PSH, A            | ACK)                                   |             |                     |              |           |                                                                          |
|    | window (Calcu          | size value: :            | 2700                                   |             |                     |              |           |                                                                          |
|    | [Uindo                 | raceu window s           | factor: -2 (no v                       | indow coali | ing used)]          |              |           |                                                                          |
|    | Checks                 | um: 0v3693 [um           | verified]                              | THOOM SCOT  | ing useu/j          |              |           |                                                                          |
|    | CHECKS                 | ami 072022 [ui           | iner an acorj                          |             |                     | _            |           |                                                                          |
| 00 | 0c0 09 2a              | 86 48 86 f7 0            | 0d 01 01 05 00                         | 30 51 31 1  | 5 ·*·H·····0        | 901.         |           |                                                                          |
| 00 | 000 30 13              | 05 0a 09 92 2            | 26 89 93 T2 2C 64                      | 01 19 16 6  | 5 0····&· ··,d·     | · · · ·      |           |                                                                          |
| 00 | 3f0 f2 2c              | 64 01 19 16 0            | 9 63 6f 68 61 64                       | 6c 65 79 3  | 3 · . d · · · c     |              |           |                                                                          |
| 0  | 100 31 1d              | 30 1b 06 03 5            | 5 04 03 13 14 63                       | 6f 68 61 6  | 4 1.0               |              |           |                                                                          |
| 0  | 110 6c 65              | 79 33 2d 43 4            | if 52 42 44 43 33                      | 2d 43 41 3  |                     | CAØ          | /         |                                                                          |
| 0  | 120 le 17              | 0d 31 38 31 3            | 0 31 30 30 32 34                       | 35 30 30 5  | a ···18101 00245    | 500Z         |           |                                                                          |
| 0: | 130 17 0d              | 32 30 31 30 3            | 30 39 30 32 34 35                      | 30 30 5a 3  | ··201009 02450      | 9920         |           |                                                                          |
| 0  | 140 81 03              | 17 63 6f 72 6            | 70 09 28 80 48 80<br>12 66 70 33 2e 63 | 6f 68 61 6  | 4 ··· f p3 ·        |              |           |                                                                          |
| 0  | 160 6c 65              | 79 33 2e 6c 6            | of 63 61 6c 31 0b                      | 30 09 06 0  | 3                   |              |           |                                                                          |
| 0  | 170 55 04              | 06 13 02 55 5            | 3 31 0b 30 09 06                       | 03 55 04 0  | 8 U····US1 ·0···    | ·U· ·        |           |                                                                          |
| 0  | 180 13 02              | 43 41 31 11 3            | 0 0f 06 03 55 04                       | 07 13 08 5  | 3 ··CA1·0· ··U··    | · • • \$     |           |                                                                          |
| 0  | 190 61 6e              | 20 4a 6f 73 6            | 5 31 0e 30 0c 06                       | 03 55 04 0  | an Josel •0•••      | 0            |           |                                                                          |
| 0  | 1a0 13 05              | 43 69 73 63 6            | of 31 Oc 30 Oa 06                      | 03 55 04 0  | ··Ciscol ·0···      | 0            |           |                                                                          |
| 0. | 100 15 03<br>1c0 63 6f | 72 62 66 79 3            | 3 2e 63 6f 68 61                       | 64 66 65 3  | 79 ( )fo3           |              |           |                                                                          |
| 0  | 1d0 33 2e              | 6c 6f 63 61 6            | ic 31 1c 30 1a 06                      | 09 2a 86 4  | 8 3.local1 .0       | H            |           |                                                                          |
| 0  | 1e0 86 f7              | 0d 01 09 01 1            | 16 0d 74 61 63 40                      | 63 69 73 6  | 3 ····· tac@c       | isc          |           |                                                                          |
| 0  | 1f0 6f 2e              | 63 6f 6d 30 8            | 2 01 22 30 0d 06                       | 09 2a 86 4  | 8 o.com0 "0         | т•н          |           |                                                                          |
| 0: | 200 86 f7              | 0d 01 01 01 0            | 05 00 03 82 01 0f                      | 00 30 82 6  | ••••••              | 0            |           |                                                                          |
| 0  |                        |                          |                                        |             |                     |              |           |                                                                          |

Help

Hinweis: Sie sehen das FTD VPN Server-Zertifikat im "Server Hello"-Paket, während wir über VPN eine Verbindung zur externen Schnittstelle der FTD herstellen. Der Mitarbeiter-PC vertraut diesem Zertifikat, da auf dem Mitarbeiter-PC das Zertifikat der Root-Zertifizierungsstelle (Root CA) vorhanden ist und das FTD VPN Server-Zertifikat von derselben Root-Zertifizierungsstelle signiert wurde.

Erfassung in FTD der FTD, in der RADIUS-Server gefragt werden, ob Benutzername + Kennwort korrekt sind (Cisco ISE)

| 🚄 ca | apaaa.pcap                            |                      |              |                                       |                    |                |        |                           |
|------|---------------------------------------|----------------------|--------------|---------------------------------------|--------------------|----------------|--------|---------------------------|
| File | Edit View Go Captu                    | re Analyze Statistic | s Telephony  | Wireless Tools                        | Help               |                |        |                           |
|      | 🛛 🖉 🕢 🗖 🗖 🕅 🗮                         | । ९ 👄 🔿 🕾 👔          | = =          |                                       |                    |                |        |                           |
|      |                                       |                      |              |                                       |                    |                |        |                           |
|      | oply a display filter <ctrl-></ctrl-> |                      | 1            |                                       |                    |                |        |                           |
| No.  | Time                                  | Source               | Src port De  | estination                            | Dst port           | Protocol       | Length | Info                      |
|      | 1 13:05:36.771841                     |                      | 3238         |                                       | 1812               | RADIUS         |        | Access-Request id=93      |
| -    | 2 13:05:42.865342                     |                      | 1812         |                                       | 3238               | RADIUS         |        | Access-Accept id=93       |
|      | 3 13:05:42.865937                     |                      | 3238         |                                       | 1812               | RADIUS         | 701    | Access-Request id=94      |
|      | 4 13:05:42.911314                     |                      | 1812         |                                       | 3238               | RADIUS         | 62     | Access-Reject id=94       |
|      | 5 13:05:43.302825                     |                      | 19500        |                                       | 1813               | RADIUS         | 756    | Accounting-Request id=95  |
|      | 6 13:05:43.309294                     |                      | 1813         |                                       | 19500              | RADIUS         | 62     | Accounting-Response id=95 |
|      |                                       |                      |              |                                       |                    |                |        |                           |
| <    |                                       |                      |              |                                       |                    |                |        |                           |
| > Fr | name 2: 201 bytes on w                | vire (1608 bits).    | 201 bytes ca | ntured (1608 bi                       | ts)                |                |        |                           |
| > Et | thernet II. Src: Cisco                | e7:6c:5e (00:6b:     | f1:e7:6c:5e) | . Dst: Vmware 4                       | ,<br>f:ac:84 (00:0 | c:29:4f:ac:84) |        |                           |
| > Ir | nternet Protocol Versi                | ion 4. Src:          | . Ds         | t:                                    |                    |                |        |                           |
| > Us | ser Datagram Protocol.                | Src Port: 1812.      | Dst Port: 32 | 38                                    |                    |                |        |                           |
| × R∕ | ADIUS Protocol                        | ,,                   |              |                                       |                    |                |        |                           |
|      | Code: Access-Accept                   | (2)                  |              |                                       |                    |                |        |                           |
|      |                                       | (-/                  |              |                                       |                    |                |        |                           |
| 0000 | 00 0c 29 4f ac 84 0                   | 0 6b f1 e7 6c 5e     | 08 00 45 00  | ··)0···k ··1′                         | · · · E ·          |                |        |                           |
| 0010 | 00 bb 5f 66 40 00 3                   | f 11 18 bc 0a c9     | d6 e6 0a c9  | ··_f@·?· ···                          |                    |                |        |                           |
| 0020 | 0 06 9/0/14 0C a6 0                   | 0 a/ 4e 1/02 50      | 00 9T /T D9  | · · · · · · · · · · · · · · · · · · · |                    |                |        |                           |
| 0050 | 6a 73 6d 69 74 68 1                   | 8 28 52 65 61 75     | 74 68 53 65  | ismith ( Real                         | ithSe              | _              |        |                           |
| 0050 | 73 73 69 6f 6e 3a 3                   | 0 61 63 39 64 36     | 38 61 30 30  | ssion:0a c9d6                         | 58a00              |                |        |                           |
| 0060 | 30 31 61 30 30 30 3                   | 5 62 62 66 39 30     | 66 30 19 3b  | 01a0005b bf90                         | 0f0·;              |                |        |                           |
| 0070 | 3 43 41 43 53 3a 30 6                 | 1 63 39 64 36 38     | 61 30 30 30  | CACS:0ac 9d68                         | 3a000              |                |        |                           |
| 0080 | 31 61 30 30 30 35 6                   | 2 62 66 39 30 66     | 30 3a 63 6f  | 1a0005bb f901                         | f0:co              |                |        |                           |
| 0090 | 72 62 69 6e 69 73 6                   | 5 2f 33 32 32 33     | 34 34 30 38  | rbinise/ 3223                         | 34408              |                |        |                           |
| 00a0 | 34 2f 31 39 37 34 3                   | 2 39 39 1a 20 00     | 00 00 09 01  | 4/197429 9                            |                    |                |        |                           |
| 00b0 | 1a 70 72 6f 66 69 6                   | ic 65 2d 6e 61 6d    | 65 3d 57 6f  | profile -nam                          | ne=Wo              |                |        |                           |
| 00c0 | /2 6b /3 74 61 74 6                   | 96† 6e               |              | rkstatio n                            |                    |                |        |                           |

Wie Sie oben sehen können, erhält unsere VPN-Verbindung eine Access-Accept-Verbindung, und unser AnyConnect VPN-Client stellt über VPN erfolgreich eine Verbindung zum FTD her.

Erfassung (CLI) von FTD, in der Cisco ISE gefragt wird, ob Benutzername + Kennwort gültig sind (d. h. sicherstellen, dass RADIUS-Anfragen erfolgreich zwischen FTD und ISE weitergeleitet werden und überprüfen, welche Schnittstelle noch verbleibt)

ciscofp3# capture capout interface inside trace detail trace-count 100 [Capturing - 35607 bytes] ciscofp3# show cap ciscofp3# show cap capout | i 192.168.1.10 37: 01:23:52.264512 192.168.1.1.3238 > 192.168.1.10.1812: udp 659 38: 01:23:52.310210 192.168.1.10.1812 > 192.168.1.1.3238: udp 159 39: 01:23:52.311064 192.168.1.1.3238 > 192.168.1.10.1812: udp 659 40: 01:23:52.326734 192.168.1.10.1812 > 192.168.1.1.3238: udp 20 82: 01:23:52.737663 192.168.1.1.19500 > 192.168.1.1.19500: udp 714 85: 01:23:52.744483 192.168.1.10.1813 > 192.168.1.1.19500: udp 20

Unten sehen Sie den Cisco ISE RADIUS Server, der die erfolgreiche Authentifizierung anzeigt. Klicken Sie auf die Lupe, um die Details der erfolgreichen Authentifizierung anzuzeigen.

| Oct 11, 2018 06:10:08.808 PM | 1        | 0 | 0 | jsmith | 00:0C:29:37:EF:BF |        | Workstation | VPN Users >> Default | VPN Users >> Allow FTD VPN connections if AD Group VPNusers | PermitAccess |
|------------------------------|----------|---|---|--------|-------------------|--------|-------------|----------------------|-------------------------------------------------------------|--------------|
| Oct 11, 2018 06:10:08.808 PM | <b>V</b> | Q |   | jsmith | 00:0C:29:37:EF:BF | FTDVPN | Workstation | VPN Users >> Default | VPN Users >> Allow FTD VPN connections if AD Group VPNusers | PermitAccess |

| rview                 |                                                             |
|-----------------------|-------------------------------------------------------------|
| ivent                 | 5200 Authentication succeeded                               |
| Jsername              | jsmith                                                      |
| Endpoint Id           | 00:0C:29:37:EF:BF ⊕                                         |
| Endpoint Profile      | Workstation                                                 |
| Authentication Policy | VPN Users >> Default                                        |
| Authorization Policy  | VPN Users >> Allow FTD VPN connections if AD Group VPNusers |
| Authorization Result  | PermitAccess                                                |

Erfassen Sie den AnyConnect-Adapter des Mitarbeiter-PCs, der über HTTPS zu einer Inside-Website wechselt (d. h. während er erfolgreich VPN'd in ist):

|      | Local   | Area Con    | nectio | n 2        |         |         |        |        |          |        |       |         |           |        |          |                                        | ×       |
|------|---------|-------------|--------|------------|---------|---------|--------|--------|----------|--------|-------|---------|-----------|--------|----------|----------------------------------------|---------|
| File | Edit    | View        | Go     | Capture    | e Ar    | nalyze  | Stat   | istics | Telep    | hony   | Wir   | reless  | Tools     | He     | elp      |                                        |         |
|      |         |             | 010    |            | 9       | ۰       | ء 😒    | 1      | Ð        |        | Ð,    | Q ( 🖲   |           |        |          |                                        |         |
| t    | cp.port | == 443      |        |            |         |         |        |        |          |        |       |         |           |        |          | Expression                             | +       |
| No.  |         | Time        |        | Sour       | ce      |         |        | D      | estinati | ion    |       |         | Protoc    | ol     | Length   | Info                                   | -       |
| -    | 49      | 1.545946    | 5      | 192.       | 168.1   | 0.50    |        |        |          |        |       |         | TCP       |        | 66       | 63576 → 443 [SYN] Seq=0 Win=8192       |         |
| 117  | 50      | 1.547622    | 2      |            |         |         |        | 1      | 92.168   | .10.50 |       |         | TCP       |        | 66       | 443 → 63576 [SYN, ACK] Seq=0 Ack=      |         |
|      | 51      | 1.547679    | 5      | 192.       | 168.1   | 0.50    |        | 1      |          |        |       |         | TCP       |        | 54       | 63576 → 443 [ACK] Seq=1 Ack=1 Wir      |         |
|      | 52      | 1.549052    | 2      | 192.       | 168.1   | 0.50    |        |        |          |        |       |         | TLSV1     | .2     | 240      | Client Hello                           |         |
|      | 53      | 1.550413    | 3      |            |         |         |        | 1      | 92.168   | .10.50 |       |         | TLSV1     | .2     | 900      | Server Hello, Certificate, Server      | 8       |
|      | 54      | 1.550909    | 9      | 192.       | 168.1   | 0.50    |        |        |          |        |       |         | TLSV1     | .2     | 372      | Client Key Exchange, Change Ciphe      |         |
|      | 58      | 1.562066    | 5      |            |         |         |        |        |          |        |       |         | TLSV1     | .2     | 105      | Change Cipher Spec, Encrypted Har      | 3       |
|      | 59      | 1.562718    | 3      | 192.       | 168.1   | 0.50    |        |        |          |        |       |         | TLSV1     | .2     | 469      | Application Data                       |         |
|      | 60      | 1.595409    | 5      |            |         |         |        | 1      | 92.168   | .10.50 |       |         | TLSv1     | .2     | 1007     | Application Data                       |         |
|      | 61      | 1.628938    | 3      | 192.       | 168.1   | 0.50    |        |        |          |        |       |         | TLSV1     | .2     | 437      | Application Data                       |         |
|      | 64      | 1.666999    | 5      |            |         |         |        | 1      | 92.168   | .10.50 |       |         | TCP       |        | 1420     | 443 → 63576 [ACK] Seq=1851 Ack=13      |         |
|      | 65      | 1.667232    | 2      |            |         |         |        | 1      | 92.168   | .10.50 |       |         | TCP       |        | 1420     | 443 → 63576 [ACK] Seq=3217 Ack=13      |         |
|      | 66      | 1.667284    | 4      | 192.       | 168.1   | 0.50    |        |        |          |        |       |         | TCP       |        | 54       | 63576 → 443 [ACK] Seq=1303 Ack=49      |         |
|      | 67      | 1.667423    | 3      |            |         |         |        | 1      | 92.168   | .10.50 |       |         | TCP       |        | 1420     | 443 → 63576 [ACK] Seq=4583 Ack=13      | -       |
| •    |         |             |        |            |         |         |        | 111    |          |        |       |         |           |        |          |                                        |         |
| ÞF   | rame 4  | 49: 66 by   | tes o  | n wire     | (528 t  | oits).  | 66 by  | tes ca | apture   | d (528 | bits  | s) on i | interfa   | ce Ø   | ,        |                                        |         |
| ÞE   | therne  | et II, Sr   | c: Ci  | sco 3c::   | 7a:00   | (00:0   | 5:9a:3 | c:7a:0 | 30), D   | st: Ci | msys  | 33:44:  | 55 (00    | :11:   | 22:33:4  | 44:55)                                 |         |
| ÞI   | nterne  | et Protoc   | ol Ve  | rsion 4    | , Shc   | 192.    | 168.10 | .50. 0 | ost:     |        |       | -       |           |        |          |                                        |         |
| 4    | ransmi  | ission Co   | ntrol  | Protoco    | ol, Sr  | rc Por  | t: 635 | 76, D  | st Por   | t: 443 | , sec | q: 0, L | .en: 0    |        |          |                                        |         |
|      | Sou     | rce Port    | 6357   | 6          |         |         |        |        |          |        |       |         |           |        |          |                                        |         |
|      | Des     | tination    | Port:  | 443        |         |         |        |        |          |        |       |         |           |        |          |                                        | -       |
| 0000 |         |             |        | 00.05      |         |         |        | 0.45   |          | 1000   |       |         |           |        |          |                                        |         |
| 0000 | 00      | 24 25 44    | 44 55  | 00 05      | 20 50   |         | 0 08 0 | 22 03  |          | 4%00.  | . 12  | Z E .   |           |        |          |                                        |         |
| 0010 | d6 1    | 83 f8 58    | 01 bb  | 21 bb      | a9 3    | 2 88 8  | 0 00 0 | 00 80  | 82       | XI     | 2     |         |           |        |          |                                        |         |
| 0030 | 20      | 00 de 45    | 00 00  | 02 04      | 05 5    | 5 01 0  | 3 03   | 8 01   | 01       | E      | v     |         |           |        |          |                                        |         |
| 0040 | 04 (    | 82          |        |            |         |         |        |        | 2.       |        |       |         |           |        |          |                                        |         |
|      |         |             |        |            |         |         |        |        |          |        |       |         |           |        |          |                                        |         |
|      |         |             |        |            |         |         |        |        |          |        |       |         |           |        |          | - 14                                   |         |
| 0    | 1       | Transmissio | on Con | trol Proto | col (to | p), 321 | oytes  |        |          |        |       | Packets | : 260 · D | Displa | ayed: 12 | 5 (48.1%) · Dropped: 0 (0.0%) Profile: | Default |
|      |         |             |        |            |         |         |        |        |          |        |       |         |           |        |          |                                        |         |

# Debugger

Debug-Radius alle

Führen Sie den Befehl 'debug radius all' in der FTD-Diagnose-CLI (>System-Support diagnose-cli) aus, und drücken Sie auf Windows/Mac PC auf dem Cisco AnyConnect-Client die Taste 'Connect'.

> system support diagnostic-cli Attaching to Diagnostic CLI ... Press 'Ctrl+a then d' to detach. ciscofp3> enable Password: <hit enter> ciscofp3# terminal monitor ciscofp3# debug radius all <hit Connect on Anyconnect client on PC>

radius mkreq: 0x15 alloc\_rip 0x00002ace10875428 new request 0x15 --> 16 (0x00002ace10875428) got user 'jsmith' got password add\_req 0x00002ace10875428 session 0x15 id 16 RADIUS\_REQUEST radius.c: rad\_mkpkt rad\_mkpkt: ip:source-ip=198.51.100.2

RADIUS packet decode (authentication request)

-----

30 31 2e 32 31 34 2e 32 35 31 1a 18 00 00 0c 04 | 68.10.50..... 92 12 46 54 44 41 6e 79 43 6f 6e 6e 65 63 74 56 | ..FTDAnyConnectV 50 4e 1a 0c 00 00 0c 04 96 06 00 00 00 02 1a 15 | PN..... 00 00 09 01 0f 63 6f 61 2d 70 75 73 68 3d 74 | .....coa-push=t 72 75 65 | rue Parsed packet data.... Radius: Code = 1 (0x01)Radius: Identifier = 16 (0x10) Radius: Length = 659 (0x0293)Radius: Vector: FB1919DFF6B1C73E34FC88CE75382D55 Radius: Type = 1 (0x01) User-Name Radius: Length = 8 (0x08)Radius: Value (String) = 6a 73 6d 69 74 68 | jsmith Radius: Type = 2(0x02) User-Password Radius: Length = 18 (0x12)Radius: Value (String) = a0 83 c9 bd ad 72 07 d1 bc 24 34 9e 63 a1 f5 93 | .....r...\$4.c... Radius: Type = 5 (0x05) NAS-Port Radius: Length = 6 (0x06)Radius: Value (Hex) = 0x5000 Radius: Type = 30 (0x1E) Called-Station-Id Radius: Length = 16 (0x10)Radius: Value (String) = 31 30 2e 32 30 31 2e 32 31 34 2e 31 35 31 | 203.0.113.2 Radius: Type = 31 (0x1F) Calling-Station-Id Radius: Length = 16 (0x10)Radius: Value (String) = 31 30 2e 32 30 31 2e 32 31 34 2e 32 35 31 | 198.51.100.2 Radius: Type = 61 (0x3D) NAS-Port-Type Radius: Length = 6 (0x06)Radius: Value (Hex) = 0x5Radius: Type = 66 (0x42) Tunnel-Client-Endpoint Radius: Length = 16 (0x10)Radius: Value (String) = 31 30 2e 32 30 31 2e 32 31 34 2e 32 35 31 | 198.51.100.2 Radius: Type = 26 (0x1A) Vendor-Specific Radius: Length = 35 (0x23)Radius: Vendor ID = 9 (0x0000009) Radius: Type = 1 (0x01) Cisco-AV-pair Radius: Length = 29 (0x1D)Radius: Value (String) = 6d 64 6d 2d 74 6c 76 3d 64 65 76 69 63 65 2d 70 | mdm-tlv=device-p 6c 61 74 66 6f 72 6d 3d 77 69 6e | latform=win Radius: Type = 26 (0x1A) Vendor-Specific Radius: Length = 44 (0x2C)Radius: Vendor ID = 9 (0x0000009)Radius: Type = 1 (0x01) Cisco-AV-pair Radius: Length = 38 (0x26)Radius: Value (String) = 6d 64 6d 2d 74 6c 76 3d 64 65 76 69 63 65 2d 6d | mdm-tlv=device-m 61 63 3d 30 30 2d 30 63 2d 32 39 2d 33 37 2d 65 | ac=00-0c-29-37-e 66 2d 62 66 | f-bf Radius: Type = 26 (0x1A) Vendor-Specific Radius: Length = 51 (0x33)Radius: Vendor ID = 9 (0x0000009)Radius: Type = 1 (0x01) Cisco-AV-pair Radius: Length = 45 (0x2D)Radius: Value (String) = 6d 64 6d 2d 74 6c 76 3d 64 65 76 69 63 65 2d 70 | mdm-tlv=device-p 75 62 6c 69 63 2d 6d 61 63 3d 30 30 2d 30 63 2d | ublic-mac=00-0c-32 39 2d 33 37 2d 65 66 2d 62 66 | 29-37-ef-bf Radius: Type = 26 (0x1A) Vendor-Specific

```
Radius: Length = 58 (0x3A)
Radius: Vendor ID = 9 (0x0000009)
Radius: Type = 1 (0x01) Cisco-AV-pair
Radius: Length = 52 (0x34)
Radius: Value (String) =
6d 64 6d 2d 74 6c 76 3d 61 63 2d 75 73 65 72 2d | mdm-tlv=ac-user-
61 67 65 6e 74 3d 41 6e 79 43 6f 6e 6e 65 63 74 | agent=AnyConnect
20 57 69 6e 64 6f 77 73 20 34 2e 36 2e 30 33 30 | Windows 4.6.030
34 39 | 49
Radius: Type = 26 (0x1A) Vendor-Specific
Radius: Length = 63 (0x3F)
Radius: Vendor ID = 9 (0x0000009)
Radius: Type = 1 (0x01) Cisco-AV-pair
Radius: Length = 57 (0x39)
Radius: Value (String) =
6d 64 6d 2d 74 6c 76 3d 64 65 76 69 63 65 2d 70 | mdm-tlv=device-p
6c 61 74 66 6f 72 6d 2d 76 65 72 73 69 6f 6e 3d | latform-version=
36 2e 31 2e 37 36 30 31 20 53 65 72 76 69 63 65 | 6.1.7601 Service
20 50 61 63 6b 20 31 | Pack 1
Radius: Type = 26 (0x1A) Vendor-Specific
Radius: Length = 64 (0x40)
Radius: Vendor ID = 9 (0x0000009)
Radius: Type = 1 (0x01) Cisco-AV-pair
Radius: Length = 58 (0x3A)
Radius: Value (String) =
6d 64 6d 2d 74 6c 76 3d 64 65 76 69 63 65 2d 74 | mdm-tlv=device-t
79 70 65 3d 56 4d 77 61 72 65 2c 20 49 6e 63 2e | ype=VMware, Inc.
20 56 4d 77 61 72 65 20 56 69 72 74 75 61 6c 20 | VMware Virtual
50 6c 61 74 66 6f 72 6d | Platform
Radius: Type = 26 (0x1A) Vendor-Specific
Radius: Length = 91 (0x5B)
Radius: Vendor ID = 9 (0x0000009)
Radius: Type = 1 (0x01) Cisco-AV-pair
Radius: Length = 85 (0x55)
Radius: Value (String) =
6d 64 6d 2d 74 6c 76 3d 64 65 76 69 63 65 2d 75 | mdm-tlv=device-u
69 64 3d 33 36 39 33 43 36 34 30 37 43 39 32 35 | id=3693C6407C925
32 35 31 46 46 37 32 42 36 34 39 33 42 44 44 38 | 251FF72B6493BDD8
37 33 31 38 41 42 46 43 39 30 43 36 32 31 35 34 | 7318ABFC90C62154
32 43 33 38 46 41 46 38 37 38 45 46 34 39 36 31 | 2C38FAF878EF4961
34 41 31 | 4A1
Radius: Type = 4 (0x04) NAS-IP-Address
Radius: Length = 6 (0x06)
Radius: Value (IP Address) = 0.0.0.0 (0x0000000)
Radius: Type = 26 (0x1A) Vendor-Specific
Radius: Length = 49 (0x31)
Radius: Vendor ID = 9 (0x0000009)
Radius: Type = 1 (0x01) Cisco-AV-pair
Radius: Length = 43 (0x2B)
Radius: Value (String) =
61 75 64 69 74 2d 73 65 73 73 69 6f 6e 2d 69 64 | audit-session-id
3d 30 61 63 39 64 36 38 61 30 30 30 30 35 30 30 | =0ac9d68a0000500
30 35 62 62 65 31 66 39 31 | 05bbe1f91
Radius: Type = 26 (0x1A) Vendor-Specific
Radius: Length = 35 (0x23)
Radius: Vendor ID = 9 (0x0000009)
Radius: Type = 1 (0x01) Cisco-AV-pair
Radius: Length = 29 (0x1D)
Radius: Value (String) =
69 70 3a 73 6f 75 72 63 65 2d 69 70 3d 31 30 2e | ip:source-ip=192.
32 30 31 2e 32 31 34 2e 32 35 31 | 168.10.50
Radius: Type = 26 (0x1A) Vendor-Specific
Radius: Length = 24 (0x18)
Radius: Vendor ID = 3076 (0x00000C04)
```

Radius: Type = 146 (0x92) Tunnel-Group-Name Radius: Length = 18 (0x12)Radius: Value (String) = 46 54 44 41 6e 79 43 6f 6e 6e 65 63 74 56 50 4e | FTDAnyConnectVPN Radius: Type = 26 (0x1A) Vendor-Specific Radius: Length = 12 (0x0C)Radius: Vendor ID = 3076 (0x00000C04) Radius: Type = 150 (0x96) Client-Type Radius: Length = 6 (0x06)Radius: Value (Integer) = 2 (0x0002) Radius: Type = 26 (0x1A) Vendor-Specific Radius: Length = 21 (0x15)Radius: Vendor ID = 9 (0x0000009) Radius: Type = 1 (0x01) Cisco-AV-pair Radius: Length = 15 (0x0F)Radius: Value (String) = 63 6f 61 2d 70 75 73 68 3d 74 72 75 65 | coa-push=true send pkt 192.168.1.10/1812 rip 0x00002ace10875428 state 7 id 16 rad\_vrfy() : response message verified rip 0x00002ace10875428 : chall\_state '' : state 0x7 : reqauth: fb 19 19 df f6 b1 c7 3e 34 fc 88 ce 75 38 2d 55 : info 0x00002ace10875568 session\_id 0x15 request\_id 0x10 user 'jsmith' response '\*\*\*' app 0 reason 0 skey 'ciscol23' sip 192.168.1.10 type 1 RADIUS packet decode (response) \_\_\_\_\_ Raw packet data (length = 159)..... 02 10 00 9f 39 45 43 cf 05 be df 2f 24 d5 d7 05 | ....9EC..../\$... 47 67 b4 fd 01 08 6a 73 6d 69 74 68 18 28 52 65 | Gg....jsmith.(Re 61 75 74 68 53 65 73 73 69 6f 6e 3a 30 61 63 39 | authSession:0ac9 64 36 38 61 30 30 30 30 35 30 30 35 62 62 65 | d68a000050005bbe 31 66 39 31 19 3b 43 41 43 53 3a 30 61 63 39 64 | 1f91.;CACS:Oac9d 36 38 61 30 30 30 30 35 30 30 35 62 62 65 31 | 68a000050005bbe1 66 39 31 3a 63 6f 72 62 69 6e 69 73 65 2f 33 32 | f91:corbinise/32 32 33 34 34 30 38 34 2f 31 39 33 31 36 38 32 1a | 2344084/1931682. 20 00 00 00 09 01 1a 70 72 6f 66 69 6c 65 2d 6e | .....profile-n 61 6d 65 3d 57 6f 72 6b 73 74 61 74 69 6f 6e | ame=Workstation Parsed packet data.... Radius: Code = 2 (0x02)Radius: Identifier = 16 (0x10) Radius: Length = 159 (0x009F)Radius: Vector: 394543CF05BEDF2F24D5D7054767B4FD Radius: Type = 1 (0x01) User-Name Radius: Length = 8 (0x08)Radius: Value (String) = 6a 73 6d 69 74 68 | jsmith Radius: Type = 24 (0x18) State Radius: Length = 40 (0x28)Radius: Value (String) = 52 65 61 75 74 68 53 65 73 73 69 6f 6e 3a 30 61 | ReauthSession:Oa

63 39 64 36 38 61 30 30 30 35 30 30 30 35 62 | c9d68a000050005b 62 65 31 66 39 31 | belf91 Radius: Type = 25 (0x19) Class Radius: Length = 59 (0x3B)Radius: Value (String) = 43 41 43 53 3a 30 61 63 39 64 36 38 61 30 30 30 | CACS:0ac9d68a000 30 35 30 30 30 35 62 62 65 31 66 39 31 3a 63 6f | 050005bbe1f91:co 72 62 69 6e 69 73 65 2f 33 32 32 33 34 34 30 38 | rbinise/32234408 34 2f 31 39 33 31 36 38 32 | 4/1931682 Radius: Type = 26 (0x1A) Vendor-Specific Radius: Length = 32 (0x20)Radius: Vendor ID = 9 (0x0000009)Radius: Type = 1 (0x01) Cisco-AV-pair Radius: Length = 26 (0x1A)Radius: Value (String) = 70 72 6f 66 69 6c 65 2d 6e 61 6d 65 3d 57 6f 72 | profile-name=Wor 6b 73 74 61 74 69 6f 6e | kstation rad\_procpkt: ACCEPT Got AV-Pair with value profile-name=Workstation RADIUS\_ACCESS\_ACCEPT: normal termination radius mkreq: 0x16 alloc\_rip 0x00002ace10874b80 new request 0x16 --> 17 (0x00002ace10874b80) got user 'jsmith' got password add\_req 0x00002ace10874b80 session 0x16 id 17 RADIUS\_DELETE remove\_req 0x00002ace10875428 session 0x15 id 16 free\_rip 0x00002ace10875428 RADIUS\_REQUEST radius.c: rad\_mkpkt rad\_mkpkt: ip:source-ip=198.51.100.2

RADIUS packet decode (authentication request)

-----

| Rav | v pa | acke | et d | lata | a (] | leng | gth | = 6 | 559) | )  |    |    |    |    |    |                              |
|-----|------|------|------|------|------|------|-----|-----|------|----|----|----|----|----|----|------------------------------|
| 01  | 11   | 02   | 93   | сб   | fc   | 11   | с1  | 0e  | c4   | 81 | ac | 09 | a7 | 85 | a8 |                              |
| 83  | c1   | e4   | 88   | 01   | 08   | бa   | 73  | 6d  | 69   | 74 | 68 | 02 | 12 | 79 | 41 | jsmithyA                     |
| 0e  | 71   | 13   | 38   | ae   | 9f   | 49   | be  | 3c  | a9   | e4 | 81 | 65 | 93 | 05 | 06 | .q.8I. <e< td=""></e<>       |
| 00  | 00   | 50   | 00   | 1e   | 10   | 31   | 30  | 2e  | 32   | 30 | 31 | 2e | 32 | 31 | 34 | P203.0.113                   |
| 2e  | 31   | 35   | 31   | 1f   | 10   | 31   | 30  | 2e  | 32   | 30 | 31 | 2e | 32 | 31 | 34 | .2203.0.113                  |
| 2e  | 32   | 35   | 31   | 3d   | 06   | 00   | 00  | 00  | 05   | 42 | 10 | 31 | 30 | 2e | 32 | .2= <ip addr<="" td=""></ip> |
| 30  | 31   | 2e   | 32   | 31   | 34   | 2e   | 32  | 35  | 31   | 1a | 23 | 00 | 00 | 00 | 09 | ess>.#                       |
| 01  | 1d   | 6d   | 64   | 6d   | 2d   | 74   | бc  | 76  | 3d   | 64 | 65 | 76 | 69 | 63 | 65 | mdm-tlv=device               |
| 2d  | 70   | бc   | 61   | 74   | 66   | бf   | 72  | 6d  | 3d   | 77 | 69 | бe | 1a | 2c | 00 | -platform=win.,.             |
| 00  | 00   | 09   | 01   | 26   | 6d   | 64   | 6d  | 2d  | 74   | бc | 76 | 3d | 64 | 65 | 76 | &mdm-tlv=dev                 |
| 69  | 63   | 65   | 2d   | 6d   | 61   | 63   | 3d  | 30  | 30   | 2d | 30 | 63 | 2d | 32 | 39 | ice-mac=00-0c-29             |
| 2d  | 33   | 37   | 2d   | 65   | 66   | 2d   | 62  | 66  | 1a   | 33 | 00 | 00 | 00 | 09 | 01 | -37-ef-bf.3                  |
| 2d  | 6d   | 64   | 6d   | 2d   | 74   | бc   | 76  | 3d  | 64   | 65 | 76 | 69 | 63 | 65 | 2d | -mdm-tlv=device-             |
| 70  | 75   | 62   | бc   | 69   | 63   | 2d   | 6d  | 61  | 63   | 3d | 30 | 30 | 2d | 30 | 63 | public-mac=00-0c             |
| 2d  | 32   | 39   | 2d   | 33   | 37   | 2d   | 65  | 66  | 2d   | 62 | 66 | 1a | 3a | 00 | 00 | -29-37-ef-bf.:               |
| 00  | 09   | 01   | 34   | 6d   | 64   | 6d   | 2d  | 74  | бc   | 76 | 3d | 61 | 63 | 2d | 75 | 4mdm-tlv=ac-u                |
| 73  | 65   | 72   | 2d   | 61   | 67   | 65   | бе  | 74  | 3d   | 41 | бe | 79 | 43 | 6f | 6e | ser-agent=AnyCon             |
| бe  | 65   | 63   | 74   | 20   | 57   | 69   | бе  | 64  | 6f   | 77 | 73 | 20 | 34 | 2e | 36 | nect Windows 4.6             |
| 2e  | 30   | 33   | 30   | 34   | 39   | 1a   | 3f  | 00  | 00   | 00 | 09 | 01 | 39 | 6d | 64 | .03049.?9md                  |
| 6d  | 2d   | 74   | бc   | 76   | 3d   | 64   | 65  | 76  | 69   | 63 | 65 | 2d | 70 | бc | 61 | m-tlv=device-pla             |
| 74  | 66   | 6f   | 72   | 6d   | 2d   | 76   | 65  | 72  | 73   | 69 | 6f | бe | 3d | 36 | 2e | tform-version=6.             |
| 31  | 2e   | 37   | 36   | 30   | 31   | 20   | 53  | 65  | 72   | 76 | 69 | 63 | 65 | 20 | 50 | 1.7601 Service P             |
| 61  | 63   | 6b   | 20   | 31   | 1a   | 40   | 00  | 00  | 00   | 09 | 01 | 3a | 6d | 64 | 6d | ack 1.@:mdm                  |
| 2d  | 74   | бc   | 76   | 3d   | 64   | 65   | 76  | 69  | 63   | 65 | 2d | 74 | 79 | 70 | 65 | -tlv=device-type             |
| 3d  | 56   | 4d   | 77   | 61   | 72   | 65   | 2c  | 20  | 49   | бe | 63 | 2e | 20 | 56 | 4d | =VMware, Inc. VM             |
| 77  | 61   | 72   | 65   | 20   | 56   | 69   | 72  | 74  | 75   | 61 | бc | 20 | 50 | бc | 61 | ware Virtual Pla             |
| 74  | 66   | 6f   | 72   | 6d   | 1a   | 5b   | 00  | 00  | 00   | 09 | 01 | 55 | 6d | 64 | 6d | tform.[Umdm                  |

2d 74 6c 76 3d 64 65 76 69 63 65 2d 75 69 64 3d | -tlv=device-uid= 33 36 39 33 43 36 34 30 37 43 39 32 35 32 35 31 | 3693C6407C925251 46 46 37 32 42 36 34 39 33 42 44 44 38 37 33 31 | FF72B6493BDD8731 38 41 42 46 43 39 30 43 36 32 31 35 34 32 43 33 | 8ABFC90C621542C3 38 46 41 46 38 37 38 45 46 34 39 36 31 34 41 31 | 8FAF878EF49614A1 04 06 00 00 00 00 1a 31 00 00 09 01 2b 61 75 | .....1....+au 64 69 74 2d 73 65 73 73 69 6f 6e 2d 69 64 3d 30 | dit-session-id=0 61 63 39 64 36 38 61 30 30 30 35 30 30 30 35 | ac9d68a000050005 62 62 65 31 66 39 31 1a 23 00 00 00 09 01 1d 69 | bbelf91.#....i 70 3a 73 6f 75 72 63 65 2d 69 70 3d 31 30 2e 32 | p:source-ip=192.1 30 31 2e 32 31 34 2e 32 35 31 1a 18 00 00 0c 04 | 68.10.50..... 92 12 46 54 44 41 6e 79 43 6f 6e 6e 65 63 74 56 | ..FTDAnyConnectV 50 4e 1a 0c 00 00 0c 04 96 06 00 00 00 02 1a 15 | PN..... 00 00 09 01 0f 63 6f 61 2d 70 75 73 68 3d 74 | .....coa-push=t 72 75 65 | rue Parsed packet data.... Radius: Code = 1 (0x01)Radius: Identifier = 17 (0x11) Radius: Length = 659 (0x0293)Radius: Vector: C6FC11C10EC481AC09A785A883C1E488 Radius: Type = 1 (0x01) User-Name Radius: Length = 8 (0x08)Radius: Value (String) = 6a 73 6d 69 74 68 | jsmith Radius: Type = 2 (0x02) User-Password Radius: Length = 18 (0x12)Radius: Value (String) = 79 41 0e 71 13 38 ae 9f 49 be 3c a9 e4 81 65 93 | yA.q.8..I.<...e. Radius: Type = 5 (0x05) NAS-Port Radius: Length = 6 (0x06)Radius: Value (Hex) = 0x5000 Radius: Type = 30 (0x1E) Called-Station-Id Radius: Length = 16 (0x10)Radius: Value (String) = 31 30 2e 32 30 31 2e 32 31 34 2e 31 35 31 | 203.0.113.2 Radius: Type = 31 (0x1F) Calling-Station-Id Radius: Length = 16 (0x10)Radius: Value (String) = 31 30 2e 32 30 31 2e 32 31 34 2e 32 35 31 | 198.51.100.2 Radius: Type = 61 (0x3D) NAS-Port-Type Radius: Length = 6 (0x06)Radius: Value (Hex) = 0x5 Radius: Type = 66 (0x42) Tunnel-Client-Endpoint Radius: Length = 16 (0x10)Radius: Value (String) = 31 30 2e 32 30 31 2e 32 31 34 2e 32 35 31 | 198.51.100.2 Radius: Type = 26 (0x1A) Vendor-Specific Radius: Length = 35 (0x23)Radius: Vendor ID = 9 (0x0000009) Radius: Type = 1 (0x01) Cisco-AV-pair Radius: Length = 29 (0x1D)Radius: Value (String) = 6d 64 6d 2d 74 6c 76 3d 64 65 76 69 63 65 2d 70 | mdm-tlv=device-p 6c 61 74 66 6f 72 6d 3d 77 69 6e | latform=win Radius: Type = 26 (0x1A) Vendor-Specific Radius: Length = 44 (0x2C)Radius: Vendor ID = 9 (0x0000009)Radius: Type = 1 (0x01) Cisco-AV-pair Radius: Length = 38 (0x26)Radius: Value (String) = 6d 64 6d 2d 74 6c 76 3d 64 65 76 69 63 65 2d 6d | mdm-tlv=device-m 61 63 3d 30 30 2d 30 63 2d 32 39 2d 33 37 2d 65 | ac=00-0c-29-37-e 66 2d 62 66 | f-bf

```
Radius: Type = 26 (0x1A) Vendor-Specific
Radius: Length = 51 (0x33)
Radius: Vendor ID = 9 (0x0000009)
Radius: Type = 1 (0x01) Cisco-AV-pair
Radius: Length = 45 (0x2D)
Radius: Value (String) =
6d 64 6d 2d 74 6c 76 3d 64 65 76 69 63 65 2d 70 | mdm-tlv=device-p
75 62 6c 69 63 2d 6d 61 63 3d 30 30 2d 30 63 2d | ublic-mac=00-0c-
32 39 2d 33 37 2d 65 66 2d 62 66 | 29-37-ef-bf
Radius: Type = 26 (0x1A) Vendor-Specific
Radius: Length = 58 (0x3A)
Radius: Vendor ID = 9 (0x0000009)
Radius: Type = 1 (0x01) Cisco-AV-pair
Radius: Length = 52 (0x34)
Radius: Value (String) =
6d 64 6d 2d 74 6c 76 3d 61 63 2d 75 73 65 72 2d | mdm-tlv=ac-user-
61 67 65 6e 74 3d 41 6e 79 43 6f 6e 6e 65 63 74 | agent=AnyConnect
20 57 69 6e 64 6f 77 73 20 34 2e 36 2e 30 33 30 | Windows 4.6.030
34 39 | 49
Radius: Type = 26 (0x1A) Vendor-Specific
Radius: Length = 63 (0x3F)
Radius: Vendor ID = 9 (0x0000009)
Radius: Type = 1 (0x01) Cisco-AV-pair
Radius: Length = 57 (0x39)
Radius: Value (String) =
6d 64 6d 2d 74 6c 76 3d 64 65 76 69 63 65 2d 70 | mdm-tlv=device-p
6c 61 74 66 6f 72 6d 2d 76 65 72 73 69 6f 6e 3d | latform-version=
36 2e 31 2e 37 36 30 31 20 53 65 72 76 69 63 65 | 6.1.7601 Service
20 50 61 63 6b 20 31 | Pack 1
Radius: Type = 26 (0x1A) Vendor-Specific
Radius: Length = 64 (0x40)
Radius: Vendor ID = 9 (0x0000009)
Radius: Type = 1 (0x01) Cisco-AV-pair
Radius: Length = 58 (0x3A)
Radius: Value (String) =
6d 64 6d 2d 74 6c 76 3d 64 65 76 69 63 65 2d 74 | mdm-tlv=device-t
79 70 65 3d 56 4d 77 61 72 65 2c 20 49 6e 63 2e | ype=VMware, Inc.
20 56 4d 77 61 72 65 20 56 69 72 74 75 61 6c 20 | VMware Virtual
50 6c 61 74 66 6f 72 6d | Platform
Radius: Type = 26 (0x1A) Vendor-Specific
Radius: Length = 91 (0x5B)
Radius: Vendor ID = 9 (0x0000009)
Radius: Type = 1 (0x01) Cisco-AV-pair
Radius: Length = 85 (0x55)
Radius: Value (String) =
6d 64 6d 2d 74 6c 76 3d 64 65 76 69 63 65 2d 75 | mdm-tlv=device-u
69 64 3d 33 36 39 33 43 36 34 30 37 43 39 32 35 | id=3693C6407C925
32 35 31 46 46 37 32 42 36 34 39 33 42 44 44 38 | 251FF72B6493BDD8
37 33 31 38 41 42 46 43 39 30 43 36 32 31 35 34 | 7318ABFC90C62154
32 43 33 38 46 41 46 38 37 38 45 46 34 39 36 31 | 2C38FAF878EF4961
34 41 31 | 4A1
Radius: Type = 4 (0x04) NAS-IP-Address
Radius: Length = 6 (0x06)
Radius: Value (IP Address) = 0.0.0.0 (0x0000000)
Radius: Type = 26 (0x1A) Vendor-Specific
Radius: Length = 49 (0x31)
Radius: Vendor ID = 9 (0x0000009)
Radius: Type = 1 (0x01) Cisco-AV-pair
Radius: Length = 43 (0x2B)
Radius: Value (String) =
61 75 64 69 74 2d 73 65 73 73 69 6f 6e 2d 69 64 | audit-session-id
3d 30 61 63 39 64 36 38 61 30 30 30 30 35 30 30 | =0ac9d68a0000500
30 35 62 62 65 31 66 39 31 | 05bbe1f91
Radius: Type = 26 (0x1A) Vendor-Specific
```

Radius: Length = 35 (0x23)Radius: Vendor ID = 9 (0x0000009)Radius: Type = 1 (0x01) Cisco-AV-pair Radius: Length = 29 (0x1D)Radius: Value (String) = 69 70 3a 73 6f 75 72 63 65 2d 69 70 3d 31 30 2e | ip:source-ip=192. 32 30 31 2e 32 31 34 2e 32 35 31 | 168.10.50 Radius: Type = 26 (0x1A) Vendor-Specific Radius: Length = 24 (0x18) Radius: Vendor ID = 3076 (0x00000C04) Radius: Type = 146 (0x92) Tunnel-Group-Name Radius: Length = 18 (0x12)Radius: Value (String) = 46 54 44 41 6e 79 43 6f 6e 6e 65 63 74 56 50 4e | FTDAnyConnectVPN Radius: Type = 26 (0x1A) Vendor-Specific Radius: Length = 12 (0x0C)Radius: Vendor ID = 3076 (0x00000C04) Radius: Type = 150 (0x96) Client-Type Radius: Length = 6 (0x06)Radius: Value (Integer) = 2 (0x0002)Radius: Type = 26 (0x1A) Vendor-Specific Radius: Length = 21 (0x15)Radius: Vendor ID = 9 (0x0000009)Radius: Type = 1 (0x01) Cisco-AV-pair Radius: Length = 15 (0x0F)Radius: Value (String) = 63 6f 61 2d 70 75 73 68 3d 74 72 75 65 | coa-push=true send pkt 192.168.1.10/1812 rip 0x00002ace10874b80 state 7 id 17 rad\_vrfy() : response message verified rip 0x00002ace10874b80 : chall\_state '' : state 0x7 : reqauth: c6 fc 11 c1 0e c4 81 ac 09 a7 85 a8 83 c1 e4 88 : info 0x00002ace10874cc0 session\_id 0x16 request\_id 0x11 user 'jsmith' response '\*\*\*' app 0 reason 0 skey 'ciscol23' sip 192.168.1.10 type 1 RADIUS packet decode (response) \_\_\_\_\_ Raw packet data (length = 20).... 03 11 00 14 15 c3 44 44 7d a6 07 0d 7b 92 f2 3b | .....DD}...{..; 0b 06 ba 74 | ...t Parsed packet data.... Radius: Code = 3 (0x03)Radius: Identifier = 17 (0x11) Radius: Length = 20 (0x0014)Radius: Vector: 15C344447DA6070D7B92F23B0B06BA74 rad\_procpkt: REJECT RADIUS\_DELETE remove\_req 0x00002ace10874b80 session 0x16 id 17 free\_rip 0x00002ace10874b80 radius: send queue empty radius mkreq: 0x18

alloc\_rip 0x00002ace10874b80
new request 0x18 --> 18 (0x00002ace10874b80)
add\_req 0x00002ace10874b80 session 0x18 id 18
ACCT\_REQUEST
radius.c: rad\_mkpkt

RADIUS packet decode (accounting request)

-----

| Ra | w pa | acke | et d | lata | a (] | leng | gth | = 7 | 714) | )  | ••• |    |    |    |    |                  |
|----|------|------|------|------|------|------|-----|-----|------|----|-----|----|----|----|----|------------------|
| 04 | 12   | 02   | ca   | be   | a0   | бe   | 46  | 71  | af   | 5c | 65  | 82 | 77 | c7 | b5 | nFq.\e.w         |
| 50 | 78   | 61   | d7   | 01   | 08   | бa   | 73  | 6d  | 69   | 74 | 68  | 05 | 06 | 00 | 00 | Pxajsmith        |
| 50 | 00   | 06   | 06   | 00   | 00   | 00   | 02  | 07  | 06   | 00 | 00  | 00 | 01 | 08 | 06 | P                |
| с0 | a8   | 0a   | 32   | 19   | 3b   | 43   | 41  | 43  | 53   | 3a | 30  | 61 | 63 | 39 | 64 | 2.;CACS:0ac9d    |
| 36 | 38   | 61   | 30   | 30   | 30   | 30   | 35  | 30  | 30   | 30 | 35  | 62 | 62 | 65 | 31 | 68a000050005bbe1 |
| 66 | 39   | 31   | 3a   | 63   | 6f   | 72   | 62  | 69  | 6e   | 69 | 73  | 65 | 2f | 33 | 32 | f91:corbinise/32 |
| 32 | 33   | 34   | 34   | 30   | 38   | 34   | 2f  | 31  | 39   | 33 | 31  | 36 | 38 | 32 | 1e | 2344084/1931682. |
| 10 | 31   | 30   | 2e   | 32   | 30   | 31   | 2e  | 32  | 31   | 34 | 2e  | 31 | 35 | 31 | 1f | .203.0.113.2.    |
| 10 | 31   | 30   | 2e   | 32   | 30   | 31   | 2e  | 32  | 31   | 34 | 2e  | 32 | 35 | 31 | 28 | .198.51.100.2(   |
| 06 | 00   | 00   | 00   | 01   | 29   | 06   | 00  | 00  | 00   | 00 | 2c  | 0a | 43 | 31 | 46 | ),.C1F           |
| 30 | 30   | 30   | 30   | 35   | 2d   | 06   | 00  | 00  | 00   | 01 | 3d  | 06 | 00 | 00 | 00 | 00005=           |
| 05 | 42   | 10   | 31   | 30   | 2e   | 32   | 30  | 31  | 2e   | 32 | 31  | 34 | 2e | 32 | 35 | .B.203.0.113.2   |
| 31 | 1a   | 18   | 00   | 00   | 0c   | 04   | 92  | 12  | 46   | 54 | 44  | 41 | бe | 79 | 43 | FTDAnyC          |
| 6f | бe   | 6e   | 65   | 63   | 74   | 56   | 50  | 4e  | 1a   | 0c | 00  | 00 | 0c | 04 | 96 | onnectVPN        |
| 06 | 00   | 00   | 00   | 02   | 1a   | 0c   | 00  | 00  | 0c   | 04 | 97  | 06 | 00 | 00 | 00 | ·                |
| 01 | 1a   | 0c   | 00   | 00   | 0c   | 04   | 98  | 06  | 00   | 00 | 00  | 03 | 1a | 23 | 00 | #.               |
| 00 | 00   | 09   | 01   | 1d   | 6d   | 64   | 6d  | 2d  | 74   | бc | 76  | 3d | 64 | 65 | 76 | mdm-tlv=dev      |
| 69 | 63   | 65   | 2d   | 70   | бc   | 61   | 74  | 66  | 6f   | 72 | 6d  | 3d | 77 | 69 | 6e | ice-platform=win |
| 1a | 2c   | 00   | 00   | 00   | 09   | 01   | 26  | 6d  | 64   | 6d | 2d  | 74 | 6c | 76 | 3d | .,&mdm-tlv=      |
| 64 | 65   | 76   | 69   | 63   | 65   | 2d   | 6d  | 61  | 63   | 3d | 30  | 30 | 2d | 30 | 63 | device-mac=00-0c |
| 2d | 32   | 39   | 2d   | 33   | 37   | 2d   | 65  | 66  | 2d   | 62 | 66  | 1a | 31 | 00 | 00 | -29-37-ef-bf.1   |
| 00 | 09   | 01   | 2b   | 61   | 75   | 64   | 69  | 74  | 2d   | 73 | 65  | 73 | 73 | 69 | 6f | +audit-sessio    |
| 6e | 2d   | 69   | 64   | 3d   | 30   | 61   | 63  | 39  | 64   | 36 | 38  | 61 | 30 | 30 | 30 | n-id=0ac9d68a000 |
| 30 | 35   | 30   | 30   | 30   | 35   | 62   | 62  | 65  | 31   | 66 | 39  | 31 | 1a | 33 | 00 | 050005bbe1f91.3. |
| 00 | 00   | 09   | 01   | 2d   | 6d   | 64   | 6d  | 2d  | 74   | 6c | 76  | 3d | 64 | 65 | 76 | mdm-tlv=dev      |
| 69 | 63   | 65   | 2d   | 70   | 75   | 62   | бc  | 69  | 63   | 2d | 6d  | 61 | 63 | 3d | 30 | ice-public-mac=0 |
| 30 | 2d   | 30   | 63   | 2d   | 32   | 39   | 2d  | 33  | 37   | 2d | 65  | 66 | 2d | 62 | 66 | 0-0c-29-37-ef-bf |
| 1a | 3a   | 00   | 00   | 00   | 09   | 01   | 34  | 6d  | 64   | 6d | 2d  | 74 | бc | 76 | 3d | .:4mdm-tlv=      |
| 61 | 63   | 2d   | 75   | 73   | 65   | 72   | 2d  | 61  | 67   | 65 | бe  | 74 | 3d | 41 | 6e | ac-user-agent=An |
| 79 | 43   | 6f   | бe   | бe   | 65   | 63   | 74  | 20  | 57   | 69 | бe  | 64 | 6f | 77 | 73 | yConnect Windows |
| 20 | 34   | 2e   | 36   | 2e   | 30   | 33   | 30  | 34  | 39   | 1a | 3f  | 00 | 00 | 00 | 09 | 4.6.03049.?      |
| 01 | 39   | 6d   | 64   | 6d   | 2d   | 74   | бc  | 76  | 3d   | 64 | 65  | 76 | 69 | 63 | 65 | .9mdm-tlv=device |
| 2d | 70   | 6c   | 61   | 74   | 66   | 6f   | 72  | 6d  | 2d   | 76 | 65  | 72 | 73 | 69 | 6f | -platform-versio |
| 6e | 3d   | 36   | 2e   | 31   | 2e   | 37   | 36  | 30  | 31   | 20 | 53  | 65 | 72 | 76 | 69 | n=6.1.7601 Servi |
| 63 | 65   | 20   | 50   | 61   | 63   | 6b   | 20  | 31  | 1a   | 40 | 00  | 00 | 00 | 09 | 01 | ce Pack 1.@      |
| 3a | 6d   | 64   | 6d   | 2d   | 74   | бc   | 76  | 3d  | 64   | 65 | 76  | 69 | 63 | 65 | 2d | :mdm-tlv=device- |
| 74 | 79   | 70   | 65   | 3d   | 56   | 4d   | 77  | 61  | 72   | 65 | 2c  | 20 | 49 | 6e | 63 | type=VMware, Inc |
| 2e | 20   | 56   | 4d   | 77   | 61   | 72   | 65  | 20  | 56   | 69 | 72  | 74 | 75 | 61 | бc | . VMware Virtual |
| 20 | 50   | бc   | 61   | 74   | 66   | 6f   | 72  | 6d  | 1a   | 5b | 00  | 00 | 00 | 09 | 01 | Platform.[       |
| 55 | 6d   | 64   | 6d   | 2d   | 74   | 6c   | 76  | 3d  | 64   | 65 | 76  | 69 | 63 | 65 | 2d | Umdm-tlv=device- |
| 75 | 69   | 64   | 3d   | 33   | 36   | 39   | 33  | 43  | 36   | 34 | 30  | 37 | 43 | 39 | 32 | uid=3693C6407C92 |
| 35 | 32   | 35   | 31   | 46   | 46   | 37   | 32  | 42  | 36   | 34 | 39  | 33 | 42 | 44 | 44 | 5251FF72B6493BDD |
| 38 | 37   | 33   | 31   | 38   | 41   | 42   | 46  | 43  | 39   | 30 | 43  | 36 | 32 | 31 | 35 | 87318ABFC90C6215 |
| 34 | 32   | 43   | 33   | 38   | 46   | 41   | 46  | 38  | 37   | 38 | 45  | 46 | 34 | 39 | 36 | 42C38FAF878EF496 |
| 21 | 34   | 41   | 31   | 04   | 06   | 00   | 00  | 00  | 00   | 1  | 4A1 | L  |    |    |    |                  |

Parsed packet data.... Radius: Code = 4 (0x04) Radius: Identifier = 18 (0x12) Radius: Length = 714 (0x02CA) Radius: Vector: BEA06E4671AF5C658277C7B5507861D7 Radius: Type = 1 (0x01) User-Name Radius: Length = 8 (0x08) Radius: Value (String) =

6a 73 6d 69 74 68 | jsmith Radius: Type = 5 (0x05) NAS-Port Radius: Length = 6 (0x06)Radius: Value (Hex) = 0x5000 Radius: Type = 6 (0x06) Service-Type Radius: Length = 6 (0x06)Radius: Value (Hex) = 0x2Radius: Type = 7 (0x07) Framed-Protocol Radius: Length = 6 (0x06)Radius: Value (Hex) = 0x1 Radius: Type = 8 (0x08) Framed-IP-Address Radius: Length = 6 (0x06)Radius: Value (IP Address) = 192.168.10.50 (0xC0A80A32) Radius: Type = 25 (0x19) Class Radius: Length = 59 (0x3B)Radius: Value (String) = 43 41 43 53 3a 30 61 63 39 64 36 38 61 30 30 30 | CACS:0ac9d68a000 30 35 30 30 30 35 62 62 65 31 66 39 31 3a 63 6f | 050005bbelf91:co 72 62 69 6e 69 73 65 2f 33 32 32 33 34 34 30 38 | rbinise/32234408 34 2f 31 39 33 31 36 38 32 | 4/1931682 Radius: Type = 30 (0x1E) Called-Station-Id Radius: Length = 16 (0x10)Radius: Value (String) = 31 30 2e 32 30 31 2e 32 31 34 2e 31 35 31 | 203.0.113.2 Radius: Type = 31 (0x1F) Calling-Station-Id Radius: Length = 16 (0x10)Radius: Value (String) = 31 30 2e 32 30 31 2e 32 31 34 2e 32 35 31 | 198.51.100.2 Radius: Type = 40 (0x28) Acct-Status-Type Radius: Length = 6 (0x06)Radius: Value (Hex) = 0x1 Radius: Type = 41 (0x29) Acct-Delay-Time Radius: Length = 6 (0x06)Radius: Value (Hex) = 0x0Radius: Type = 44 (0x2C) Acct-Session-Id Radius: Length = 10 (0x0A)Radius: Value (String) = 43 31 46 30 30 30 30 35 | C1F00005 Radius: Type = 45 (0x2D) Acct-Authentic Radius: Length = 6 (0x06)Radius: Value (Hex) = 0x1 Radius: Type = 61 (0x3D) NAS-Port-Type Radius: Length = 6 (0x06)Radius: Value (Hex) = 0x5Radius: Type = 66 (0x42) Tunnel-Client-Endpoint Radius: Length = 16 (0x10)Radius: Value (String) = 31 30 2e 32 30 31 2e 32 31 34 2e 32 35 31 | 198.51.100.2 Radius: Type = 26 (0x1A) Vendor-Specific Radius: Length = 24 (0x18) Radius: Vendor ID = 3076 (0x00000C04) Radius: Type = 146 (0x92) Tunnel-Group-Name Radius: Length = 18 (0x12)Radius: Value (String) = 46 54 44 41 6e 79 43 6f 6e 6e 65 63 74 56 50 4e | FTDAnyConnectVPN Radius: Type = 26 (0x1A) Vendor-Specific Radius: Length = 12 (0x0C)Radius: Vendor ID = 3076 (0x00000C04) Radius: Type = 150 (0x96) Client-Type Radius: Length = 6 (0x06)Radius: Value (Integer) = 2 (0x0002) Radius: Type = 26 (0x1A) Vendor-Specific Radius: Length = 12 (0x0C)Radius: Vendor ID = 3076 (0x00000C04)

Radius: Type = 151 (0x97) VPN-Session-Type Radius: Length = 6 (0x06)Radius: Value (Integer) = 1 (0x0001) Radius: Type = 26 (0x1A) Vendor-Specific Radius: Length = 12 (0x0C)Radius: Vendor ID = 3076 (0x0000C04) Radius: Type = 152 (0x98) VPN-Session-Subtype Radius: Length = 6 (0x06)Radius: Value (Integer) = 3 (0x0003) Radius: Type = 26 (0x1A) Vendor-Specific Radius: Length = 35 (0x23)Radius: Vendor ID = 9 (0x0000009) Radius: Type = 1 (0x01) Cisco-AV-pair Radius: Length = 29 (0x1D)Radius: Value (String) = 6d 64 6d 2d 74 6c 76 3d 64 65 76 69 63 65 2d 70 | mdm-tlv=device-p 6c 61 74 66 6f 72 6d 3d 77 69 6e | latform=win Radius: Type = 26 (0x1A) Vendor-Specific Radius: Length = 44 (0x2C)Radius: Vendor ID = 9 (0x0000009)Radius: Type = 1 (0x01) Cisco-AV-pair Radius: Length = 38 (0x26)Radius: Value (String) = 6d 64 6d 2d 74 6c 76 3d 64 65 76 69 63 65 2d 6d | mdm-tlv=device-m 61 63 3d 30 30 2d 30 63 2d 32 39 2d 33 37 2d 65 | ac=00-0c-29-37-e 66 2d 62 66 | f-bf Radius: Type = 26 (0x1A) Vendor-Specific Radius: Length = 49 (0x31)Radius: Vendor ID = 9 (0x0000009) Radius: Type = 1 (0x01) Cisco-AV-pair Radius: Length = 43 (0x2B)Radius: Value (String) = 61 75 64 69 74 2d 73 65 73 73 69 6f 6e 2d 69 64 | audit-session-id 3d 30 61 63 39 64 36 38 61 30 30 30 30 35 30 30 | =0ac9d68a0000500 30 35 62 62 65 31 66 39 31 | 05bbe1f91 Radius: Type = 26 (0x1A) Vendor-Specific Radius: Length = 51 (0x33)Radius: Vendor ID = 9 (0x0000009)Radius: Type = 1 (0x01) Cisco-AV-pair Radius: Length = 45 (0x2D)Radius: Value (String) = 6d 64 6d 2d 74 6c 76 3d 64 65 76 69 63 65 2d 70 | mdm-tlv=device-p 75 62 6c 69 63 2d 6d 61 63 3d 30 30 2d 30 63 2d | ublic-mac=00-0c-32 39 2d 33 37 2d 65 66 2d 62 66 | 29-37-ef-bf Radius: Type = 26 (0x1A) Vendor-Specific Radius: Length = 58 (0x3A)Radius: Vendor ID = 9 (0x0000009) Radius: Type = 1 (0x01) Cisco-AV-pair Radius: Length = 52 (0x34)Radius: Value (String) = 6d 64 6d 2d 74 6c 76 3d 61 63 2d 75 73 65 72 2d | mdm-tlv=ac-user-61 67 65 6e 74 3d 41 6e 79 43 6f 6e 6e 65 63 74 | agent=AnyConnect 20 57 69 6e 64 6f 77 73 20 34 2e 36 2e 30 33 30 | Windows 4.6.030 34 39 | 49 Radius: Type = 26 (0x1A) Vendor-Specific Radius: Length = 63 (0x3F)Radius: Vendor ID = 9 (0x0000009)Radius: Type = 1 (0x01) Cisco-AV-pair Radius: Length = 57 (0x39)Radius: Value (String) = 6d 64 6d 2d 74 6c 76 3d 64 65 76 69 63 65 2d 70 | mdm-tlv=device-p 6c 61 74 66 6f 72 6d 2d 76 65 72 73 69 6f 6e 3d | latform-version= 36 2e 31 2e 37 36 30 31 20 53 65 72 76 69 63 65 | 6.1.7601 Service 20 50 61 63 6b 20 31 | Pack 1

```
Radius: Type = 26 (0x1A) Vendor-Specific
Radius: Length = 64 (0x40)
Radius: Vendor ID = 9 (0x0000009)
Radius: Type = 1 (0x01) Cisco-AV-pair
Radius: Length = 58 (0x3A)
Radius: Value (String) =
6d 64 6d 2d 74 6c 76 3d 64 65 76 69 63 65 2d 74 | mdm-tlv=device-t
79 70 65 3d 56 4d 77 61 72 65 2c 20 49 6e 63 2e | ype=VMware, Inc.
20 56 4d 77 61 72 65 20 56 69 72 74 75 61 6c 20 | VMware Virtual
50 6c 61 74 66 6f 72 6d | Platform
Radius: Type = 26 (0x1A) Vendor-Specific
Radius: Length = 91 (0x5B)
Radius: Vendor ID = 9 (0x0000009)
Radius: Type = 1 (0x01) Cisco-AV-pair
Radius: Length = 85 (0x55)
Radius: Value (String) =
6d 64 6d 2d 74 6c 76 3d 64 65 76 69 63 65 2d 75 | mdm-tlv=device-u
69 64 3d 33 36 39 33 43 36 34 30 37 43 39 32 35 | id=3693C6407C925
32 35 31 46 46 37 32 42 36 34 39 33 42 44 44 38 | 251FF72B6493BDD8
37 33 31 38 41 42 46 43 39 30 43 36 32 31 35 34 | 7318ABFC90C62154
32 43 33 38 46 41 46 38 37 38 45 46 34 39 36 31 | 2C38FAF878EF4961
34 41 31 | 4A1
Radius: Type = 4 (0x04) NAS-IP-Address
Radius: Length = 6 (0x06)
Radius: Value (IP Address) = 0.0.0.0 (0x0000000)
send pkt 192.168.1.10/1813
rip 0x00002ace10874b80 state 6 id 18
rad_vrfy() : response message verified
rip 0x00002ace10874b80
: chall_state ''
: state 0x6
: reqauth:
be a0 6e 46 71 af 5c 65 82 77 c7 b5 50 78 61 d7
: info 0x00002ace10874cc0
session_id 0x18
request_id 0x12
user 'jsmith'
response '***'
app 0
reason 0
skey 'cisco123'
sip 192.168.1.10
type 3
RADIUS packet decode (response)
-----
Raw packet data (length = 20).....
05 12 00 14 e5 fd b1 6d fb ee 58 f0 89 79 73 8e | ....m..X..ys.
90 dc a7 20 | ...
Parsed packet data....
Radius: Code = 5 (0x05)
Radius: Identifier = 18 (0x12)
Radius: Length = 20 (0x0014)
Radius: Vector: E5FDB16DFBEE58F08979738E90DCA720
rad_procpkt: ACCOUNTING_RESPONSE
RADIUS_DELETE
remove_req 0x00002ace10874b80 session 0x18 id 18
free_rip 0x00002ace10874b80
radius: send queue empty
ciscofp3#
Führen Sie den Befehl 'debug webvpn anyconnect 255' in der FTD-Diagnose-CLI (>system
```

support diagnose-cli) aus, und drücken Sie auf Windows/Mac PC auf dem Cisco AnyConnect-Client die Taste 'Connect'.

```
> system support diagnostic-cli
Attaching to Diagnostic CLI ... Press 'Ctrl+a then d' to detach.
ciscofp3> enable
Password: <hit enter>
ciscofp3# terminal monitor
ciscofp3# debug webvpn anyconnect 255
<hit Connect on Anyconnect client on PC>
http_parse_cstp_method()
... input: 'CONNECT /CSCOSSLC/tunnel HTTP/1.1'
webvpn_cstp_parse_request_field()
...input: 'Host: ciscofp3.cisco.com'
Processing CSTP header line: 'Host: ciscofp3.cisco.com'
webvpn_cstp_parse_request_field()
... input: 'User-Agent: Cisco AnyConnect VPN Agent for Windows 4.6.03049'
Processing CSTP header line: 'User-Agent: Cisco AnyConnect VPN Agent for Windows 4.6.03049'
Setting user-agent to: 'Cisco AnyConnect VPN Agent for Windows 4.6.03049'
webvpn_cstp_parse_request_field()
...input: 'Cookie: webvpn=2B0E85@28672@6501@2FF4AE4D1F69B98F26E8CAD62D5496E5E6AE5282'
Processing CSTP header line: 'Cookie:
webvpn=2B0E85@28672@6501@2FF4AE4D1F69B98F26E8CAD62D5496E5E6AE5282 '
Found WebVPN cookie: 'webvpn=2B0E85@28672@6501@2FF4AE4D1F69B98F26E8CAD62D5496E5E6AE5282'
WebVPN Cookie: 'webvpn=2B0E85@28672@6501@2FF4AE4D1F69B98F26E8CAD62D5496E5E6AE5282'
webvpn_cstp_parse_request_field()
 ...input: 'X-CSTP-Version: 1'
Processing CSTP header line: 'X-CSTP-Version: 1'
webvpn_cstp_parse_request_field()
... input: 'X-CSTP-Hostname: jsmith-PC'
Processing CSTP header line: 'X-CSTP-Hostname: jsmith-PC'
Setting hostname to: 'jsmith-PC'
webvpn_cstp_parse_request_field()
...input: 'X-CSTP-MTU: 1399'
Processing CSTP header line: 'X-CSTP-MTU: 1399'
webvpn_cstp_parse_request_field()
...input: 'X-CSTP-Address-Type: IPv6, IPv4'
Processing CSTP header line: 'X-CSTP-Address-Type: IPv6, IPv4'
webvpn_cstp_parse_request_field()
...input: 'X-CSTP-Local-Address-IP4: 198.51.100.2'
Processing CSTP header line: 'X-CSTP-Local-Address-IP4: 198.51.100.2'
webvpn_cstp_parse_request_field()
 ...input: 'X-CSTP-Base-MTU: 1500'
Processing CSTP header line: 'X-CSTP-Base-MTU: 1500'
webvpn_cstp_parse_request_field()
...input: 'X-CSTP-Remote-Address-IP4: 203.0.113.2'
Processing CSTP header line: 'X-CSTP-Remote-Address-IP4: 203.0.113.2'
webvpn_cstp_parse_request_field()
... input: 'X-CSTP-Full-IPv6-Capability: true'
Processing CSTP header line: 'X-CSTP-Full-IPv6-Capability: true'
webvpn_cstp_parse_request_field()
... input: 'X-DTLS-Master-Secret:
1 \texttt{FA92A96D5} \texttt{E82C13CB3A5758F11371} \texttt{Ee6B54C6F36F0A8DC} \texttt{E8F4DECB73A034} \texttt{EEF4FE95DA614A5872} \texttt{E1EE5557C3BF4765A} \texttt{EF4FE95DA614A5872} \texttt{E1EE5557C3BF4765A} \texttt{EF4FE95DA614A5872} \texttt{E1EE5557C3BF4765A} \texttt{EF4FE95DA614A5872} \texttt{E1EE5557C3BF4765A} \texttt{EF4FE95DA614A5872} \texttt{E1EE5557C3BF4765A} \texttt{EF4FE95DA614A5872} \texttt{E1EE5557C3BF4765A} \texttt{E1EE5557C3BF4765A} \texttt{E1E5557C3BF4765A} \texttt{E1E55557C3BF4765A} \texttt{E1E5557C3BF4765A} \texttt{E1E555757C3BF4765A} \texttt{E1E555757C3BF4765A} \texttt{E1E555757C3BF4765A} \texttt{E1E555757C3BF4765A} \texttt{E1E555757C3BF4765A} \texttt{E1E555757C3BF4765A} \texttt{E1E555757C3BF4765A} \texttt{E1E555757C3BF4765A} \texttt{E1E555757C3BF4765A} \texttt{E1E555757C3BF4765A} \texttt{E1E555757C3BF4765A} \texttt{E1E555757C3BF4765A} \texttt{E1E55757} \texttt{E1E555757} \texttt{E1E555757} \texttt{E1E555757} \texttt{E1E555757} \texttt{E1E555757} \texttt{E1E555757} \texttt{E1E555757} \texttt{E1E555757} \texttt{E1E555757} \texttt{E1E555575
Processing CSTP header line: 'X-DTLS-Master-Secret:
1 \texttt{FA92A96D5} \texttt{E82C13CB3A5758F11371} \texttt{E6B54C6F36F0A8DC} \texttt{E8F4DECB73A034} \texttt{EEF4FE95DA614A5872} \texttt{E1EE5557C3BF4765A} \texttt{E5557C3BF4765A} \texttt{E555757C3BF4765A} \texttt{E555757C3BF4765A} \texttt{E555757C3BF4765A} \texttt{E555757C3BF4765A} \texttt{E555757C3BF4765A} \texttt{E555757C3BF4765A} \texttt{E555757C3BF4765A} \texttt{E555757C3BF4765A} \texttt{E555757C3BF4765A} \texttt{E555757C3BF4765A} \texttt{E555757C3BF4765A} \texttt{E555757C3BF4765A} \texttt{E555757C3BF4765A} \texttt{E555757} \texttt{E555757} \texttt{E55575
```

```
webvpn_cstp_parse_request_field()
```

...input: 'X-DTLS-CipherSuite: DHE-RSA-AES256-GCM-SHA384:DHE-RSA-AES256-SHA256:DHE-RSA-AES256-SHA:DHE-RSA-AES128-GCM-SHA256:DHE-RSA-AES128-SHA:AES128-SHA:AES128-SHA:DES-CBC3-SHA'

```
Processing CSTP header line: 'X-DTLS-CipherSuite: DHE-RSA-AES256-GCM-SHA384:DHE-RSA-AES256-
SHA256:DHE-RSA-AES256-SHA:DHE-RSA-AES128-GCM-SHA256:DHE-RSA-AES128-SHA256:DHE-RSA-AES128-SHA256:DHE-RSA-AES1
SHA:AES256-SHA:AES128-SHA:DES-CBC3-SHA'
webvpn_cstp_parse_request_field()
... input: 'X-DTLS-Accept-Encoding: lzs'
Processing CSTL header line: 'X-DTLS-Accept-Encoding: lzs'
webvpn_cstp_parse_request_field()
...input: 'X-DTLS-Header-Pad-Length: 0'
webvpn_cstp_parse_request_field()
...input: 'X-CSTP-Accept-Encoding: lzs,deflate'
Processing CSTP header line: 'X-CSTP-Accept-Encoding: lzs,deflate'
webvpn_cstp_parse_request_field()
...input: 'X-CSTP-Protocol: Copyright (c) 2004 Cisco Systems, Inc.'
Processing CSTP header line: 'X-CSTP-Protocol: Copyright (c) 2004 Cisco Systems, Inc.'
cstp_util_address_ipv4_accept: address asigned: 192.168.10.50
cstp_util_address_ipv6_accept: No IPv6 Address
np_svc_create_session(0x7000, 0x00002acdff1d6440, TRUE)
webvpn_svc_np_setup
SVC ACL Name: NULL
SVC ACL ID: -1
vpn_put_uauth success for ip 192.168.10.50!
No SVC ACL
Iphdr=20 base-mtu=1500 def-mtu=1500 conf-mtu=1406
tcp-mss = 1460
path-mtu = 1460(mss)
TLS Block size = 16, version = 0x303
mtu = 1460(path-mtu) - 0(opts) - 5(ssl) - 16(iv) = 1439
mod-mtu = 1439(mtu) & 0xfff0(complement) = 1424
tls-mtu = 1424(mod-mtu) - 8(cstp) - 48(mac) - 1(pad) = 1367
DTLS Block size = 16
mtu = 1500(base-mtu) - 20(ip) - 8(udp) - 13(dtlshdr) - 16(dtlsiv) = 1443
mod-mtu = 1443(mtu) & 0xfff0(complement) = 1440
dtls-mtu = 1440(mod-mtu) - 1(cdtp) - 20(mac) - 1(pad) = 1418
computed tls-mtu=1367 dtls-mtu=1418 conf-mtu=1406
DTLS enabled for intf=3 (outside)
overide computed dtls-mtu=1418 with conf-mtu=1406
tls-mtu=1367 dtls-mtu=1406
SVC: adding to sessmgmt
Sending X-CSTP-MTU: 1367
Sending X-DTLS-MTU: 1406
Sending X-CSTP-FW-RULE msgs: Start
Sending X-CSTP-FW-RULE msgs: Done
Sending X-CSTP-Quarantine: false
Sending X-CSTP-Disable-Always-On-VPN: false
Sending X-CSTP-Client-Bypass-Protocol: false
```

### **Cisco ISE**

Cisco ISE > Operations > RADIUS > Live Logs > klicken Sie auf Details zu jeder Authentifizierung.

Überprüfen Sie auf der Cisco ISE Ihre VPN-Anmeldung, und das ACL-Ergebnis "PermitAccess" wird angezeigt.

Live Logs zeigen, dass der Schmidt über VPN erfolgreich bei FTD authentifiziert wurde

#### dentity Services Engine

#### Overview

| 5200 Authentication succeeded                               |
|-------------------------------------------------------------|
| jsmith                                                      |
|                                                             |
|                                                             |
| VPN Users >> Default                                        |
| VPN Users >> Allow ASA VPN connections if AD Group VPNusers |
| PermitAccess                                                |
|                                                             |

#### **Authentication Details**

| Source Timestamp              | 2018-10-09 01:47:55.112       |
|-------------------------------|-------------------------------|
| Received Timestamp            | 2018-10-09 01:47:55:113       |
| Policy Server                 | corbinise                     |
| Event                         | 5200 Authentication succeeded |
| Username                      | jsmith                        |
| Endpoint Id                   |                               |
| Calling Station Id            |                               |
| Authentication Identity Store | corbdc3                       |
| Audit Session Id              | 0000000000070005bbc08c3       |
| Authentication Method         | PAP_ASCII                     |
| Authentication Protocol       | PAP_ASCII                     |
| Network Device                | FTDVPN                        |
| Device Type                   | All Device Types              |
| Location                      | All Locations                 |

#### Steps

| 11001 | Received RADIUS Access-Request                                                                        |
|-------|----------------------------------------------------------------------------------------------------|
| 11017 | RADIUS created a new session                                                                          |
| 15049 | Evaluating Policy Group                                                                               |
| 15008 | Evaluating Service Selection Policy                                                                   |
| 15048 | Queried PIP - Airespace Airespace-Wlan-Id                                                             |
| 15048 | Queried PIP - Radius NAS-Port-Type                                                                    |
| 15041 | Evaluating Identity Policy                                                                            |
| 15048 | Queried PIP - Normalised Radius RadiusFlowType                                                        |
| 22072 | Selected identity source sequence - All_User_ID_Stores                                                |
| 15013 | Selected Identity Source - Internal Users                                                             |
| 24210 | Looking up User in Internal Users IDStore - jsmith                                                    |
| 24216 | The user is not found in the internal users identity store                                            |
| 15013 | Selected Identity Source - All_AD_Join_Points                                                         |
| 24430 | Authenticating user against Active Directory - All_AD_Join_Points                                     |
| 24325 | Resolving identity - jsmith (gg Step latency=7106 ms)                                                 |
| 24313 | Search for matching accounts at join point -                                                          |
| 24319 | Single matching account found in forest -                                                             |
| 24313 | Search for matching accounts at join point - windows_ad_server.com                                    |
| 24366 | Skipping unjoined domain - Windows_AD_Server.com                                                      |
| 24323 | identity resolution detected single matching account                                                  |
| 24343 | RPC Logon request succeeded - jsmittl                                                                 |
| 24402 | User authentication against Active Directory succeeded - All_AD_Join_Points                           |
| 22037 | Authentication Passed                                                                                 |
| 24715 | ISE has not confirmed locally previous successful machine authentication for user in Active Directory |
| 15036 | Evaluating Authorization Policy                                                                       |
| 24432 | Looking up user in Active Directory -                                                                 |
| 24355 | LDAP fetch succeeded -                                                                                |
| 24416 | User's Groups retrieval from Active Directory succeeded -                                             |
| 15048 | Queried PIP - ExternalGroups                                                                          |
| 15016 | Selected Authorization Profile - PermitAccess                                                         |
| 22081 | Max sessions policy passed                                                                            |
| 22080 | New accounting session created in Session cache                                                       |
| 11002 | Returned RADIUS Access-Accept                                                                         |

#### dentity Services Engine

| Location              | All Locations     |
|-----------------------|-------------------|
| NAS IPv4 Address      | 0.0.0             |
| NAS Port Type         | Virtual           |
| Authorization Profile | PermitAccess      |
| Response Time         | 7294 milliseconds |

#### 11002 Returned RADIUS Access-Accept

| Other Attributes                                      |                                                |
|-------------------------------------------------------|------------------------------------------------|
| other Attributes                                      |                                                |
| ConfigVersionId                                       | 257                                            |
| DestinationPort                                       | 1812                                           |
| Protocol                                              | Radius                                         |
| NAS-Port                                              | 28672                                          |
| Tunnel-Client-Endpoint                                | (tag=0)                                        |
| CVPN3000/ASA/PIX7x-Tunnel-<br>Group-Name              | FTDAnyConnectVPN                               |
| OriginalUserName                                      | jsmith                                         |
| NetworkDeviceProfileId                                | b0699505-3150-4215-a80e-6753d45bf56c           |
| IsThirdPartyDeviceFlow                                | false                                          |
| CVPN3000/ASA/PIX7x-Client-Type                        | 3                                              |
| AcsSessionID                                          | corbinise/322344084/1870108                    |
| SelectedAuthenticationIdentityStores                  | Internal Users                                 |
| ${\it Selected} Authentication Identity {\it Stores}$ | All_AD_Join_Points                             |
| SelectedAuthenticationIdentityStores                  | Guest Users                                    |
| AuthenticationStatus                                  | AuthenticationPassed                           |
| IdentityPolicyMatchedRule                             | Default                                        |
| AuthorizationPolicyMatchedRule                        | Allow ASA VPN connections if AD Group VPNusers |
| CDMCassianID                                          | 000000000000000000000000000000000000000        |

# ululu Identity Services Engine

| enseo |                               |                                                 |
|-------|-------------------------------|-------------------------------------------------|
|       | CPMSessionID                  | 00000000000070005bbc08c3                        |
|       | ISEPolicy SetName             | VPN Users                                       |
|       | Identity SelectionMatchedRule | Default                                         |
|       | StepLatency                   | 14=7106                                         |
|       | AD-User-Resolved-Identities   | jsmith@cohadley3.local                          |
|       | AD-User-Candidate-Identities  | jsmith@cohadley3.local                          |
|       | AD-User-Join-Point            | COHADLEY3.LOCAL                                 |
|       | AD-User-Resolved-DNs          | CN=John Smith, CN=Users, DC=cohadley3, DC=local |
|       | AD-User-DNS-Domain            | cohadley3.local                                 |
|       |                               |                                                 |

| AD-User-NetBios-Name     | COHADLEY3                                             |
|--------------------------|-------------------------------------------------------|
| IsMachineIdentity        | false                                                 |
| UserAccountControl       | 66048                                                 |
| AD-User-SamAccount-Name  | jsmith                                                |
| AD-User-Qualified-Name   | jsmith@cohadley3.local                                |
| DTLSSupport              | Unknown                                               |
| Network Device Profile   | Cisco                                                 |
| Location                 | Location#All Locations                                |
| Device Type              | Device Type#All Device Types                          |
| IPSEC                    | IPSEC#Is IPSEC Device#No                              |
| ExternalGroups           | S-1-5-21-872014162-156988481-842954196-1121           |
| IdentityAccessRestricted | false                                                 |
| RADIUS Username          | jsmith                                                |
| Device IP Address        |                                                       |
| Called-Station-ID        |                                                       |
| CiscoAVPair              | audit-session-id=000000000000000000000000000000000000 |

# AnyConnect VPN-Client

DART-Paket

Sammeln des DART-Pakets für AnyConnect

# Fehlerbehebung

# DNS

Überprüfung, ob Cisco ISE, FTD, Windows Server 2012 und Windows/Mac-PCs alle vorwärts und rückwärts auflösen können (DNS auf allen Geräten überprüfen)

# Windows-PC

Starten Sie eine Eingabeaufforderung, und stellen Sie sicher, dass Sie eine 'nslookup' für den Hostnamen der FTD ausführen können.

# FTD-CLI

>show network

> nslookup 192.168.1.10
Server: 192.168.1.10
Address: 192.168.1.10#53
10.1.168.192.in-addr.arpa name = ciscoise.cisco.com
ISE-CLI:

ciscoise/admin# nslookup 192.168.1.20 Trying "20.1.168.192.in-addr.arpa" ;; ->>HEADER<<- opcode: QUERY, status: NOERROR, id: 56529 ;; flags: qr aa rd ra; QUERY: 1, ANSWER: 1, AUTHORITY: 0, ADDITIONAL: 0 ;; QUESTION SECTION: ;20.1.168.192.in-addr.arpa. IN PTR

;; ANSWER SECTION: 20.1.168.192.in-addr.arpa. 1200 IN PTR ciscodc.cisco.com

Windows Server 2012

Starten Sie eine Eingabeaufforderung, und stellen Sie sicher, dass Sie eine 'nslookup' für den Hostnamen/FQDN des FTD ausführen können.

## Zertifikatstärke (zur Browser-Kompatibilität)

Überprüfen Sie, ob Windows Server 2012 Zertifikate als SHA256 oder höher kennzeichnet. Doppelklicken Sie in Windows auf Ihr Root-Zertifizierungsstellenzertifikat, und aktivieren Sie die Felder 'Signature-Algorithmus'.

|                | Ce                                                                  | ertificate                                                 | x |
|----------------|---------------------------------------------------------------------|------------------------------------------------------------|---|
| General        | Details Certification Pa                                            | th                                                         |   |
| Show:          | <al></al>                                                           | ~                                                          |   |
| Field          |                                                                     | Value                                                      |   |
| ve<br>Se<br>Si | rsion<br>rial number<br>gnature algorithm<br>gnature hash algorithm | V3<br>1f 0f b3 d5 46 a2 90 b2 46 18<br>sha256RSA<br>sha256 | Ξ |

Wenn es sich um SHA1 handelt, wird in den meisten Browsern eine Browserwarnung für diese Zertifikate angezeigt. Sie können es hier ändern:

Aktualisieren der Windows Server-Zertifizierungsstelle auf SHA256

Vergewissern Sie sich, dass das FTD VPN Server-Zertifikat die folgenden Felder richtig enthält (wenn Sie sich im Browser mit FTD verbinden).

Common Name = <FTDFQDN>

Subject Alternative Name (SAN) = <FTDFQDN>

Beispiel:

Common Name: ciscofp3.cisco.com

Subject Alternative Name (SAN): DNS-Name=cicscofp3.cisco.com

#### Konnektivität und Firewall-Konfiguration

Überprüfen Sie, ob mithilfe von Wireshark die Pakete über TCP+UDP 443 an die externe IP-Adresse der FTD über die FTD-CLI erfasst und auf dem Mitarbeiter-PC erfasst werden. Stellen Sie sicher, dass diese Pakete von der öffentlichen IP-Adresse des Heimrouters des Mitarbeiters stammen.

ciscofp3# capture capin interface outside trace detail trace-count 100 match ip any host

<now hit Connect on AnyConnect Client from employee PC> ciscofp3# **show cap** capture capin type raw-data trace detail trace-count 100 interface outside [Buffer Full - **524153 bytes**] match ip any host 198.51.100.2

ciscofp3# show cap capin 2375 packets captured 1: 17:05:56.580994 198.51.100.2.55928 > 203.0.113.2.443: S 2933933902:2933933902(0) win 8192

2: 17:05:56.581375 203.0.113.2.443 > 198.51.100.2.55928: S 430674106:430674106(0) ack 2933933903 win 32768

3: 17:05:56.581757 198.51.100.2.55928 > 203.0.113.2.443: . ack 430674107 win 64240